# 전해식 도금 두께 측정기 GCT-311 취급설명서

VJ-1.05

Sechang Instruments Co.,Ltd

## 목차

| 1. | 주의/ | 사항 및 사양                | 6  |
|----|-----|------------------------|----|
|    | 1.1 | 취급상 주의                 |    |
|    | 1.2 | 표준부속품                  |    |
|    | 1.3 | 사양                     |    |
|    | 1.4 | GCT-311 구조             |    |
|    |     | 1.4.1 구성               |    |
|    |     | 1.4.2 전면패널             |    |
|    |     | 1.4.3 후면패널             |    |
|    | 1.5 | 측정원리                   |    |
|    | 1.6 | 전해전위 그래프               |    |
| 2. | 측정  |                        | 14 |
|    | 2.1 | 측정준비                   |    |
|    |     | 2.1.1 측정대 조립방법 및 각부명칭  | 15 |
|    |     | 2.1.2 본체와 측정대 연결       |    |
|    | 2.2 | 단층 측정                  |    |
|    |     | 2.2.1 파일 선택            |    |
|    |     | 2.2.2 측정항목 설정          |    |
|    |     | 2.2.3 표준 교정            |    |
|    |     | 2.2.4 피측정물 처리          |    |
|    |     | 2.2.5 피측정물 측정대에 설치하기   | 25 |
|    |     | 2.2.6 전해액 충전, 교반 유리 설치 | 25 |
|    |     | 2.2.7 측정 개시 후, 오류 해결   |    |
|    |     | 2.2.7.1 접촉 불량          |    |
|    |     | 2.2.7.2 감도(感度) 조정      |    |
|    |     | 2.2.7.3 전해액의 교환        |    |
|    |     | 2.2.8 측정 종료            |    |
|    |     | 2.2.9 측정 후 처리          |    |
|    |     | 2.2.10 자동종료가 되지 않을 경우  |    |
|    | 2.3 | 표준교정                   |    |
|    |     | 2.3.1 교정항목 설정          |    |
|    |     | 2.3.1.1 기본데이터          |    |
|    |     | 2.3.1.2 펌프, 전해액, 감도    |    |
|    |     | 2.3.1.3 출력 전류          |    |
|    |     | 2.3.1.4 자동정지           |    |

| 2.3.2 교정설정           |                      |
|----------------------|----------------------|
| 2.3.3 교정종료           |                      |
| 2.4 다층측정             | 41                   |
| 2.4.1 다층측정의 항목 설정    | 41                   |
| 2.4.1.1 기본 데이터 설정·   | 41                   |
| 2.4.1.2 펌프, 전해액, 감도  | 설정                   |
| 2.4.1.3 자동정지, 중량계신   | r, 블랭킹 타임 설정······42 |
| 2.5 Sn/Cu 측정         | 43                   |
| 2.5.1 Sn-Cu 합금층 측정   | 43                   |
| 2.5.1.1 계수 선택, 전해액   | 선택43                 |
| 2.5.1.2 감도와 블랭킹 타역   | Ⅰ 선택45               |
| 2.5.2 Sn-Cu 합금층을 측정하 | 지 않음46               |
| 2.6 합금측정             |                      |
| 2.7 측정 종료            |                      |
| 3. WT측정              | 47                   |
| 3.1 WT 측정 시 접속방법     |                      |
| 3.2 WT 측정조건 설정       |                      |
| 3.2.1 길이 선입력         |                      |
| 그림503.2.2 길이 후입력     |                      |
| 3.2.2 길이 후입력         |                      |
| 3.3 WT 측정 시 주의 사항    |                      |
| 4. STEP (다층Ni) 측정    | 52                   |
| 4.1 은 비교전극 사용방법      |                      |
| 4.2 측정조건 설정          |                      |
| 4.3 전위 그래프 측정        |                      |
| 4.4 각 층 Ni 전위와 두께    |                      |
| 4.5 전위그래프의 저장 · 인쇄   |                      |
| 5. 데이터 처리            | 61                   |
| 5.1 통계설정             |                      |
| 5.2 임시통계             |                      |
| 5.2.1 구분방법           |                      |
| 5.2.2 측정데이터 인쇄       |                      |
| 5.2.2.1 측정 데이터와 통    | 계결과의 인쇄 및 저장65       |
| 5.2.2.2 측정데이터 막대그    | 래프 인쇄 및 저장67         |
| 5.2.2.3 측정 데이터 프로피   | ·일 인쇄 및 저장······67   |
| 5.2.2.4 측정 데이터의 x -  | - R 관리도 인쇄 및 저장68    |

|    | 5.3                                                                                                    | DDE로 데이터를 엑셀 또는 워드로 전송69                                                                                                    |
|----|----------------------------------------------------------------------------------------------------|----------------------------------------------------------------------------------------------------|
|    |                                                                                                    | 5.3.1 DDE 전송방법 설정69                                                                                                    |
|    |                                                                                                    | 5.3.2 DDE 파라미터 (HELP 참조)                                                                                                    |
|    |                                                                                                    | 5.3.3 DDE로 데이터를 엑셀로 전송하는 소프트웨어                                                                                                    |
| 6. | 메뉴                                                                                                    | 바 사용법 72                                                                                                    |
|    | 6.1                                                                                                    | 파일                                                                                                    |
|    | 6.2                                                                                                    | 측정                                                                                                    |
|    | 6.3                                                                                                    | 편집                                                                                                    |
|    | 6.4                                                                                                    | 교정80                                                                                                    |
|    | 6.5                                                                                                    | 통계80                                                                                                    |
|    | 6.6                                                                                                    | 옵션82                                                                                                    |
|    | 6.7                                                                                                    | 저장83                                                                                                    |
|    | 그림                                                                                                    | 1136.8 도움말85                                                                                                    |
|    | 6.8                                                                                                    | 도우만                                                                                                    |
|    | 0.0                                                                                                    |                                                                                                    |
| 7. | 툴바                                                                                                    | 사용법 87                                                                                                    |
| 7. | 툴바<br>7.1                                                                                                    | 고 H 일 00<br>사용법 87<br>파일 선택87                                                                                                    |
| 7. | 툴바<br>7.1<br>7.2                                                                                                    | 사용법 87<br>과일 선택······87<br>측정조건 설정······88                                                                                                    |
| 7. | 통바<br>7.1<br>7.2<br>7.3                                                                                                    | 자용법 87<br>과일 선택····································                                                                                                    |
| 7. | <ul><li>まま</li><li>いる</li><li>気</li><li>う</li><li>う</li><li></li><li></li><li></li><li><li></li><li></li><li></li><li></li><li><li></li><li></li><li></li><li></li><li></li><li></li><li></li><li<< td=""><td>사용법 87<br/>과일 선택······ 87<br/>측정조건 설정······ 88<br/>표준교정····· 88<br/>임시통계····· 89</td></li<<></li></li></ul>                                                          | 사용법 87<br>과일 선택······ 87<br>측정조건 설정······ 88<br>표준교정····· 88<br>임시통계····· 89                                                                                                    |
| 7. | <ul> <li>&gt;三日</li> <li>三日</li> <li>三日<td>사용법       87         파일 선택······       87         측정조건 설정······       88         표준교정······       88         임시통계······       89         데이터 삭제······       89</td></li></ul> | 사용법       87         파일 선택······       87         측정조건 설정······       88         표준교정······       88         임시통계······       89         데이터 삭제······       89                                                                                                    |
| 7. | <ul> <li>&gt; 第日</li> <li>字 川</li> <li>7.1</li> <li>7.2</li> <li>7.3</li> <li>7.4</li> <li>7.5</li> <li>7.6</li> </ul>                                                                                                    | 사용법       87         파일 선택······       87         측정조건 설정······       88         표준교정······       88         입시통계······       89         데이터 삭제······       89         표면 처리······       90                                                                                                    |
| 7. | <ul> <li>&gt;三日</li> <li>三日</li> <li>7.1</li> <li>7.2</li> <li>7.3</li> <li>7.4</li> <li>7.5</li> <li>7.6</li> <li>7.7</li> </ul>                                                                                                    | 사용법       87         파일 선택······       87         측정조건 설정······       88         표준교정······       88         입시통계······       89         데이터 삭제······       89         표면 처리······       90         전위 그래프·····       90                                                                                                    |
| 7. | <ul> <li>&gt;一</li> <li>三</li> <li>ボー・</li> <li>ボー・</li> &lt;</ul>                                                                                                    | 사용법       87         파일 선택·······       87         측정조건 설정······       88         표준교정······       88         입시통계······       89         데이터 삭제······       89         표면 처리······       90         전위 그래프······       90         91       91                                                                                                    |
| 7. | 툴바<br>7.1<br>7.2<br>7.3<br>7.4<br>7.5<br>7.6<br>7.7<br>부록<br>8.1                                                                                                    | 사용법       87         파일 선택······       87         측정조건 설정······       88         표준교정······       88         임시통계······       89         데이터 삭제······       89         표면 처리······       90         전위 그래프·····       90         오리 보회 방법·······       91                                                                                                    |
| 7. | 툴바<br>7.1<br>7.2<br>7.3<br>7.4<br>7.5<br>7.6<br>7.7<br>부록<br>8.1<br>8.2                                                                                                    | 사용법       87         파일 선택······       87         측정조건 설정·······       88         표준교정······       88         입시통계······       89         데이터 삭제······       89         표면 처리······       90         전위 그래프·····       90         모트롤 소프트웨어 설치 방법······       91         USB 보드 설치 방법······       92                                                                                                    |
| 8. | 통바<br>7.1<br>7.2<br>7.3<br>7.4<br>7.5<br>7.6<br>7.7<br>부록<br>8.1<br>8.2<br>8.3                                                                                                    | 사용법       87         파일 선택······       87         측정조건 설정······       88         표준교정······       88         입시통계······       89         데이터 삭제······       89         표면 처리······       90         전위 그래프······       90         외시통고 프트웨어 설치 방법·······       91         콘트롤 소프트웨어 설치 방법·······       91         시정병 사용법···················       92         세정병 사용법··································       94 |

#### 주의사항

- \* 반드시 사용 전에 본 매뉴얼을 자세히 읽어주십시오.
- \* 본 사용설명서 내용은 예고 없이 변경될 수 있습니다.
- \* 본 매뉴얼에 따르지 않은 운용 결과에 관하여 당사는 일절 책임을 지지 않습니다.
- \* 당사가 지정하지 않은 별매품이나 소모품을 사용한 경우에 발생한 문제에 관하여 당사
   는 일절 책임을 지지 않습니다.
- \* 당사의 지시 없이 절대로 분해, 수리하지 마십시오.
- \* 사용자의 취급 부주의 혹은, 부적절한 사용 환경으로 인한 손해에 관해서는 책임을 질
   수 없습니다.
- \* 고장, 수리, 검사 등으로 인하여 데이터가 소실되거나 및 멸실 될 수 있으므로 수리의
   뢰 전 중요 데이터를 저장해야 합니다.
- \* 본 매뉴얼 내용에 관하여 오류, 기재누락, 문의사항 등이 있으시면 연락 주시기 바랍니다.
- \* 전원 스위치를 ON으로 하면 전면에 적색 불이 들어옵니다. OFF로 하면 전원이 꺼지고 나서 3~4초 후에 불빛이 사라집니다. 이것은 시스템이 안정된 상태로 작동되도록 전원 에 여유를 두는 것이며 이상이 있는 것은 아닙니다. 다시 전원을 켤 때는 적색 불빛이 사라지고 나서 전원을 켜주십시오.
- \* 젖은 손으로 조작하지 않도록 주의하십시오. 감전되거나, 부상을 입을 위험이 있습니다.
- \* 본체에 표시된 사용 전압을 반드시 지켜주십시오. 화재의 위험이 있습니다.
- \* 독극물 단속법에 저촉되는 전해액은 없으나, 피부에 닿거나 눈에 들어간 경우는 즉시 물로 씻은 후 의사의 진찰을 받아 주십시오.
- \* 전해액 등이 눈에 들어가는 것을 방지하기 위해 보호안경을 사용합니다.

본문 중에 회사명, 상품명, 상표는 각 회사의 상표, 또는 등록 상표입니다. Copyright ⓒ Elecfine Instruments Co., LTD. 2005년 1.

1.1

\* 전원 AC100V 50/60Hz (110V 120V 220V 230V 240V 은 옵션) 접지형 콘센트에 단독으로 연결하면 안됩니다.

## \* 설치 장소

본 계기를 아래와 같은 장소에서의 설치, 보관, 사용하지 금지합니다. 고장, 과열, 발연, 발화 등의 위험이 있습니다.

- 직사광선이 닿는 장소
- 화기나 물기가 있는 장소
- 난방기구나 열기구 근처
- 공기 중에 염분이나 부식성 가스를 포함하고 있는 장소
- 화학반응을 일으킬 수 있는 장소
- 기름, 티끌, 먼지, 쇳가루 등이 많은 장소
- 강한 자계, 정전기가 일어나기 쉬운 장소

\* 본 계기에 아래와 같은 이물을 떨어뜨리거나, 액체를 엎지르지 않도록 주의해 주십시오. 고장, 감전, 화재의 위험이 있습니다. 이물이 본체 내부에 들어갔을 경우에는 반드시 전원을 끄고 전원 플러그를 콘센트에서 완전히 분리한 다음 제조사 / 판매사로 연락하여 주십시오.

- 클립, 고정핀, 나사 등의 금속류를 떨어뜨리지 마십시오.
- 화분, 컵 등의 물이 들어간 용기류를 위에 올려놓지 마십시오.
- 본체에 커피, 주스, 전해액 등의 액체류를 흘리지 않도록 주의하십시오.
- 살충제 등의 약제를 뿌리지 마십시오.

\* 계기에 아래와 같은 조작을 하면 안됩니다. 파손, 고장, 과열, 발연, 발화 등의 위험이 있습니다.

- 발로 밟거나 떨어뜨리거나 두드리는 등 강한 힘이나 충격을 가하지 마십시오.
- 본체를 분해 또는 개조하지 마십시오.

\* 어린 아이의 손에 닿지 않는 곳에 설치, 보관하여 사용하여 주시기 바랍니다.

- 전기제품은 잘못 취급하면 뜻하지 않은 사고를 발생시킬 수 있습니다.
- 전해액을 마시지 않도록 주의해 주십시오.
- 포장에 사용된 비닐 등은 어린 아이가 뒤집어 쓰지 않도록 손이 닿지 않는 장소
   에 보관 또는 파기해 주십시오. 머리에 쓰면 질식의 위험이 있습니다.

## 품명

전원 코드 취급설명서 스페어 퓨즈 3A (미니) 표준시편 Ni/Fe 12µm 안팎 셀 A,B 가스켓 A, B, C 교반 유리관 측정대 세트 양/음극 코드 전해액 R-51, R-54 각 100cc 표면 처리 탈지연마액 CS 100cc 세정병 폐액병 비커 스포이트 개인용컴퓨터 (옵션) 페이지프린터 (옵션)

## 옵션

WT용 측정대 세트 은 전극 롤지 프린터 양극야구(冶具)(양극 클립이 접속이 되지 않을 때 사용) 만력

1.2

## 1.3

## 항목

| 전원     | AC 100V 50~60Hz                                               |
|--------|---------------------------------------------------------------|
|        | 110V, 120V, 220V, 230V, 240V는 옵션                              |
| 외형크기   | 130H 265W 215D (돌출부 제외)                                       |
| 중량     | 4.5Kg                                                         |
| 사용온도   | +10°C~+40°C                                                   |
|        |                                                               |
| 가스켓 직경 | 1.7Ф, 2.4Ф, 3.4Ф                                              |
| 전해전류정도 | ±1%                                                           |
| 측정단위   | μm, nm, mil, MI 선택가능. 측정 후 중량법 표시가능                           |
| 분해능    | 유효자릿수 4자리, 0.001µm (측정 범위에 따라 다름)                             |
| 측정범위   | 0.006~300µm                                                   |
| 전해속도   | 0.125µm/SEC 또는 이것의 4/10, 2/10, 1/10, 4/100, 2/100, 1/100, 2/1 |
|        |                                                               |
| 측정범위   | 1/1, 4/10, 2/10, 1/10, 4/100, 2/100, 1/100, 2/1               |
| 감도     | 1~8까지 8단계 & 자동                                                |
| 카운트 속도 | 1/1일 때 1분간 75카운트 2/1일 때 150카운트                                |
|        | 4/10일 때 300카운트 2/10일 때 150카운트                                 |
|        | 1/10일 때 75카운트 4/100일 때 300카운트                                 |
|        | 2/100일 때 150카운트 1/100일 때 75카운트                                |
| 불감시간   | 0~40초 설정                                                      |
| 교반     | 0,2,4,6,8,10Hz 0은 정지 초기설정값은 6                                 |
| 인터페이스  | USB                                                           |
| 통계기능   | 최대값, 최소값, 평균값, 표준오차, 막대그래프, 합계                                |
|        | 상한값 설정외수, 하한값 설정외수, 상하한계 범위 내수                                |
| 파일 수   | 50 파일                                                         |

## 1.4 GCT-311 1.4.1

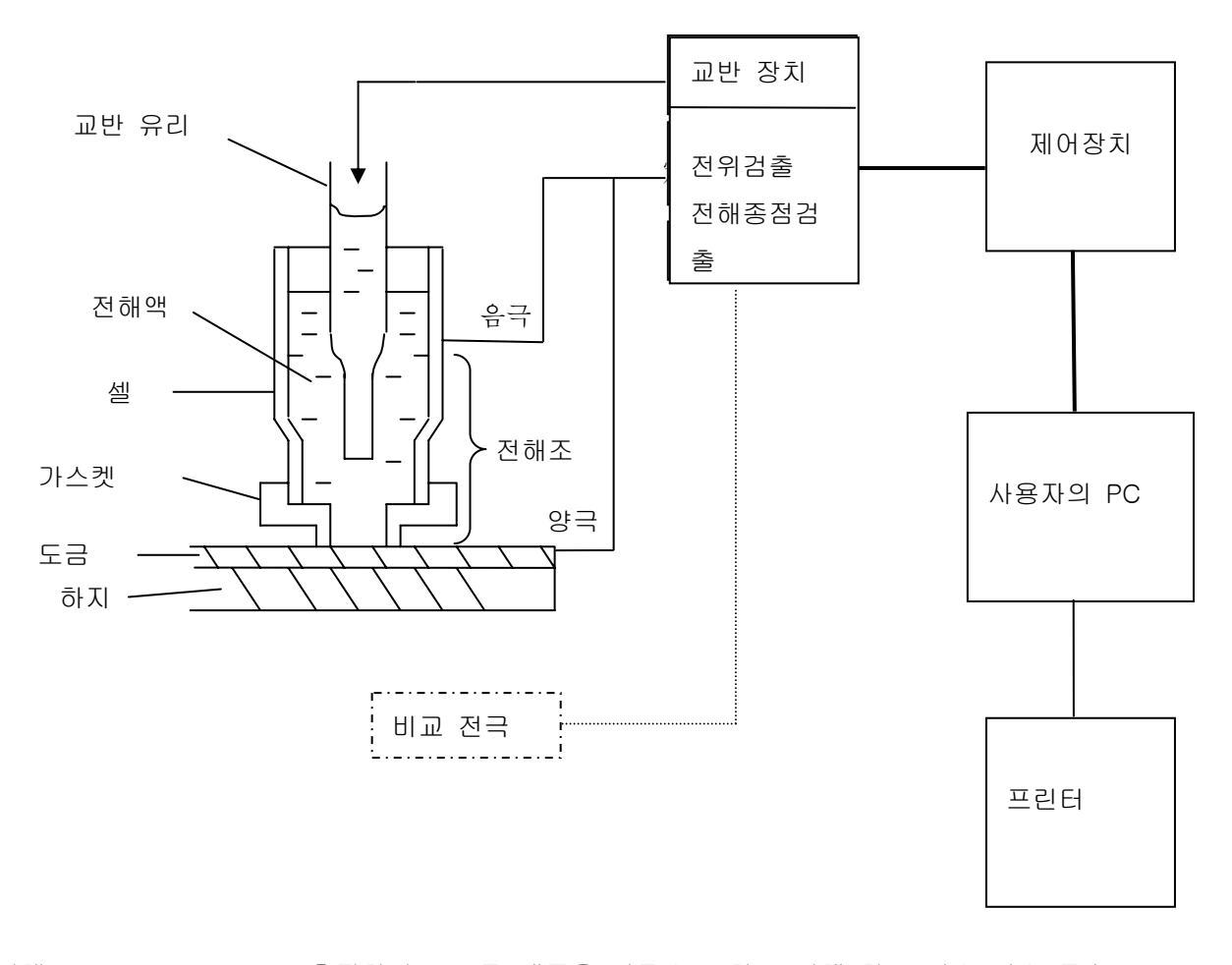

| 전해조       | 측정하려는 도금 샘플을 양극으로 하고 전해 하는 미소 면은 특수 |
|-----------|-------------------------------------|
|           | 고무 가스켓으로 한정하여, 모넬 또는 스테인리스 소재 셀에 전해 |
|           | 액을 넣고 음극을 연결 하여 구성.                 |
| 교반 장치     | 교반은 에어 교반식을 채택하고 있습니다. 따라서 높은 교반 효과 |
|           | 를 얻을 수 있으며 전해액의 전해성이 균일하게 유지됩니다.    |
| 정전류 장치    | 전원 변동에 영향을 받지 않고 측정하는 도금의 종류에 따른 일정 |
|           | 전류를 셀에 공급하는 장치입니다.                  |
| 전해종점 검출장치 | 두께를 측정하려는 도금이 완전히 전해 되었을 때의 전극 전위변  |
|           | 화를 검출 증폭시켜 제어장치에 정지신호를 보내는 장치입니다.   |
| 비교전극      | W-Ni 등의 측정에 사용합니다.                  |

| 제어장치 | 컴퓨터의 | 명령에  | 따라 G  | GCT-311 | 본체   | 제어를  | 실행합니다. |
|------|------|------|-------|---------|------|------|--------|
| 프린터  | 측정결과 | 등 프린 | !트 출력 | 역을 할 [[ | ㅐ 사용 | 합니다. |        |

1.4.2

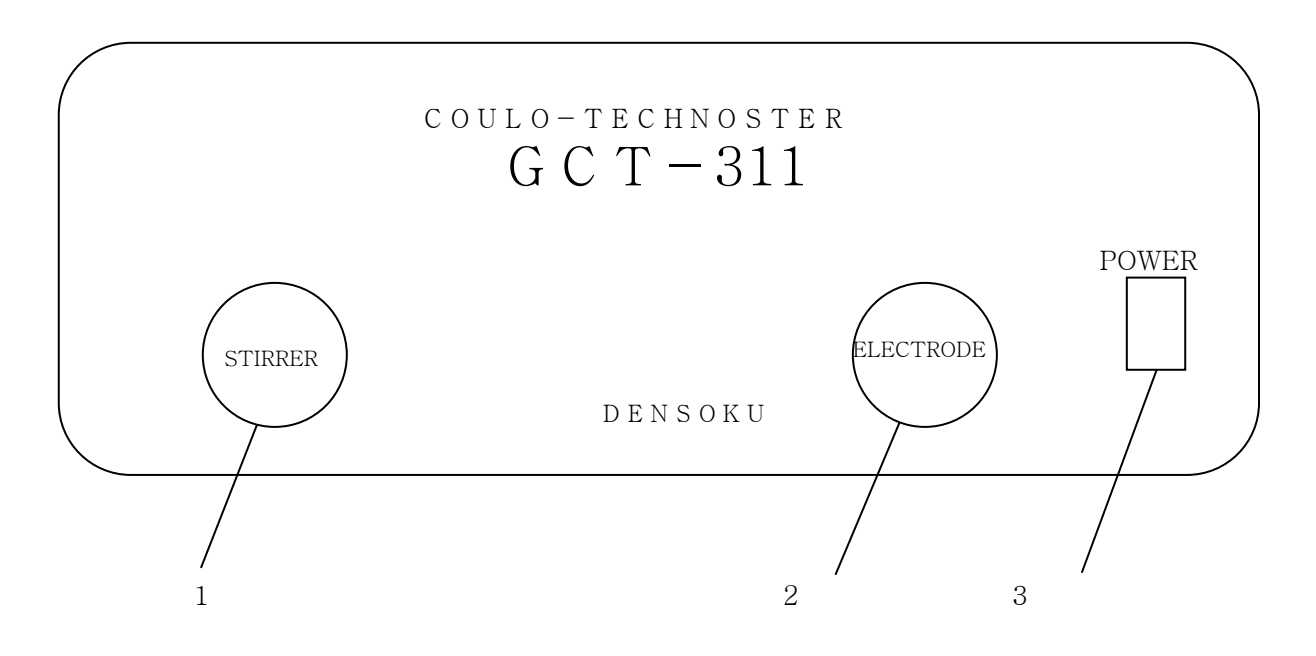

- 1. STIRRER 교반 고무호스를 연결합니다. 캡을 시계방향으로 돌려서 열고, 교반 고무 호스를 꽂아 주십시오.
- 2. ELECTRODE 양/음극 코드를 연결합니다. 캡을 시계방향으로 돌려서 열고, 양/음극 플러 그를 잭에 꽂습니다.
- 3. POWER 전원 스위치입니다. 윗부분을 누르면 전원 스위치에 적색 불이 들어옵니다.

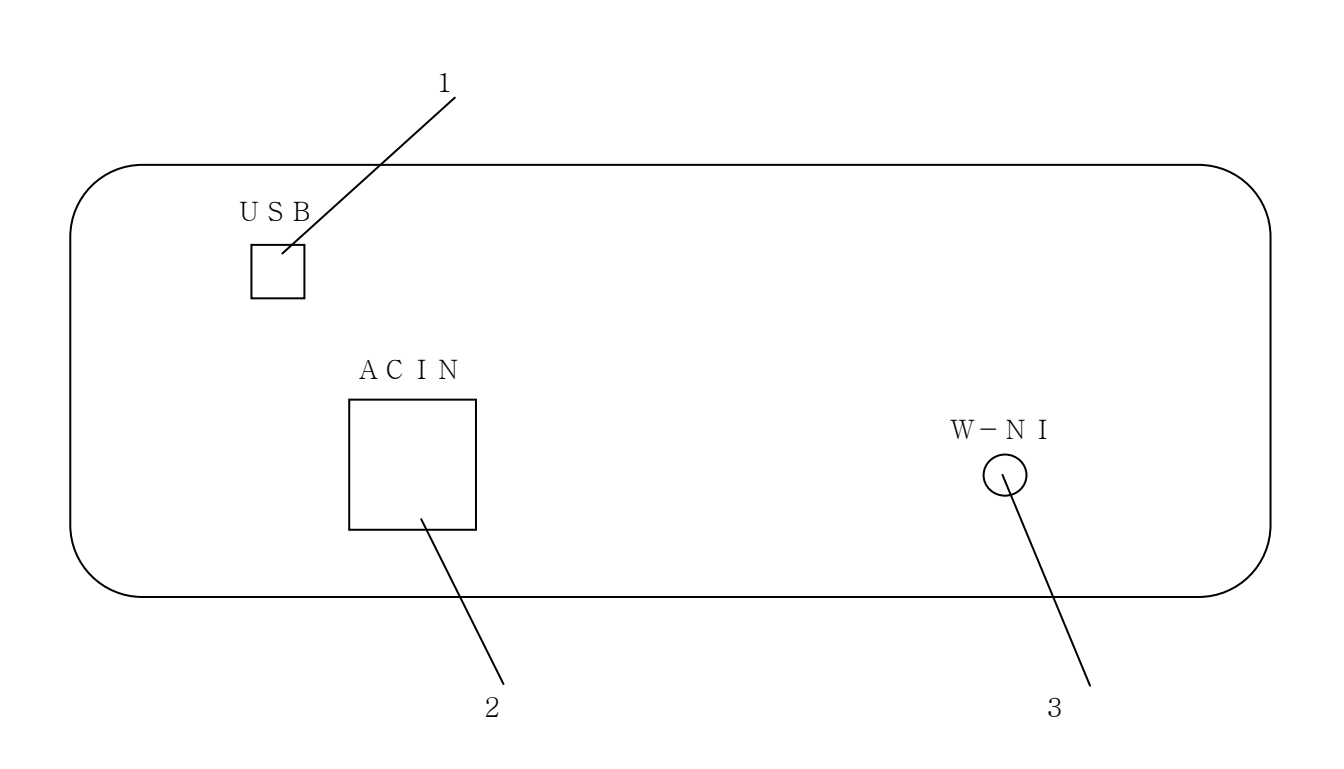

- 1. USB 컴퓨터와 GCT-311을 연결하기 위한 커넥터입니다. USB케이블로 접속합니다.
- 2. ACIN AC전원에 연결하는 커넥터입니다. 부속 AC케이블을 접속합니다.
- 2. W-Ni W-Ni(다중니켈)용 케이블을 접속합니다.

1.4.3

도금 표면에 양극을 연결하여 전기분해 하면, 그 용해량은 통전 전기량에 비례한다는 패러 데이의 법칙을 기본원리로 하고 있습니다.

용해량은 용해면적 A와 두께 t의 곱으로 표시되고, 전기량은 통전시간 T와 전류I의 곱으로 표시되므로

용해량= At = KIT : K 도금에 따른 정수

가 됩니다.

면적 A를 가스켓으로 고정시키고, I=A/K가 되는 전류를 통하게 하여 도금이 완전히 용해되 었을 때 하지가 표시된 순간 전위변화를 검출하면, 그때까지의 통전시간이 도금의 두께와 같아집니다.

본 계기는 도금의 종류마다 전류가 A/K가 되도록 제작되어 있으므로 항상 측정 시간이 도 금의 두께가 됩니다.

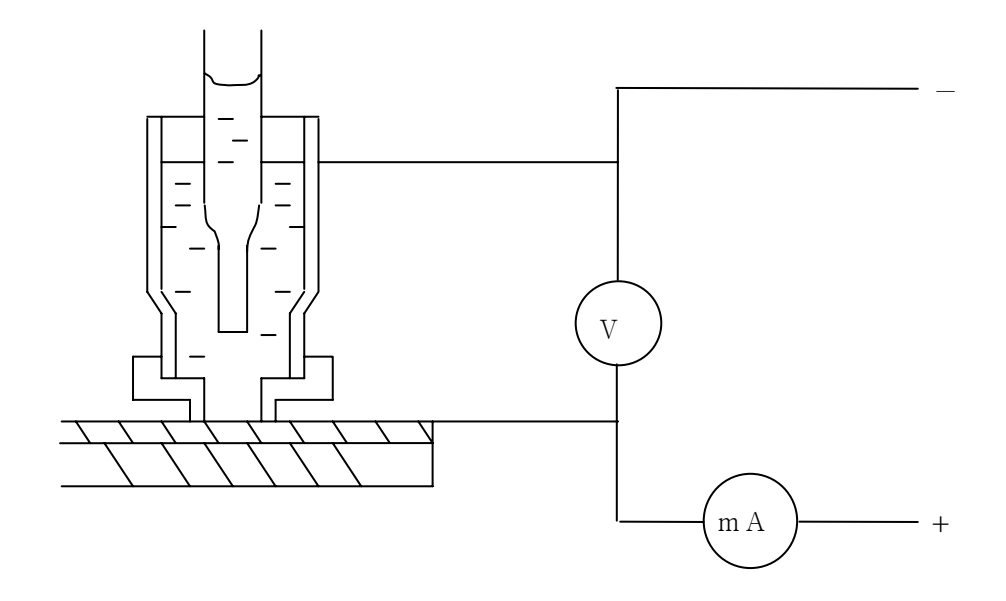

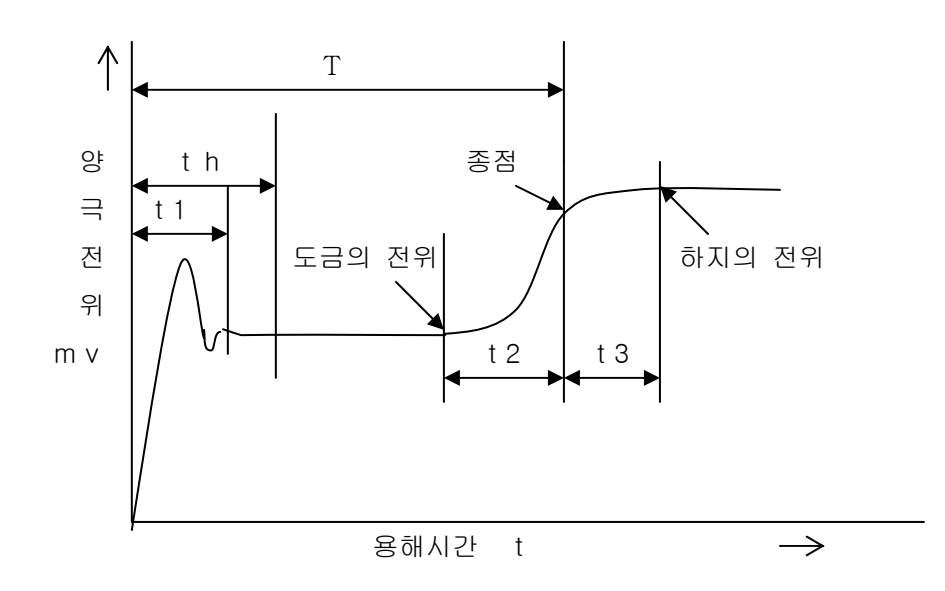

t1 = 과도시간 (처음부터 도금의 전위가 안정될 때까지의 시간)
th = 자기보유시간 (측정기가 과도전위로 오동작이 발생하지 않도록 준비하는 시간)
t2 = 하지가 나타나기 시작한 시점부터 종점이 검출될 때까지의 시간
t3 = 측정기를 중단하지 않고 다시 전해 시켰다고 가정한 경우 도금이 완전히 용해될 때까지의 시간
t2 + t3 = 하지가 나타나 도금 금속과 공존하는 시간
T = 양극 전해 시간

GCT-311은 전해액 교반에 독특한 에어 교반 방식을 채택하고 있기 때문에 균일한 교반을 만들어 재현성이 뛰어난 측정이 가능 합니다.

GCT-311은 측정 후 전위 그래프를 화면상에 표시할 수 있으며, 각 전위 위치에 커서를 설 정하여 그 전위와 도금 두께 값 표시, 그리고 프린터로 출력이 가능합니다. 이 전위 그래프 를 저장하여 나중에 화면상에 표시할 수 있습니다.

이로써 셀의 오염, 일정 시간동안 전해액의 변화 등을 확인할 수 있을 뿐만 아니라, 도금의 상태 및 W-Ni (다중니켈) 등의 측정도 가능합니다. 2.

2.1

피측정물 형태가 아래 표에 해당할 경우는 측정대를 사용하고, 그 외에는 WT를 사용합니다.

| 가스켓 종류 | 평 면        | 구 면          | 원통           |
|--------|------------|--------------|--------------|
| А      | 폭 3.6mm 이상 | 16Φ (12Φ) 이상 | 20Φ (15Φ) 이상 |
| В      | 폭 2.6mm 이상 | 12Φ (8Φ) 이상  | 15Φ (10Φ) 이상 |
| С      | 폭 1.9mm 이상 | 6Ф (5Ф) 이상   | 8Φ (6Φ) 이상   |

( )안의 값까지는 오차범위 ±10%이하, ( ) 안의 값 이하인 경우는 ±10%이상

가스켓 선택 방법은 다음과 같습니다. 피측정물 측정 부분의 크기, 형상에 따라 A, B, C 각 가스켓을 선택합니다. A가스켓을 사용했을 때의 정밀도가 가장 높습니다. 구면 및 원통면을 측정할 경우에는 용액 누출에 특히 주의해 주십시오. 측정 오차는 ±5%이내입니다. 상기 표 중에서 직경이 () 안의 값 이하인 경우, 용액에 새기 쉬우며, 측정이 불가능할 수도 있습니 다.

봉재, 선재, 부속부품 등 가스켓으로 측정이 불가능한 것의 경우 WT를 사용합니다.

준비물: 피측정물, 증류수 250cc정도를 비커 또는 세정병에 넣은 것, 버퍼액 용기, 탈지면 조금, 면봉, 휴지, 표준시편, 전해액, 스포이트, C. S, 전원 코드, 측정대, 양/음극 코드, 교 반 튜브

사용전압을 확인하여 전원 코드를 GCT-311 본체의 AC IN과 AC 콘센트에 접속합니다. ELECTRODE 캡을 시계방향으로 돌려서 열고, 양/음극 코드 플러그를 꽂습니다. 양/음극 코 드의 흑색 코드(음극)를 셀 고정 나사에 꽂고, 적색 클립(양극)을 측정물에 연결해 주십시오. STIRRER 캡을 시계방향으로 돌려서 열고, 교반 튜브를 꽂아 주십시오.

USB케이블로 GCT-311 본체와 컴퓨터를 연결해 주십시오.

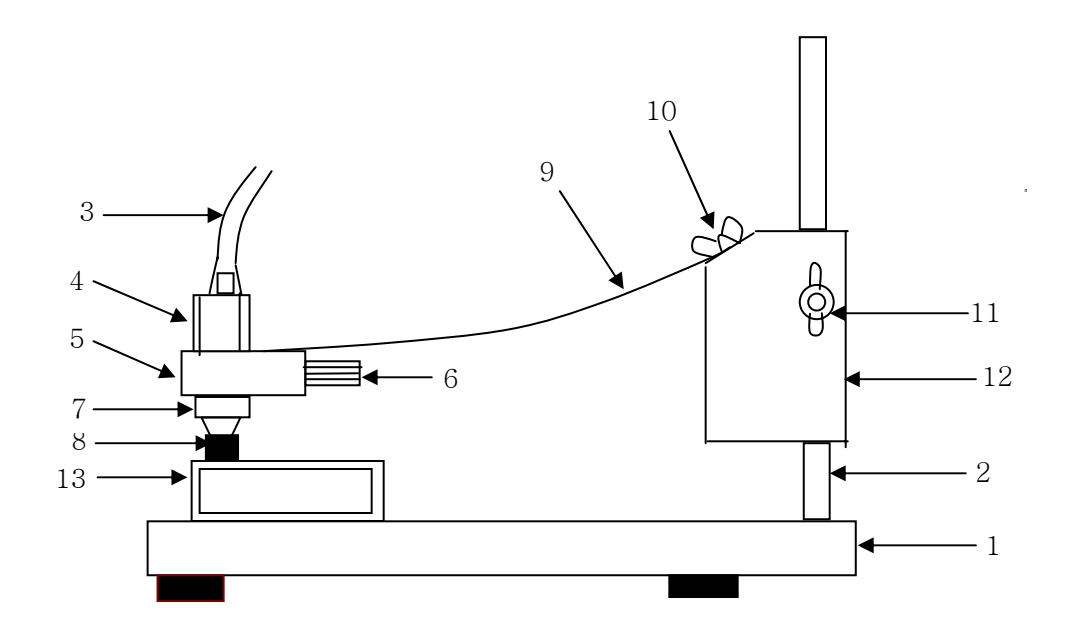

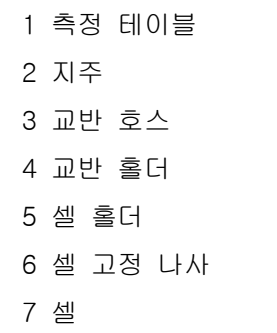

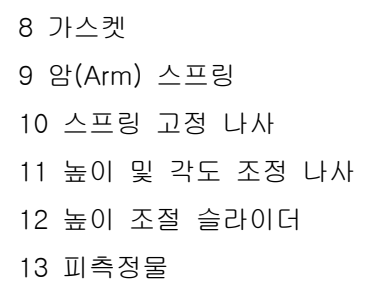

\* 셀

음극과 전해조의 역할을 합니다. A, B 두 종류로, 가스켓에 따라 구별하여 사용합니다.

\* 가스켓

액체가 새는 것을 방지하고, 측정면적을 정확하게 정하는 것으로, 측정 면적에 따라 A, B,C3가지 종류가 있습니다.

A=3.4mmΦ, B=2.4mmΦ, C=1.7mmΦ입니다.

\* 암(Arm) 스프링 가스켓에 일정한 압력을 가하여, 측정 전해면적을 일정하게 유지하는 동시에, 전해액 누출을 방지합니다. \* 교반 유리튜브

교반 시 셀 내에 삽입하여 사용합니다. 고무튜브에서 보내는 공기진동으로 액체를 위아 래로 흔들어 교반 시키기 때문에 유리 튜브의 선단이 셀 밑면에서 0.5~1mm 정도 안 으로 들어간 상태로 사용합니다.

- \* 셀 고정 나사
   셀을 고정하고 음극 코드에서 셀로 전기를 공급합니다.
- \* 고무 패킹
   셀과 셀 보호대를 밀착시켜 액체 누출을 방지합니다.

2.1.2

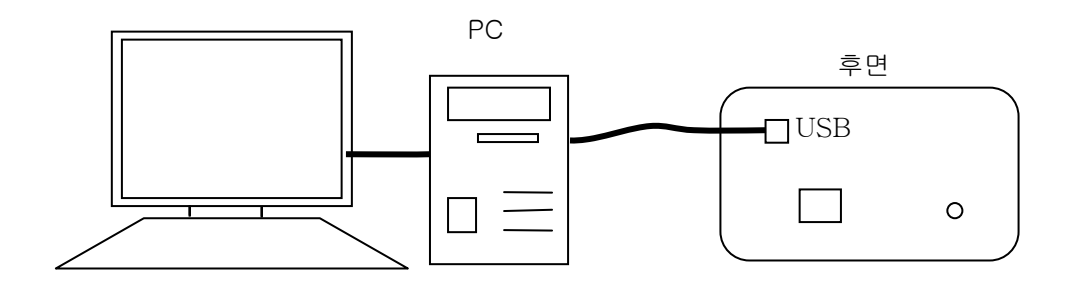

GCT-311 뒷면의 USB 단자에서 컴퓨터에 USB 코드를 연결합니다. GCT-311 전면의 각 단자는 아래 그림과 같이 연결합니다.

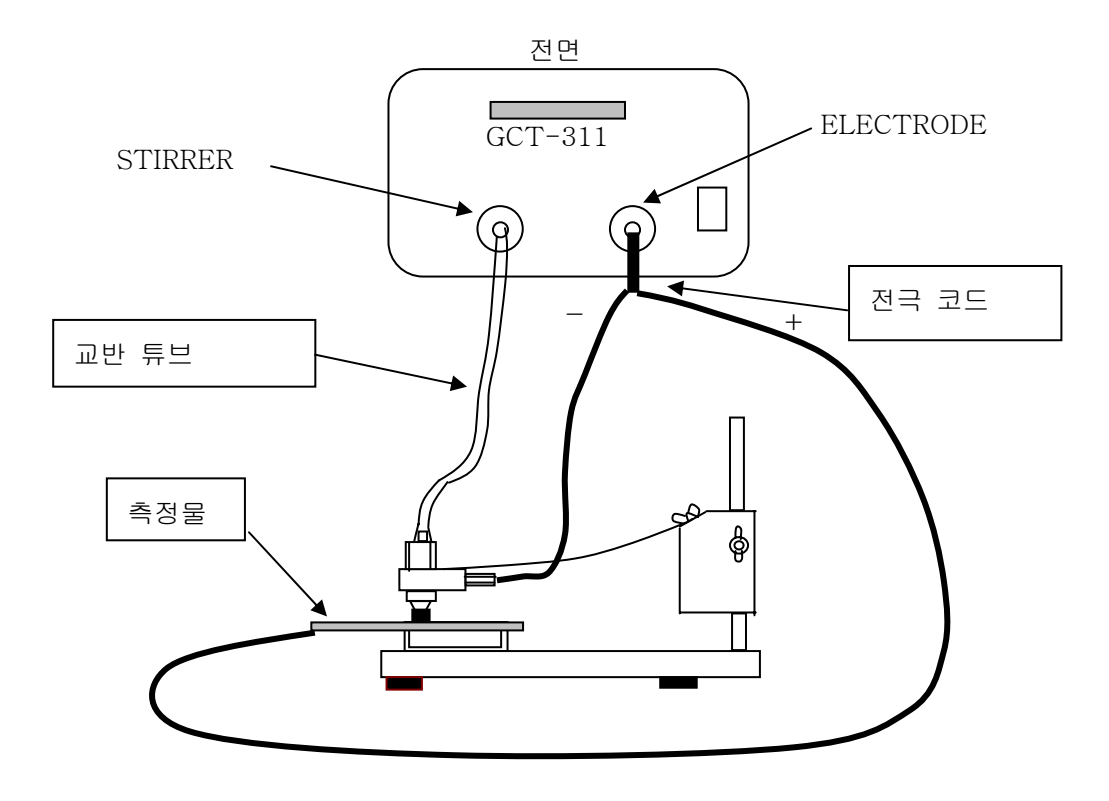

2.2.1

PC와 GCT-311을 AC전원 콘센트에 연결하고 컴퓨터와 GCT-311 전원 스위치를 ON합니 다. GCT-311의 전원SW에 적색 불이 들어옵니다. 컴퓨터의 WINDOWS가 시작될 때까지 잠 시 기다립니다.

WINDOWS가 시작되면 GCT-311의 아이콘을 더블클릭 해 주십시오. 그림1과 같은 화면이 표시됩니다.

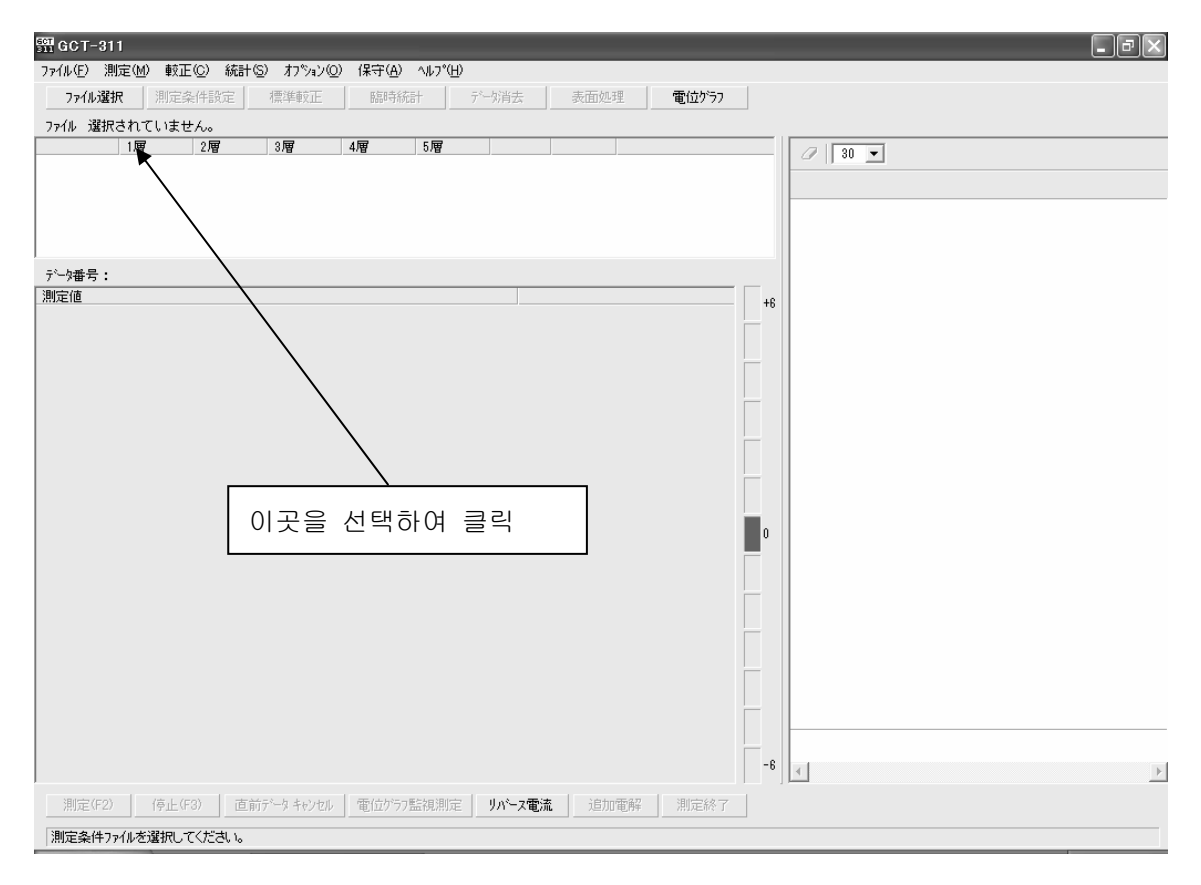

사용했던 기록이 있으면 이전에 사용했던 채널이 자동으로 표시되고 계속 이어서 측정이 가 능합니다. 이전에 측정한 경우가 없거나 이전 측정 때와 다른 도금을 측정하는 경우 사용할 빈 파일을 선택하여 설정해야 합니다.

사용하고자 하는 빈 파일을 선택하여 설정하려면 그림1의 파일 선택 버튼을 클릭합니다. '측정 조건 파일의 선택'이라는 화면, 그림2가 표시되면 사용하려는 파일을 더블클릭 합니 다.

2.2

| ≧ 測定条件ファイルの選択                          |                                 |                           |    |    |    |    |                               |                              |          |
|----------------------------------------|---------------------------------|---------------------------|----|----|----|----|-------------------------------|------------------------------|----------|
| 77/ll                                  |                                 | 1層                        | 2層 | 3層 | 4層 | 5層 |                               |                              | <b>^</b> |
| 1:<br>ロット番号:<br>テ <sup>ヾ</sup> ーV接y::4 | 皮膜<br>電解液<br>感度<br>いが           | Fe<br>R-54<br>自動<br>1/1   |    |    |    |    | 素地<br>単位<br>が スクット<br>較正日     | Al<br>µm<br>A<br>2005/08/24  |          |
| 2:<br>口小番号:<br>デ〜娥 :18                 | <u>- 皮</u> 膜<br>電解液<br>感度<br>いジ | Cr<br>R-51<br>自動<br>1/1   |    |    |    |    | <br>素地<br>単位<br>が スクット<br>較正日 | Fe<br>μm<br>A<br>2005/08/24  |          |
| 3:<br>□ット番号:<br>テ°-/妓 :0               | 皮膜<br>電解液<br>感度<br>いが           | Fe<br>R-54<br>自動<br>1/1   |    |    |    |    | 素地<br>単位<br>が20小<br>較正日       | ΑΙ<br>μm<br>C<br>2005/08/26  |          |
| 4:                                     |                                 |                           |    |    |    |    |                               |                              |          |
| 5:<br>ロット番号:<br>デーy狭y :0               | 皮膜<br>電解液<br>感度<br> レンジ         | Fe<br>R-54<br>自動<br>1/100 |    |    |    |    | 素地<br>単位<br>が スクット<br>較正日     | BRS<br>μm<br>B<br>2005/08/26 |          |
| 6:                                     |                                 |                           |    |    |    |    |                               |                              |          |
| 7:                                     |                                 |                           |    |    |    |    |                               |                              |          |
| 8:<br>口小 番号:<br>デー/妓y :0               | 皮膜<br>電解液<br>感度<br>レッジ          | Fe<br>R-51<br>自動<br>1/100 |    |    |    |    | 素地<br>単位<br>が次小<br>較正日        | Cu<br>μm<br>B<br>2005/08/26  |          |
| 9:                                     | 皮膜                              | Fe<br>P-51                |    |    |    |    | 素地                            | Cu                           | ~        |

그림2

2.2.2

빈 채널을 선택했을 때 그림 3과 같이 표시됩니다.

| 測定条件設定       |                | $\mathbf{X}$ |           |
|--------------|----------------|--------------|-----------|
| 771N 6:      |                |              |           |
| 納入先          |                |              | 니 추저지 하모으 |
| 品名           |                |              |           |
| ДуՒNo.       |                | 손으로          | 입력합니나.    |
| 測定者          |                | )            |           |
| 1層 2層        | 3層 4層          | 5層           |           |
|              |                |              |           |
|              |                |              |           |
| ▶ 合金層を測定する   | · <u>来地</u> 単位 | 17279F       |           |
|              | , ,,           |              |           |
| 7r11/ ⊒t°-   | < 戻る(B) 完了     | 7 キャンセル      |           |
|              |                |              |           |
|              |                | 그림3          |           |
| 이 항목은, 커서를 놓 | 고 클릭하여 선택      |              |           |

예를 들면, 1층 도금 선택 창에 커서를 놓고 클릭하면 다음 화면이 표시됩니다.

| 皮膜の設定       |            | $\mathbf{x}$ |
|-------------|------------|--------------|
| Cr /ո-Ա     | BCr 黒畑-J   | Ni Loh       |
| NiP 無電解LoM  | PAM ハ°∽マロイ | Co コバルト      |
| Cu 銅        | Fe 鉄       | BRS 真鍮       |
| Zn 亜鉛       | In ብንም ፤ሳኔ | Cd カド≷ュウム    |
| Sn 錫        | SnW 錫メッキ線  | 50 半田        |
| Zn-Sn 錫亜鉛合金 | Pb 鉛       | Ag 狼         |
| Au 金        | 自由名の入力     |              |
|             |            | 前席会をした。      |

만약 도금이 크롬이라면「Cr クローム」에 커서를 맞추어, 클릭합니다. 그리고 측정 레인지 하지, 가스켓에 커서를 놓고, 클릭하여 선택합니다. 그러면 다음과 같은 화면이 뜹니다.

| 測定条件書                              | 资定                                  |            |   |                |                       |             | ×     |
|------------------------------------|-------------------------------------|------------|---|----------------|-----------------------|-------------|-------|
| ファイル<br>納入先<br>品名<br>ロットNo.<br>測定者 | 6:  <br> <br> <br>                  | _          |   | _              | -                     |             |       |
| 皮膜<br>いが<br>マ 合金                   | 1 <b>層</b><br>Cr<br>1/1 ・<br>層を測定する | 2 <b>層</b> | • | 3層<br>素地<br>Fe | 4層<br>▼<br>単位<br>µm ▼ | 5層<br>ガスケット |       |
| ファイル コ                             | t~                                  |            |   | < 戻る(B)        | 完                     | 7           | キャンセル |

그림4

각 항목을 선택하고, 완료를 클릭합니다.

만약에, 다음 그림과 같이 하나라도 항목설정이 빠져 있으면

|      | 測定条件設定           |            |            |          |       |                                       | X      |      |
|------|------------------|------------|------------|----------|-------|---------------------------------------|--------|------|
|      | ファイル 6:          |            |            |          |       |                                       | -      |      |
|      | 納入先 🗌            |            |            |          |       |                                       |        |      |
| - 1  | 品名               |            |            |          |       |                                       |        |      |
| - 1  | ∏⊘hNo.           |            | _          |          | 가스켓   | 설정이                                   | 안되어 있  | 음    |
|      | 測定者              |            | -          |          |       |                                       |        |      |
|      | 1履               | <b>2</b> 2 | <b>a</b> 1 | 3層       | 4層    | 5層                                    | _ /    |      |
|      | 皮膜 Cr            |            |            |          |       |                                       |        |      |
|      | 129° <u> 1</u> 7 | 1 _        | <u> </u>   | <b>_</b> | · ·   | · · · · · · · · · · · · · · · · · · · | 1      |      |
|      | ▶ 合金層を           | 測定する       | :<br>[     | 素地<br>   | 単位    | がスクット                                 | Т      |      |
|      |                  |            | I          | 10       | ,     | · ·                                   | 1      |      |
|      | ファイル コヒ°ー        |            | [          | < 戻る(B)  | 完了    | 7                                     | キャンセル  |      |
| ст-: | 911              |            |            |          |       |                                       |        |      |
|      | 011              | <u> </u>   | /<br>( 원   | 쪽 그림     | 이 표시도 | 며. 이                                  | 창이 뜨면  | , OK |
|      | 項目が知             | 呈りません。     |            | 클릭하      | 고 다시  | 설정되기                                  | 지 않은 형 | ·목을  |
| (•)  | )                |            |            | 태하니다     |       | 2047                                  |        |      |
| [    | ( OK             |            |            | าย่่น่   |       |                                       |        | ,    |
|      |                  |            |            |          |       |                                       |        |      |

측정항목 설정이 완료되면, 그림5가 화면에 표시되고, 측정이 가능하게 됩니다.

측정개시

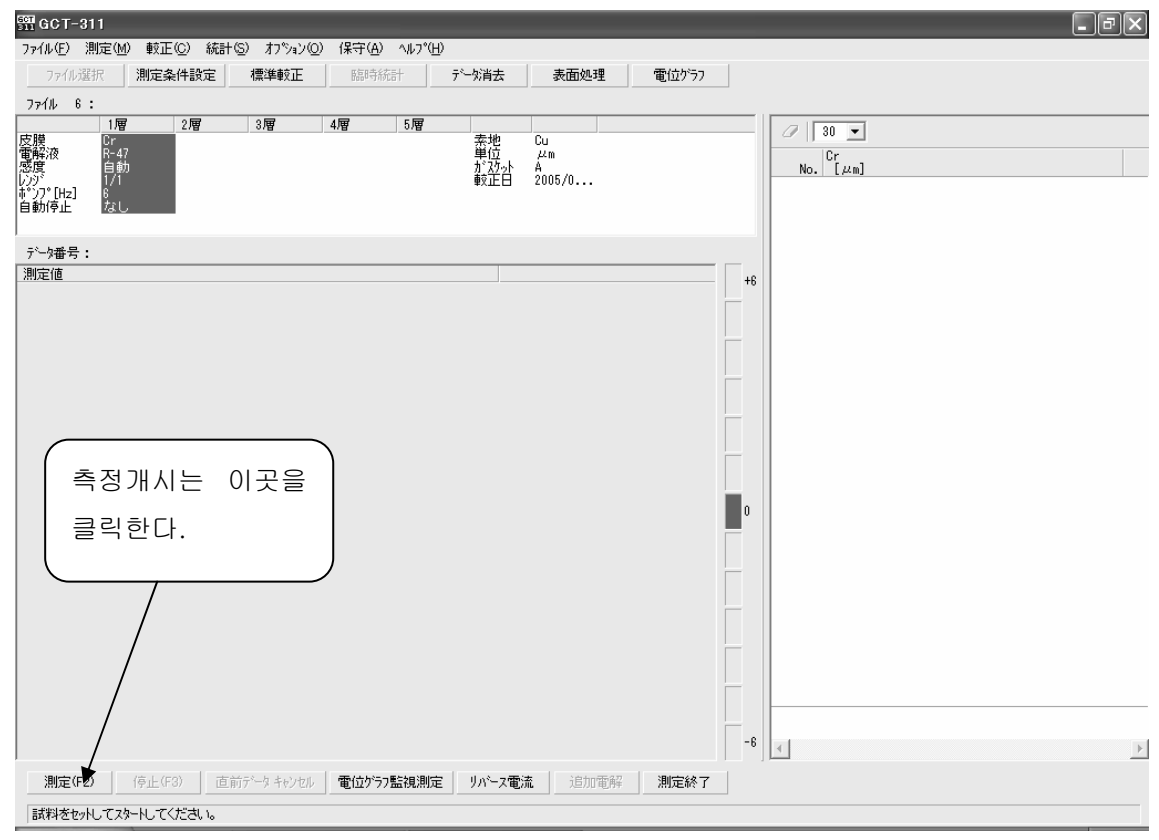

그림5

이전에 사용했던 채널을 선택하면, 전회 설정했던 측정항목이 그림5에 표시되고 측정이 가 능해집니다. 피측정물, 양/음극 코드를 연결하여 전해액을 셀에 넣고, 교반 튜브를 꽂은 후, 측정(F2) 버튼을 클릭하거나 F2키를 누르면 측정이 개시됩니다. 전해가 끝나고 하지가 드러 나면 자동으로 측정이 정지됩니다.

#### 2.2.3

WT를 사용한 측정을 제외하고 모든 측정은 표준 교정을 합니다. 표준 교정이 종료되어 있 지 않은 경우에는 측정이 되긴 하지만 교정 값이 이이라고 간주하고 측정하기 때문에 정확 한 측정을 위해서는 표준 교정이 필요합니다.

교정을 위해 "표준교정" 버튼을 클릭하면 그림6이 표시되고, "설정변경" 버튼을 클릭하면 그림7이 표시됩니다. 이 화면에서 필요항목을 설정하고 "OK" 버튼을 클릭합니다.

그러면 그림 6으로 돌아가고, "측정(F2)" 버튼을 눌러 수 차례 측정을 한 후 "교정종료" 버튼을 클릭합니다. 이것으로 표준교정은 완료된 것입니다.

교정 값의 평균은 자동으로 계산되어 각 파일의 측정값을 보정합니다. (교정항목 설정에 관한 설명은 '2.3 표준교정' 단락을 참조해 주십시오.)

| 標準較正             | _            |          |          |                | ×   |
|------------------|--------------|----------|----------|----------------|-----|
| がスケット:B 皮        | .膜/素地:Ni/F   | е        |          |                |     |
| 皮膜 電解<br>Ni R-54 | 液 レンジ<br>1/1 | 感度<br>自動 | <u> </u> | <u>自動停止</u> なし |     |
| -<br>標準板の膜厚      | 0 μm         |          |          |                | 較正値 |
|                  |              |          |          |                |     |
|                  |              |          |          |                |     |
|                  |              |          |          |                |     |
|                  |              |          |          |                |     |
|                  |              | 設定       | 変更       | デーゲーが手         |     |
| 測定(F2)           | (亭止(F3)      | 較正       | 終了       | キャンセル          | 平均: |
| 試料をセットしてスタ       | ートしてください、    | •        |          |                |     |

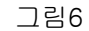

| 較正条件設定          |         |             | ×     |
|-----------------|---------|-------------|-------|
| 基本データ本シフト電解液・感度 | 出力電流 自動 | )停止         |       |
|                 | 素地      | 単位          | ガスケット |
| 皮膜 Ni           | Fe      | μm 💌        | B 💌   |
| レンジ 1/1 💌       | ▶ 合金層を  | 測定する        |       |
|                 |         |             |       |
|                 |         |             |       |
|                 |         |             |       |
|                 |         |             |       |
|                 |         |             |       |
|                 |         |             |       |
| Г               |         | ke, S. keyt |       |
|                 | UK      | キャンセル       |       |

표준 교정의 의미

이 교정은 단위면적 당 전해량을 보정을 위해 가스켓의 전해면적, 전해액의 효율, 정전류 장치의 변화를 교정하며, 주로 가스켓의 전해 면적 보정에 사용합니다.

교정은 계기와 함께 제공되는 표준시편 Ni/Fe를 사용하여 실행합니다. 가스켓은 고무로 만들어져 있기 때문에 전해액이나 전해로 인해 생성된 물질에 의해 사용회수가 중복됨에 따라 노화를 일으켜 전해면적에 변화를 일으킵니다. 이로 인해서 단위 면적에 가해지는 전류 값 이 변화되고, 전해에 필요한 시간이 변경됩니다. 교정을 하여 단위면적 당 전류를 일정하게 해야 합니다.

따라서 반드시 실제 도금과 같은 표준 시편을 사용하지 않아도 교정은 가능합니다. 단 측정 샘플과 동일한 조합의 표준 시편을 사용하면 전해액의 노화 등으로 인한 전해효율성의 저하, 또는 측정기의 고장이나 조정불량에 따른 특정 범위의 오차 등 가스켓 이외의 요인도 체크 할 수 있는 장점이 있습니다.

그러나 도금의 종류에 따라서는 시간의 경과 또는 보관상태 등에 따라 산화되거나 중간에 합금 층이 형성되기도 하여 교정용 표준 시편으로는 바람직하지 못한 것도 있기 때문에 주 의해 야합니다.

측정상 주의

가스켓은 오염되기 쉽습니다. Ni/Fe의 표준 시편을 측정하는 경우, 5번 정도 측정하면, 가스 켓이나 셀 내면에 오염물질이 들러붙을 것입니다. 이것을 그대로 두면, 전해효율성이 떨어 져 전해가 되지 않거나, 전해 되어도 카운트가 멈추지 않는 등의 상태가 발생하므로, 반드 시 1번 측정할 때마다 물로 내면을 세정하고, 탈지면으로 잘 닦아 주십시오.

셀은 C. M으로 가끔 세정해 주십시오.

가스켓을 측정물에 대는 정도는 사람에 따라 다양합니다. 이 압력에 따라서, 가스켓의 면적 이 변하기 때문에, 가능한 한 암(Arm) 스프링 의 압력 이외의 힘을 가하지 않은 상태로 가 스켓을 고정하여 주십시오.

전해액을 넣었을 때 가스켓 크기가 작은 것일수록 기포가 전해면(가스켓)에 남기 쉬워 그 상태로 시작하면 측정이 중단되어버리거나, 전해면적이 작아져 실제보다 빠르게 전해가 종 료되어 측정값이 낮게 나오기 때문에, 반드시 기포가 있는지 확인하고 기포가 있으면 스포 이트로 제거하여 주십시오.

도금의 전해면에서 유성물 외의 오염물질을 완전히 제거해 주십시오. 각 도금에 따라 표면 처리가 다소 다르기 때문에 측정 시작 전에 도움말에서 확인해 주십시오. 또는 다음 단락 「피측정물의 처리」항목을 참조하여 주십시오. 2.2.4

조사 그림

피측정물의 표면을 C. S액을 흡수시킨 탈지면으로 탈지 연마합니다. 두꺼운 산화막 등의 경 우는, C. S와 지우개를 준비하여 산화막을 제거합니다. 주석 도금은, 휴지 등으로 표면의 산 화막을 문지르고, 니켈 도금은 R-51을 1~2방울 떨어뜨려, 2~3초 그대로 두어 산화막을 활 성화시킵니다. 그 후 물로 잘 씻은 후 휴지 등을 사용하여 물기를 닦습니다.

| 이곳                         | 을 클릭       | 빅하면 각            | 종 도금의      | 표면처리              | 방법을            | 을 볼 수            | 있습니다.      |          |
|----------------------------|------------|------------------|------------|-------------------|----------------|------------------|------------|----------|
|                            |            |                  |            |                   |                |                  |            |          |
| 📅 GCT-3                    | 311        |                  |            |                   |                |                  |            |          |
| 7711UE)                    | 測定(M)      | 編集( <u>E</u> ) 較 | E(C) 統計(S) | オプジョン( <u>O</u> ) | 保守( <u>A</u> ) | ^#7°( <u>H</u> ) |            |          |
| ファイル道                      | 選択 】       | 則定条件設定           | 標準較正       | 臨時統               | 計              | デーダ消去            | 表面処理       | 電位577    |
| ファイル 4                     | :          |                  |            |                   |                |                  |            |          |
| 中時                         | 1層         | 2層               | 3層         | 4層                | 5層             | ±+4              | <b>F</b> - | ∅ 100 ▼  |
| <br>定<br>展<br>液<br>感<br>庶  | ur<br>R-51 |                  |            |                   |                | 金担位              | re<br>μm   |          |
| 23)度<br> レンジ<br> まや)口*「山→1 | 日期         |                  |            |                   |                | 較正日              | A          | No. [µm] |
| 自動停止                       | なし         |                  |            |                   |                | ¥X1E1@           |            |          |
| <                          |            |                  |            |                   |                |                  | >          |          |
| データ番号                      | :          |                  |            |                   |                |                  |            |          |
| 皮膜                         | 測定         | 値                |            |                   |                |                  | +6         |          |
|                            |            |                  |            |                   |                |                  |            |          |
|                            |            |                  |            |                   |                |                  |            |          |

그림8

그림8의 표면처리를 클릭하면, 그림9가 표면 중앙에 표시됩니다.

| 表面処理<br>Cr 知-4 IIICS                                      |                                                                                                    |
|-----------------------------------------------------------|----------------------------------------------------------------------------------------------------|
| 有機溶剤で脱脂後、CSで研磨し水洗いする。 ◀                                   | 표면처리방법 표시                                                                                                    |
| 그림9                                                       |                                                                                                    |
| 하고 싶은 도금의 표면처리 방법을 보려면,<br>10의 아래 화살표에 커서를 클릭합니다.         | 表面処理<br>Cr /Ω-4<br>As 銀<br>Au 金<br>BCr 黒/Ω-4<br>BRS 真鍮<br>Cd 加 <sup>*</sup> ≤104<br>Co 1 <sup>1</sup> <sup>*</sup> <sup>1</sup> <sup>*</sup> <sup>1</sup>                                                                              |
| 측정하고자 하는 도금 명에<br>커서를 대고 클릭하면 각<br>도금의 표면처리 방법이 표<br>시된다. | Cr     20-24       Cu     銅       Fe     33       In     インジュウム       NiP     二ッグル       NiP     無電解ニッグル       PAM     パーマロイ       Pb     33       Sn     錫       Sn     第3×9+4線       S0     半田       Zn     一6       Zn-Sn     錫亜鉛合金 |

표면처리방법은, 도움말(ヘルプ)→도움말의 목차(<u>H</u>)→표면처리일람 에서도 확인할 수 있습 니다.

도움말에서 본 표면처리 표

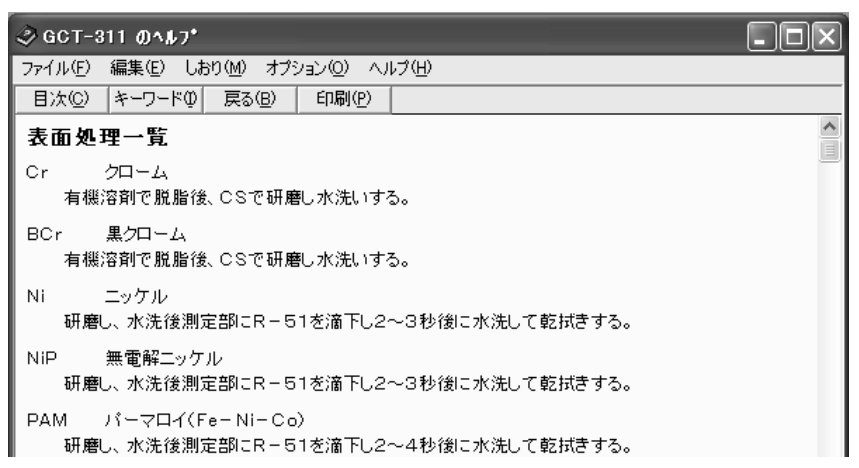

그림11

2.2.5

상수 압력의 높이 설정

높이 조절 슬라이더의 밑면과 피측정물의 높이를 맞춰 조정나사로 고정합니다.

가스켓 가압

셀홀더를 위로 들어올려 피측정물 측정부분이 가스켓에 균일하게 밀착되도록 설치하면 암 (Arm) 스프링의 일정한 압력이 가스켓에 가해져 피측정물에 압착됩니다. 가스켓이 균일하게 압착되어 있지 않으면, 용액이 샐 우려가 있으므로 가스켓 주위의 빈틈을 확인해 주십시오.

양극 접촉

피측정물에 양극 클립을 물립니다. 이 때 피측정물과 양극 사이에 접속불량이 일어나지 않 도록 충분한 주의를 기울여 주십시오.

2.2.6

,

전해액 주입

셀 홀더에서 교반 홀더를 분리하여 채널 설정 시에 설정한 전해액을 셀 내에 8할 정도 주 입합니다. 일부 측정을 제외하고 전해액은 자동으로 설정됩니다. 이 때 셀 내에 기포가 생 기지 않도록 전해액 주입용 스포이트로 액체를 빨아들였다가 다시 내보내는 것을 반복하여 기포를 제거합니다. 만약에 전해액이 새는 경우에는, 가스켓의 고정 상태가 좋지 않은 것이 므로, 물로 세정한 후 가스켓을 피측정물에 다시 장착하여 압착해 주십시오.

교반 유리 설치

교반 홀더를 셀 홀더 위에 설치하고, 교반 유리 튜브를 셀 내에 넣습니다. 이 때 유리 튜브 가 교반 홀더에서 붕 뜨지 않도록 주의해 주십시오.

2.2.7

2.2.7.1 접촉 불량

,

측정개시

| SERI GCT-                                | -311                               |                |                |                |                   |                |                                        |               |
|------------------------------------------|------------------------------------|----------------|----------------|----------------|-------------------|----------------|----------------------------------------|---------------|
| 771N( <u>F</u> )                         | 測定(M)                              | 編集( <u>E</u> ) | 較正( <u>C</u> ) | 統計( <u>S</u> ) | オプジョン( <u>O</u> ) | 保守( <u>A</u> ) | ^/レフ°( <u>H</u> )                      |               |
| ファイル                                     | 選択                                 | 測定条件影          | 淀              | 標準較正           | 臨時統               | ≣†             | 카ー如肖去                                  | 表面処           |
| ファイル・                                    | 4:                                 |                |                |                |                   |                |                                        |               |
|                                          | 1層                                 | 2厘             | 7              | 3層             | 4層                | 5層             |                                        |               |
| 皮膜<br>電解液<br>感度<br>いジ<br>ポンプ[Hz]<br>自動停止 | Cr<br>R-51<br>自動<br>1/1<br>0<br>なし |                |                |                |                   |                | 素地<br>単位<br>が <u>双</u> 小<br>較正但<br>較正値 | Fe<br>µm<br>A |
|                                          |                                    |                |                |                |                   |                |                                        | L             |
| 测定()                                     | F2)                                | 停止(F3)         | 直前が            | ータキャンセル        | 電位ゲラフ             | 監視測定           | リバース電流                                 | <b>〔</b>      |
| 試料をセ                                     | ットしてスター                            | -トしてください       | , ìo           |                |                   |                |                                        |               |
| /                                        |                                    |                |                | _              | 1림12              |                |                                        |               |
| (F2)                                     |                                    |                |                |                |                   |                |                                        |               |

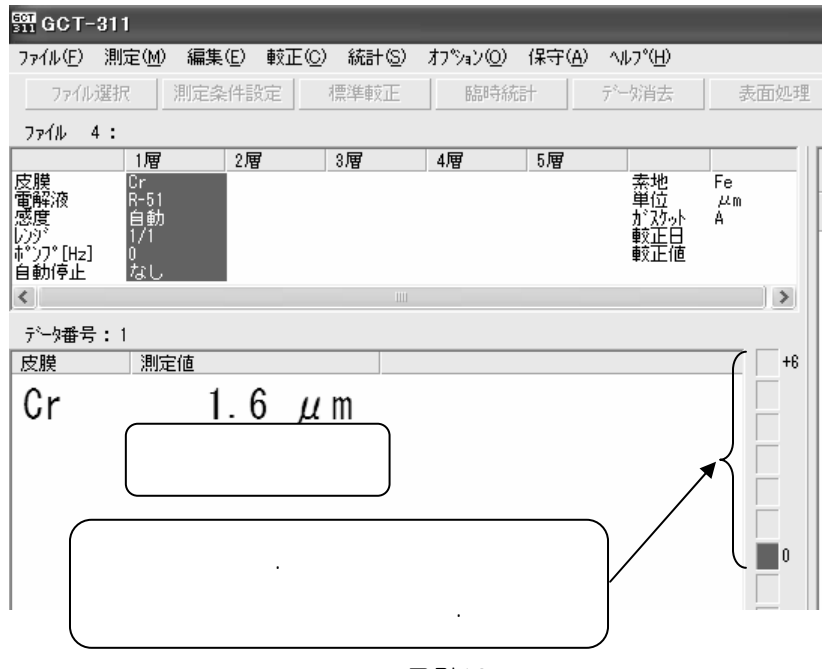

그림13

측정 개시 시 양극, 음극 등이 접속되어 있지 않거나, 접촉 불량인 경우에는 에러 메시지 그림14가 표시됩니다.

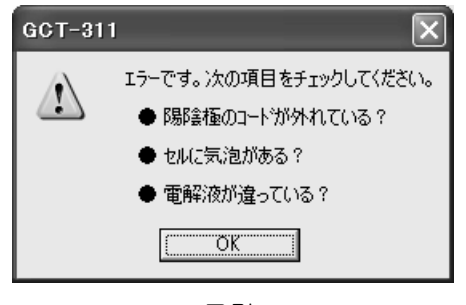

그림14

그림14의 에러 표시가 뜨면 원인을 확인하고 정상적으로 작동되도록 고친 후, 에러 메시지 의 OK를 클릭합니다.

「측정(F2)」를 클릭하고, 재측정을 합니다.

에러 항목 해결책

양/음극 코드가 빠져 있는가?

양/음극 코드를 다시 연결합니다.

셀에 기포가 있음.

스포이트를 사용하여 셀 내의 기포를 없앱니다.

전해액이 잘못된 경우.

전해액을 교환합니다. 그 때 폐액을 폐액병으로 추출한 후, 셀에 물을 넣고 세정합니다. 그 후 셀 내부를 탈지면 등으로 닦고 나서, 새로운 전해액을 넣습니다.

## 2.2.7.2 감도(感度) 조정

자동으로 설정되나 감도 부족 또는 과잉 시에는 측정조건 설정 버튼을 클릭하여 주십시오. 그림**15**가 표시되면 펌프·전해액·감도 버튼을 클릭하고 1~8 중에서 선택하여 설정해 주 십시오.

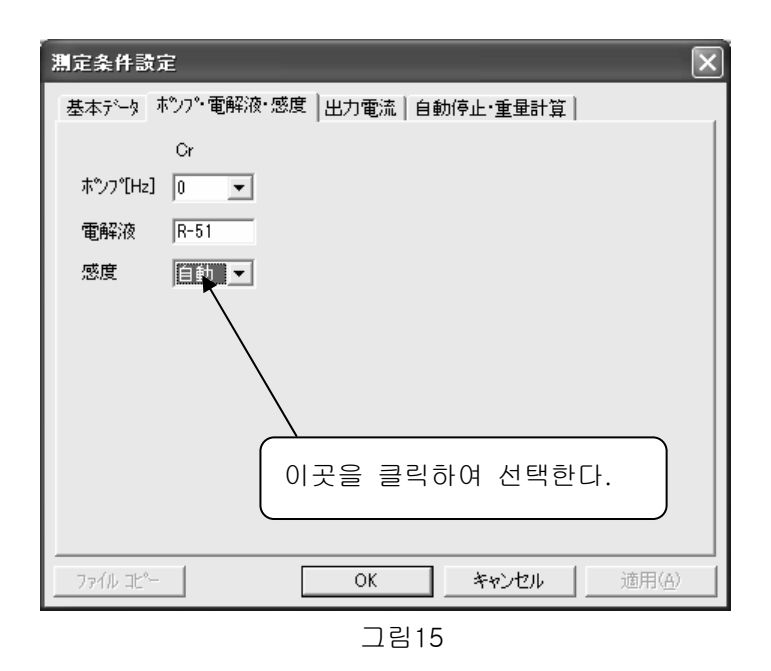

감도를 너무 높게 설정하면 전해 도중 정지되거나, 측정 값이 낮게 나올 수 있습니다. 메뉴 바의 편집 항목에서도 감도 조정이 가능합니다.

#### 2.2.7.3 전해액의 교환

도금 두께가 **30**µ 이상인 경우에는 전해액의 오염 등에 의해 더 이상 전해되지 않기 때문에, 전해액을 교환해야 합니다.

설정법은 아래와 같습니다.

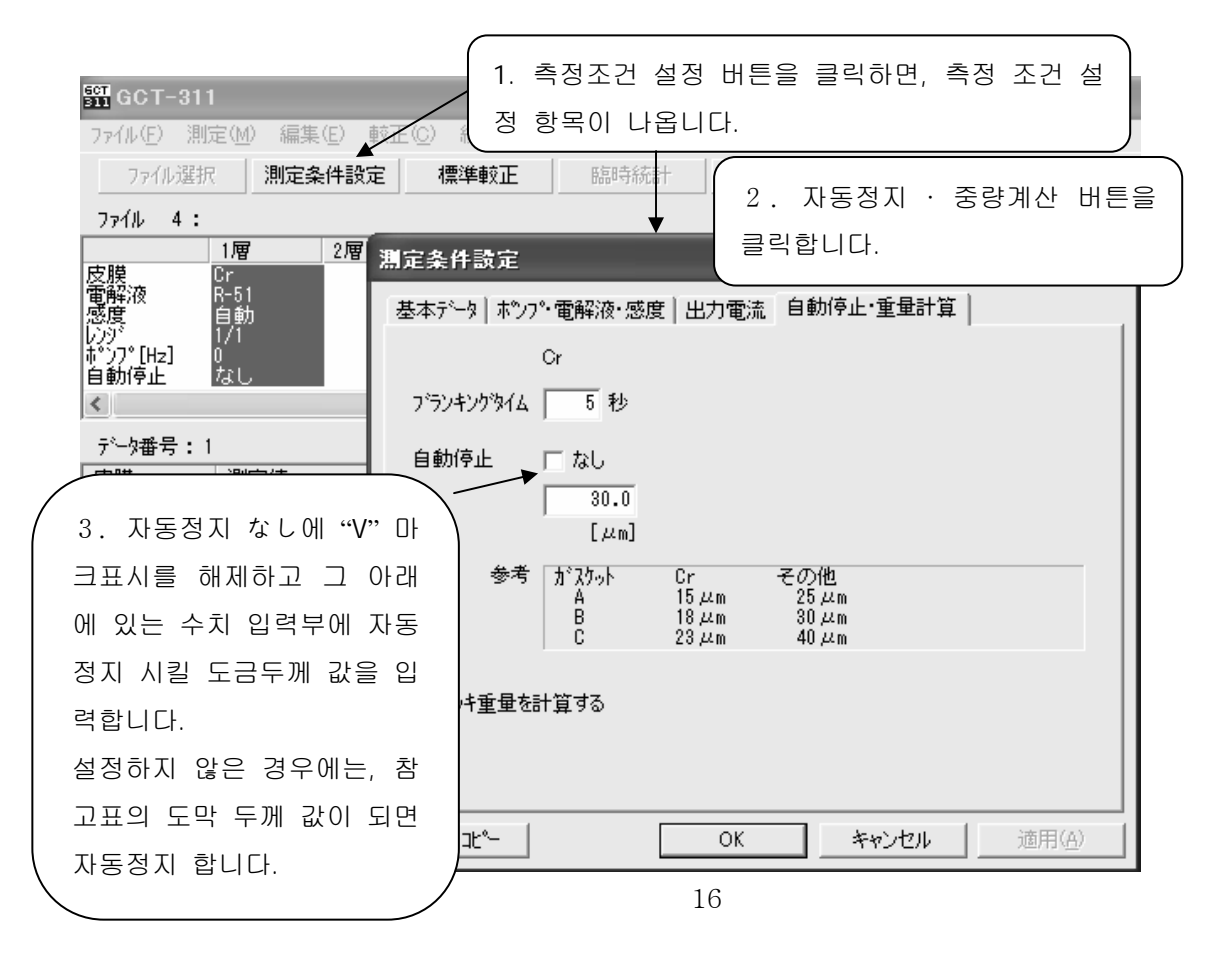

4. OK를 클릭하면 완료됩니다.

메뉴 바의 편집항목에서도 조정이 가능합니다.

#### 2.2.8

도금이 전해 되어 하지가 보이면, 전위 레벨 미터가 위로 이동하고 측정이 종료됩니다. 전 위 레벨 미터가 아래로 이동하는 경우, 하지가 전해 되고 있다고 판단할 수 있습니다. 혹은, 측정 도중에 핀홀 등을 통해 하지에 전류가 통하여, 도금보다 하지금속이 전해 되어 버리는 경우가 있기 때문에, 전위 레벨 미터가 아래로 이동한 시점에서는 아직 도금이 남아 있을 수 있습니다. 이 시점에서 정지시킨 후 측정 값을 읽어도 정확한 값은 아닙니다.

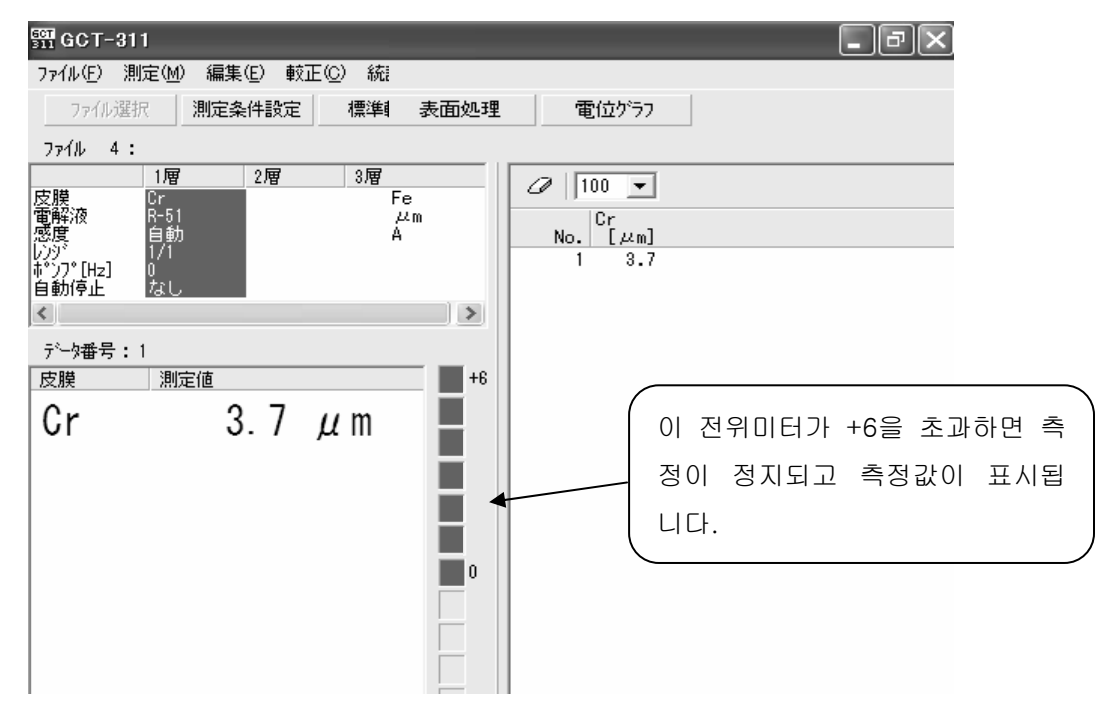

그림17

2.2.9

폐액을 폐액병 등으로 추출합니다. 그 다음 깨끗한 물을 주입하고 교반 튜브를 삽입한 후, 리버스 전류버튼을 클 릭, 그림18의 START 버튼을 클릭하여 셀, 가스켓 내부, 교반 튜브를 세정합니다. 그 다음 폐액을 제거하여 탈지 면이 붙어 있는 면봉으로 내면을 깨끗이 닦습니다. 가끔씩 셀 및 가스켓을 분리하여, 셀은 산(황산+질산용액 사용) 세척을 하고, 가스켓은 내부를 탈지면으로 잘 닦아 둡니다.

| リパース電流          | × |
|-----------------|---|
| 電流値 🚺 mA        |   |
| 動作時間 <u>8</u> 秒 |   |
|                 | _ |
|                 |   |
| STARI BOS       |   |

그림18

## 2.2.10 가

\* 표면이 검은빛을 띠고, 전해 되지 않을 경우

전해액이 불량, 또는 표면 처리 불량입니다. 전해액이 잘못되어 있지 않은지 확인하고, 표 면 처리를 다시 꼼꼼히 해 주십시오. (표면처리는 2.2.4단락. 피측정물의 처리 항목을 참조 하여 주십시오.)

\* 전해 후, 하지가 나와 있는 경우

오동작 방지를 위해 불감시간 구간에서는 자동종료 되지 않습니다. 블랭킹 타임 이내에 전 해가 종료될 정도로 측정물이 얇지 않은지 확인합니다. 감도를 높이면 자동종료가 되는 경 우도 있기 때문에 감도를 변경하여 시험해 주십시오.

불감시간 설정 방법.

| 測定条件設定                                                 | $\overline{\mathbf{X}}$       |
|--------------------------------------------------------|-------------------------------|
| 基本データ ホシフ°・電解液・感度 出力電流 自                               | 動停止・重量計算                      |
| Cr                                                     |                               |
| フランキングダイム 11 秒                                         | ( 설정법은, 측정 조건 설정을 클릭하고, 자동 정  |
| 自動停止 ▼ なし<br>  0.0                                     | 지·중량 계산을 선택하여, 불감시간을 입력 후     |
| [μm]                                                   | 변경합니다.                        |
| 参考 が 25ット Cr そ(<br>A 15 µm 2<br>B 18 µm 2<br>C 23 µm 4 | の他<br>55 μm<br>30 μm<br>40 μm |
| □ メッキ重量を計算する                                           |                               |
| ファイル コピー OK                                            | キャンセル     適用(点)               |

그림19

2.3.1 교정항목 설정

2.3.1.1 기본데이터

이 단락은, 표준교정 설정에 관하여 설명합니다. 표준교정방법은 2.2.3 표준교정에 관한 항 목을 참조해 주십시오. 우선 <u>표준교정</u>을 클릭합니다.

| 🛐 GCT-311         |              |                 |                     |      |         |
|-------------------|--------------|-----------------|---------------------|------|---------|
| ファイル(E) 測定(M) 編集  | ④ 較正ⓒ) 統¥ (S | ) オブション(0) 保守(4 | ₹) ^#7°( <u>H</u> ) |      |         |
| 7740選択 <b>測定条</b> | 件設定 標準較正     | 臨時統計            | デーダ消去               | 表面処理 | 電位ゲラフ   |
| ファイル 4:           |              |                 |                     |      |         |
| 1層<br>皮膜<br>Cr    | 2層 3層        | 4層 5層           |                     | Fe   | 2 100 - |

클릭하면 표준교정 설정화면이 표시됩니다.

| 標準較正                                   |                         |                | ×       |
|----------------------------------------|-------------------------|----------------|---------|
| ガスケット: A 皮膜/素地:Ni                      | /Fe                     |                |         |
| 皮膜 電解液 レンジ <sup>、</sup><br>Ni R-54 1/1 | <u>感度</u> ポンプ<br>自動 6Hz | <b>自動停止</b> なし |         |
| ,<br>標準板の膜厚 <u></u> μm                 | 1                       |                | 較正値     |
|                                        |                         |                |         |
|                                        |                         |                |         |
|                                        |                         |                |         |
|                                        |                         |                |         |
|                                        | 設定変更                    | デーゲーが手手を       |         |
| <b>測定(F2)</b> 停止(F3)                   |                         | キャンセル          | <br>平均: |
| 試料をセットしてスタートしてくださ                      | l Io                    |                |         |

그림20

설정 변경을 클릭하면, 교정조건 설정화면이 나옵니다.

| 較正条件設定           |                            | _     | $\mathbf{\times}$                |
|------------------|----------------------------|-------|----------------------------------|
| 基本データ ホシフト電解液・感度 | 出力電流 自                     | 動停止   |                                  |
| 皮膜 Ni            | <b>素地</b><br> Fe<br>I▼ 合金層 | 単位    | か <sup>え</sup> ケット<br>A <b>、</b> |
|                  |                            |       |                                  |
|                  |                            |       |                                  |
|                  |                            |       |                                  |
|                  | OK                         | キャンセル |                                  |
|                  |                            |       |                                  |

그림21

2.3

교정 데이터 설정은 아래와 같이 합니다. a: 도금 도금을 클릭하여 그림22가 출력되면 교정할 도금을 클릭하고 선택한다.

| 皮膜の設定       |            | $\mathbf{X}$       |
|-------------|------------|--------------------|
| Cr ካ⊡-L     | BCr 黒如-J   | Ni Ioh             |
| NiP 無電解LoM  | PAM ハ°∽マロイ | Co ⊐//°ルト          |
| Cu 銅        | Fe 鉄       | BRS 真鍮             |
| Zn 亜鉛       | In ብንያ፣ኋታኔ | Cd カド≷ュウム          |
| Sn 錫        | SnW 錫%对線   | 80 半田              |
| Zn-Sn 錫亜鉛合金 | Pb 鉛       | Ag 銀               |
| Au 金        | 自由名の入力     |                    |
|             |            | <del>1</del> +>>セル |

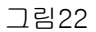

b: レンジ(RANGE) レンジ를 클릭하여, 그림23이 출력되면 필요에 따라서 범위를 클릭하여 선택한다.

| 較正条件設定                                                                                 | X                                               |
|----------------------------------------------------------------------------------------|-------------------------------------------------|
| 基本データ ポンプ・電解液・感度                                                                       | 出力電流  自動停止                                      |
| 皮膜 PAM<br>レンジ 1/1 ▼<br>2/1<br>4/10<br>2/10<br>1/10<br>4/100<br>2/100<br>1/100<br>1/100 | <b>素地 単位 ガスケット</b><br>Fe µm ▼ A ▼<br>▼ 合金層を測定する |
| [                                                                                      | OK     キャンセル     適用(A)                          |

그림23

c: 하지 하지를 클릭하여, 그림24가 표시되면 교정할 도금의 하지를 클릭하고 선택한다.

| 素地の設定      |            | ×            |
|------------|------------|--------------|
| Fe 鉄       |            | AI 7481194   |
| BRS 真鍮     | Cu 銅       | Ni Loケル      |
| NS 洋白      | Sn 錫       | INC 心动礼      |
| PAM ハ°∽7⊡⁄ | KOV ⊐N°∽⊮  | Mo モリフ・ティン   |
| ₩ \$25*272 | SUS ステンレス  | ALB アルミブロンズ  |
| Zn 亜鉛      | ZnD 亜鉛     | U 050        |
| Pb 鉛       | Cd 朴《ミュウム  | Co コバルト      |
| FeA 鉄合金    | NiP 無電解Loh | BeCu ベリリュウム銅 |
| Ag 很       | 自由名の入力     |              |
|            |            | キャンセル        |

그림24

| d: 단위       | 較正条件設定                          |
|-------------|---------------------------------|
| 단위를 클릭하면,   | 基本データ ボンプ・電解液・感度 出力電流 自動停止      |
| 그림25가 출력되고, |                                 |
| 필요에 따라 단위를  | レンジ 1/1 ▼ P 合金層 <sup>2</sup> Pm |
| 클릭하고 선택한다.  | mi i<br>MI                      |
|             |                                 |
|             |                                 |
|             |                                 |
|             |                                 |
|             | <br>OK キャンセル 適用( <u>@</u> )     |

그림25

e: 가스켓

가스켓은 2.2.2 단락「측정항목 설정」에서 설정이 끝난 상태이므로 선택, 변경은 불가능합 니다.

2.3.1.2 펌프, 전해액, 감도

교정조건 설정에서 펌프·전해액·감도 설정을 클릭한다.

| 較正条件設定                         |
|--------------------------------|
| 基本データ ポンプ・電解液・感度 出力電流 自動停止     |
| Ni                             |
| π <sup>∞</sup> /7°[Hz] 6       |
| 電解液 R-54                       |
| 感度 自動 ▼                        |
|                                |
|                                |
|                                |
|                                |
|                                |
| OK         キャンセル         適用(A) |
|                                |

펌프·전해액·감도 설정은 아래와 같이 합니다.

a: 펌프

펌프[Hz]를 클릭하면, 그림27이 출력되고 필요에 따라 펌프[Hz]를 선택한다.

| ,<br>較正条件設定                                                                  |                                       | × |
|------------------------------------------------------------------------------|---------------------------------------|---|
| 基本データ 本 <sup>*</sup> ン<br>本 <sup>*</sup> ンフ <sup>*</sup> [H2] [<br>電解液<br>感度 | /7°•電解液•感度   出力電流   自動停止  <br>Ni<br>6 |   |
|                                                                              | OK キャンセル 適用(点)                        |   |

그림27

b: 전해액 그림28 전해액을 클릭하면, 그림29가 출력되면 측정할 도금에 따라 선택한다.

| 較正条件設定 🛛 🗙                               |
|------------------------------------------|
| 基本データ ポンプ・電解液・感度  出力電流   自動停止            |
| Ni<br>末やフ℃H2] 8 マ<br>電解液 R-54<br>感度 自動 ▼ |
|                                          |

그림28

| ■ 電解 | 解液の選択 | X                                      |
|------|-------|----------------------------------------|
| 皮膜   | 電解液   | 素地                                     |
| Ni   | R-53  | KOY                                    |
| Ni   | R-54  | Fe,Al,BRS,Cu,INC,PAM,Mo,W,SUS,U,FeA,PL |
| Ni   | R-82  | Ni                                     |
| BRS  | R-44  | Fe,AI,PL                               |
| Cd   | R-45  | Fe,Al,BRS,Cu,Ni,W,PL                   |
| Cr   | R-47  | BRS,Cu,NS,Sn,PAM,Pb,Co                 |
| Cr   | R-51  | Fe,Al,Ni,INC,SUS,PL                    |
| Cr   | R-58  | Zn                                     |
| BCr  | R-47  | BRS,Cu,NS,Sn,PAM,Pb,Co                 |
| BCr  | R-51  | Fe,Al,Ni,INC,SUS,PL                    |
| BCr  | R-58  | Zn                                     |
| Cu   | R-44  | Fe,Al,Ni,PAM,KOV,Mo,W,SUS,ALB,U,PL     |
| Cu   | R-52  | BRS,NS,Sn,INC,Pb,Cd,BeCu,Zn            |
| РЬ   | R-55  | Fe,Al,BRS,Cu,NS,Sn,KOV,Ag,PL           |

측정할 도금과 하지에 커서를 맞춰놓고, 더블클릭하면, 선택된 다.

그림29

| c: 감도                                       | 較正条件設定                                                                                                    |
|---------------------------------------------|----------------------------------------------------------------------------------------------------|
| 감도를 클릭하면<br>그림30이 출력되고,<br>필요에 따라 감도를 선택한다. | 基本データ 本 <sup>*</sup> ンフ <sup>*</sup> ・電解液・感度 出力電流 自動停止  <br>Ni<br>本 <sup>*</sup> ンフ <sup>*</sup> (Hz] 6 ▼<br>電解液 R-44<br>感度 自動 ▼<br>自動<br>1<br>2<br>3<br>4<br>5<br>6<br>7<br>8 |
|                                             | OK         キャンセル         適用(品)                                                                                                    |

그림30

## 2.3.1.3 출력 전류

교정조건 설정에서, 출력전류를 선택한다.

| 較正条件設定                           | ×                          |
|----------------------------------|----------------------------|
| 基本データ ホシフ・電解液                    | ・感度 出力電流   自動停止            |
| Ni ◀<br>出力電流 「 自動」<br>(○ mA34 2) | 도금은 기본 데이터에서 설정한 조건이 반영된다. |
| С µА<br>出力確認                     |                            |
|                                  |                            |
|                                  |                            |
|                                  |                            |
|                                  | OK キャンセル 適用(A)             |

그림31

출력확인을 클릭하면, 다음 메시지가 뜹니다.

| 出力電流確認          | × |  |
|-----------------|---|--|
| 陽陰極コートミニ電流計を接続し |   |  |
| START を押してください。 |   |  |
| START 閉じる       |   |  |

그림32
그림33과 같이 연결한다.

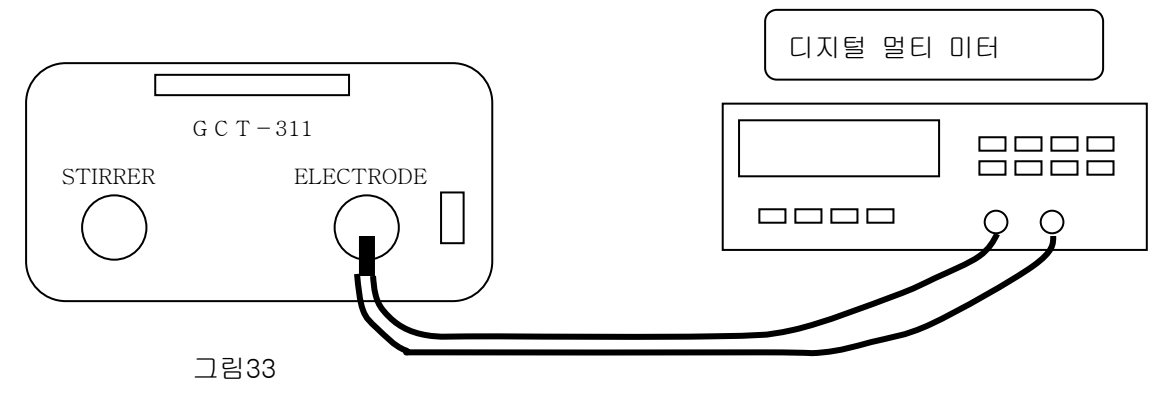

디지털 멀티 미터를 전류 모드로 설정한다. 출력전류확인 START를 클릭하고, 전류 값을 확인한다.

2.3.1.4 자동정지

도금두께를 임의의 값으로 설정할 때 또는 도금 두께가 30µ 이상인 경우에는 전해액의 오 염 등에 의해, 더 이상 전해 되지 않기 때문에, 전해액을 교환할 필요가 있습니다. 이 때 도 금 두께를 30µ 이하의 임의 값으로 설정할 수 있습니다. 설정법은 아래와 같습니다.

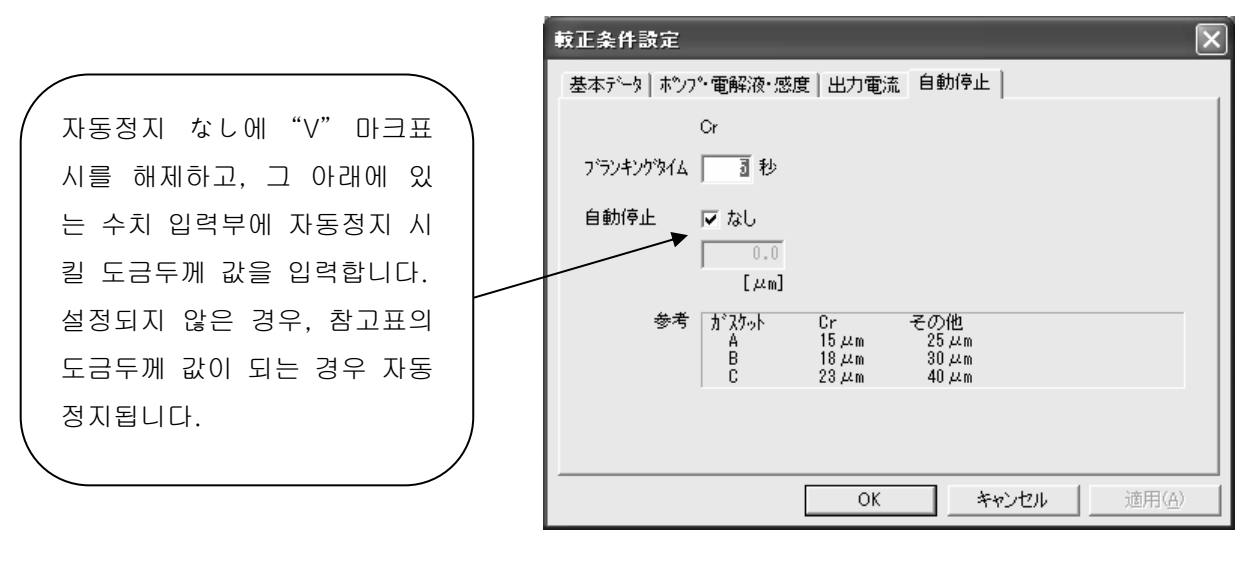

그림34

## 2.3.2

2.3.1 단락「교정항목설정」을 참조하여, 모든 항목의 입력이 끝나면 교정조건 설정의 OK 를 누릅니다.

표준판과 측정대, 본체를 그림35와 같이 접속합니다.

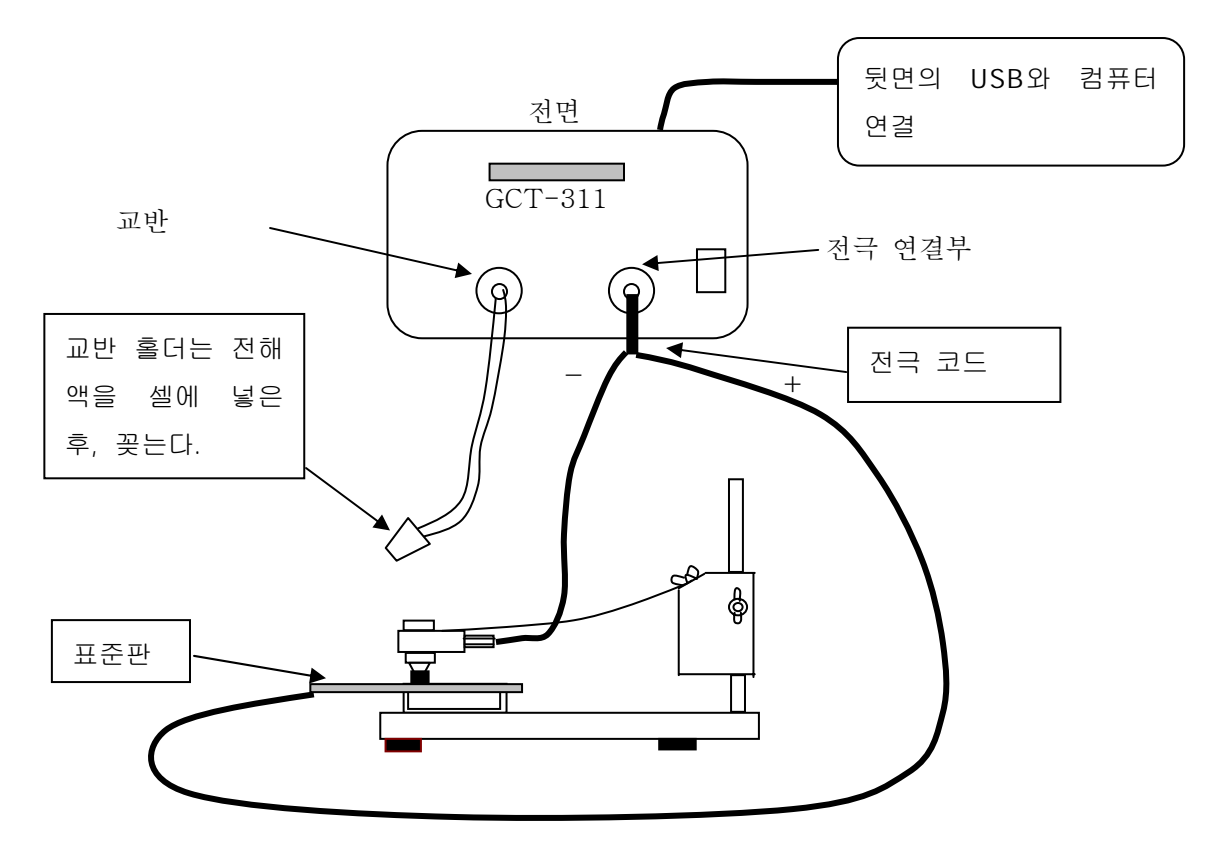

그림35

주의: 표준판은, 가스켓에 수평으로 놓아 주십시오. (측정 오차방지) 표준 시편의 도금두께 수치를 입력합니다.

| 標準較正 🗙                              |  |
|-------------------------------------|--|
| がスケット:A 皮膜/素地:Ni/Fe                 |  |
| 皮膜   電解液   レンジ   感度   ポンプ   自動停止    |  |
| 標準板の膜厚 <u>11.8</u> μm ◀ 여기에 도금두께 입력 |  |
|                                     |  |
|                                     |  |
| 設定変更 デー剤 I除                         |  |
| <b>測定(F2)</b> 停止(F3) 較正終了 キャンセル 平均: |  |
| 試料をセットしてスタートしてください。                 |  |

셀에 전해액을 주입합니다.

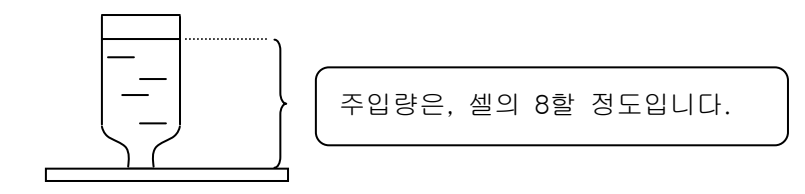

주입 후, 교반 홀더를 셀에 꽂습니다.

모든 연결, 설정이 완료되면, 측정(F2)을 클릭합니다. 측정이 시작됩니다.

전해가 완료되면, 그림37과 같이 교정 값이 표시됩니다.

| 標準較正                      |                         |         | ×         |
|---------------------------|-------------------------|---------|-----------|
| がスケット:A 皮膜/素地:Ni/F        | e                       |         |           |
| 皮膜 電解液 レンジ<br>Ni R-54 1/1 | <u>感度</u> ポンプ<br>自動 6Hz | 自動停止なし  |           |
| 」<br>標準板の膜厚   10.8 µm     |                         |         | 較正値<br>0% |
| 測定結果                      | 10.8                    | $\mu$ m |           |
|                           | 設定変更                    | デーゲーが手  |           |
| <b>測定(F2)</b> 停止(F3)      | 較正終了                    | キャンセル   | 平均: 0%    |
| 試料をセットしてスタートしてください、       | >                       |         |           |

그림37

교정은 3회 정도가 좋습니다. 1회 측정이 끝나면, 셀을 세정해 주십시오. 세정 방법은 다음과 같습니다. 폐액을 폐액병으로 추출한 후, 물을 셀에 주입하여 세정합니다. 물이 들어 있는 셀은, 세정병으로 추출하고, 탈지면 등으로 닦아 주십시오. 측정 시마다 행하여 주십시오. 교정이 모두 종료되면, 교정결과가 다음과 같이 나옵니다. 교정결과

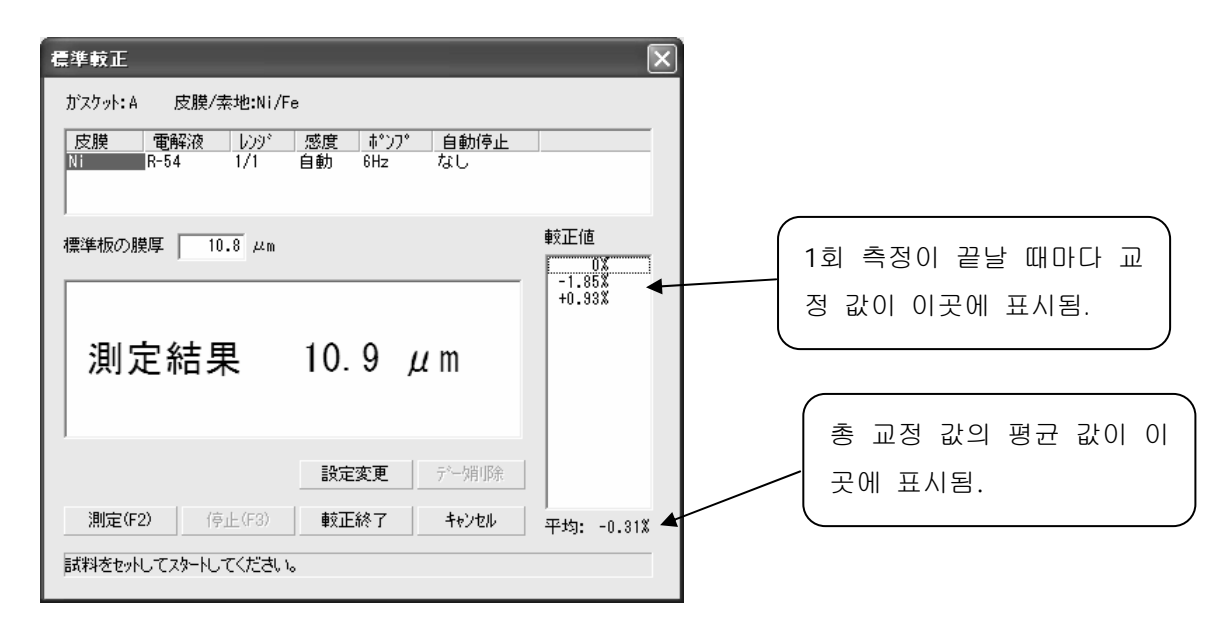

그림39

2.3.3

표준판 교정이 종료되면, 그림39에서 교정종료를 클릭합니다. 그림40과 같이 가스켓, 날짜, 교정 값이 표시되고,

이 가스켓으로 측정할 때는, 이 교정 값으로 보정된 도금두께 값이 표시됩니다.

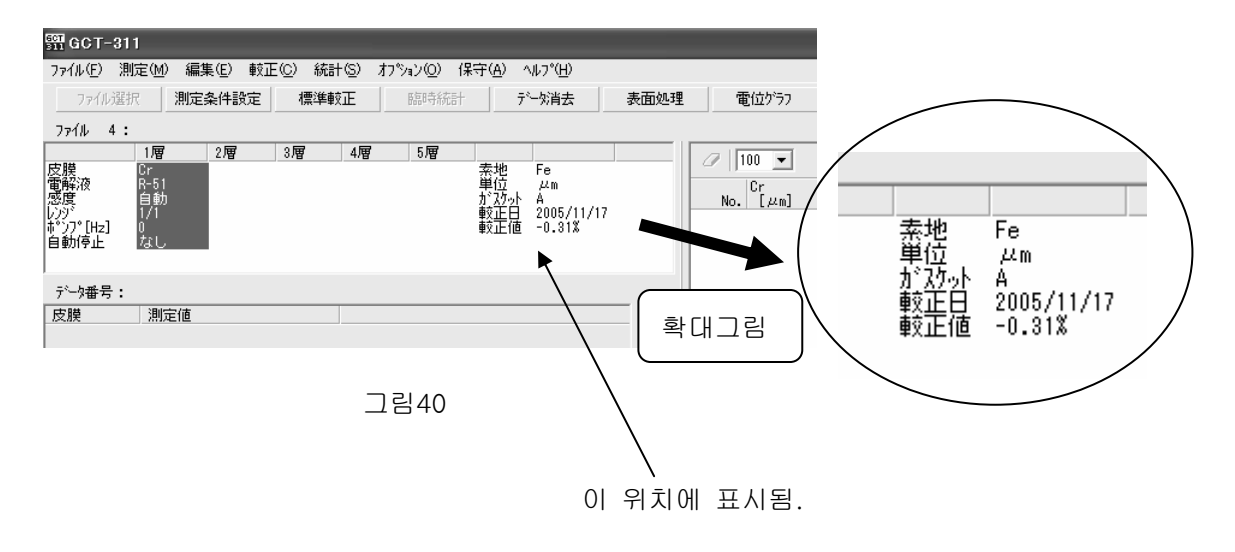

**2.4.1** 2.4.1.1 기본 데이터 설정

파일의 선택과 각 항목의 설정은, 2.2 단층 측정 단락을 참조해 주십시오. 이 단락은, 설정화면만 표시됩니다.

| 測定条件   | 設定              |          |           | ×              |
|--------|-----------------|----------|-----------|----------------|
| 基本データ  | ┃ホシプ・電解液・感      | 渡 出力電流 自 | ]動停止·重量計算 | ]              |
| ファイル   | 3: Ag/Sn/Ni/Cu/ | Pb/Fe    |           |                |
| 納入先    |                 |          |           |                |
| 品名     |                 |          |           |                |
| ∏⊘hNo. |                 |          |           |                |
| 測定者    |                 |          |           |                |
|        | 1層 2層           | 7 3層     | 4層        | 5層             |
| 皮膜     | Ag              | Ni       | Cu        | РЬ             |
| レンジ    | 1/1 • 1/        | 1 💌 1/1  | ▼ 1/1 ▼   | 1/1 💌          |
| □ 合金   | 層を測定する          | 素地       | 単位        | ガスケット          |
|        |                 | Fe       | μm 💌      | B 💌            |
|        | «               | OK       | キャンセル     | 適用( <u>A</u> ) |

그림41

2.4.1.2 펌프, 전해액, 감도 설정

| 測定条件設定   | È      |        |        |         | ×              |
|----------|--------|--------|--------|---------|----------------|
| 基本データーを  | やプ・電解液 | ・感度 出力 | 電流 自動体 | 亨止・重量計算 | []             |
|          | Ag     | Sn     | Ni     | Cu      | РЬ             |
| ホシフ°[Hz] | 6 🔽    | 6 💌    | 6 💌    | 6 💌     | 6 💌            |
| 電解液      | R-48   | R-47   | R-54   | R-52    | R-55           |
| 感度       | 自動 💌   | 自動 💌   | 自動 💌   | 自動 💌    | 自動 💌           |
|          |        |        |        |         |                |
|          |        |        |        |         |                |
|          |        |        |        |         |                |
|          |        |        |        |         |                |
|          |        |        |        |         |                |
|          |        |        |        |         |                |
|          | 1      |        | эк 🛛   | キャンセル   | 適用( <u>A</u> ) |

그림42

2.4

2.4.1.3 자동정지, 중량계산, 불감시간 설정

| 測定条件設定     |                                |                               |                                |             | ×              |
|------------|--------------------------------|-------------------------------|--------------------------------|-------------|----------------|
| 基本データ  ホシフ | ◎•電解液•感                        | 度 出力電波                        | ћ 自動停止                         | ·重量計算       |                |
|            | Ag                             | Sn                            | Ni                             | Cu          | РЬ             |
| フ・ランキングタイム | 团秒                             | 5秒                            | 5秒                             | 5秒          | 5秒             |
| 自動停止       | ▼ なし                           | ▼ なし                          | ▼ なし                           | <b>▽</b> なし | <b>▽</b> なし    |
|            | [μm]                           | [μm]                          | [μm]                           | [μm]        | [μm]           |
| 参考         | <i>ከ* </i> ኢታ∞Ւ<br>A<br>B<br>C | Cr<br>15 дт<br>18 дт<br>23 дт | その他<br>25 µm<br>30 µm<br>40 µm |             |                |
| □ 炒キ重量を    | 計算する                           |                               |                                |             |                |
| 7711/ ⊐L°  |                                | OK                            | *                              | ャンセル        | 適用( <u>A</u> ) |

그림43

다층 도금 측정 시 주의사항

1번째 층의 측정이 종료되면, 가스켓 및 셀 세트를 1번째 층 측정 위치 그대로 두고, 반드 시 셀을 세정해 주십시오.

세정 방법은 다음과 같습니다.

폐액을 폐액병으로 추출한 후, 물을 셀에 주입하고 세정합니다.

물이 들어 있는 셀은, 세정병으로 추출하고, 탈지면 등으로 닦아 주십시오.

그 후, 다음 층을 측정합니다.

각 층 측정 시, 또는 측정 종료 때마다 세정해 주십시오.

측정할 층의 색이 파랗게 표시되며, 지시하는 전해액을 넣어서 측정해 주십시오.

| 501<br>311 GCT-3                    | 311                                       |                                           | /                                         |       |                 |     |                         |                                       |      |                                                                                 | _OX            |
|-------------------------------------|-------------------------------------------|-------------------------------------------|-------------------------------------------|-------|-----------------|-----|-------------------------|---------------------------------------|------|---------------------------------------------------------------------------------|----------------|
| ファイル( <u>F</u> )                    | 測定(M)                                     | 編集(E)                                     | 較正⊈∕∕ः                                    | 統計(S) | オプション( <u>O</u> | )保守 | <u></u> ξ( <u>A</u> ) ^ | ₩7°( <u>H</u> )                       |      |                                                                                 |                |
| ファイルネ<br>ファイル 5                     | 璧択<br>:                                   | 測定条件設                                     | 定標                                        | 準較正   | 臨時              | 統計  | Ţ,                      | 一外消去                                  | 表面処理 | 電位ゲラフ                                                                           |                |
| 皮膜<br>電感度<br>いシジ<br>ポンプ[Hz]<br>自動停止 | 1層<br>Cr<br>R-51<br>自動<br>1/10<br>0<br>なし | 2暦<br>Ni<br>R-54<br>自動<br>2/10<br>6<br>なし | 3層<br>Cu<br>R-44<br>自動<br>4/10<br>6<br>なし | 4.層   | 7 5層            |     | 素単<br>が<br>な<br>正<br>値  | Fe<br>µm<br>A<br>2005/12/07<br>+2.04% | 7    | Image: No.         Cr<br>[μm]           1         3.73           2         0.10 | Ni<br>[µm]<br> |
| <sup>テݖー</sup> タ番号<br>皮膜<br>Cr      | : 2<br>  測定                               | <sup>2値</sup><br>0.10                     | ) µm                                      | ]     |                 |     |                         |                                       | 6    |                                                                                 |                |

2.5 Sn/Cu

2.5.1 Sn-Cu

2.5.1.1 계수 선택, 전해액 선택

빈 채널에서 새롭게 파일을 작성할 경우.

| 測定条件                        | 設定                 |                     |                    |            |                      | ×   |
|-----------------------------|--------------------|---------------------|--------------------|------------|----------------------|-----|
| ファイル<br>納入先<br>品名<br>ロットNo. | 6:  <br> <br>      |                     |                    |            |                      |     |
| 測定者                         |                    | _                   |                    |            |                      |     |
| 皮膜<br>レンジ                   | 1層<br>Sn<br>1/10 💌 | 2層<br>合金層<br>1/10 💌 | 3層<br>Cu<br>1/10 💌 | 4層         | 5層                   |     |
|                             | :層を測定する)           |                     | 素地<br>│Fe          | 単位<br>µm ▼ | ガジスクット<br>B <b>マ</b> |     |
| 77111 -                     | Ľ-                 |                     | < 戻る(日             | 》 [次へ)     | <u>N)&gt; ++</u>     | レセル |

그림44

파일을 선택할 때,'합금층을 측정한다'공란에 체크 표시를 하면, 그림44가 표시됩니다. 다음(N)>을 클릭하면, 그림45가 화면에 표시됩니다.

| 合金條數設定                                                                |
|-----------------------------------------------------------------------|
| Sn の係数 122 基準値にリセット<br>Cu の係数 0.323 基準値にリセット                          |
| 계수를 설정할 경우, 임의의 숫자를 기입한다.<br>그 외에는 기준 값으로 재설정을 클릭한다.<br>그 후 완료를 클릭한다. |
|                                                                       |

완료를 클릭하면, 다음 화면이 표시됩니다.

| 合金係敷設定                    |                                                     | ×      |           |
|---------------------------|-----------------------------------------------------|--------|-----------|
| Sn の係数 0.3<br>Cu の係数 0.33 | 25 基準値(ジセット<br>23 基準値(ジセット<br>特殊素材の電解液<br>Sn 合金層 Cu |        |           |
|                           | R-50 R-50                                           | 이곳을 선택 | 한 후 클릭한다. |
|                           | <u>OK</u> キャンセル                                     |        |           |
| 771N ⊐Ľ°-                 | < 戻る(B) 完了                                          | キャンセル  |           |

그림46

사용할 전해액을 선택하고 클릭하면, 설정이 완료됩니다.

전회 사용했던 채널을 선택할 경우.

파일 선택과 항목 설정은 2.2단락「단층측정」과 그림5를 참조해 주십시오. 측정조건 설정을 클릭하면, 다음과 같은 화면이 뜹니다.

| 測定条件設定                                                       |                   |          |            | ×                   |
|--------------------------------------------------------------|-------------------|----------|------------|---------------------|
| 基本データ 合金係数                                                   | ホシフ・電解液・          | 感度   出力電 | 流 自動停止     | ·重量計算               |
| ファイル 6:                                                      |                   |          |            |                     |
| 納入先                                                          |                   |          |            |                     |
| 品名                                                           |                   |          |            |                     |
| ДућNo.                                                       |                   |          |            |                     |
| 測定者                                                          |                   |          |            |                     |
| 1層<br>皮膜 Sn                                                  | 2 <b>層</b><br>合金層 | 3層<br>Cu | 4層         | 5層                  |
| <ul> <li>レンジ [1710 <u>・</u></li> <li>□ ○ 合金層を測定する</li> </ul> | 1 11/10           | 大地<br>Fe | 単位<br>µm ▼ | ガスケット<br>B <b>・</b> |
| 771N コピー                                                     |                   | ок       | キャンセル      | 適用( <u>A</u> )      |

그림47

합금계수를 선택하고, 그림45, 46을 참조하여 설정해 주십시오.

#### 2.5.1.2 감도와 블랭킹 타임 선택

감도와 블랭킹 타임 선택에 관한 설명은 2.2 단층 측정, 또는 2.4 다층 측정을 참조해 주십 시오.

순주석

구리주석 합금층

구리 (하지)

Sn-Cu 합금층 개요 및 측정법 설명

오른쪽 그림은 구리 위에 주석을 도금한 단면을 나타낸 그림이며, 일반적으로 구리 위의 주석 도금은 오른쪽 그림과 순주석의 도금과 구리 하지 사이에 구리주석 합금 도금이 생깁니다.

이 때 샘플은 전해액 R-50 또는 R-47과 R-50을 사용합니다. R-50으로만 측정하는 경우 순주석 층 측정에 이어서

합금층을 측정합니다.

합금층 중 주석의 양은 일반적으로 합금을 용해하는데

필요한 시간의 약 1/4이므로 Sn의 계수는 초기설정에서는 0.25로 설정되어 있으나 차후 변 경도 가능합니다. "완료" 버튼을 클릭하여 그림46이 화면에 표시되면, 전해액을 선택하고 "OK"버튼을 클릭하여 주십시오.

첫번째 종료는 순주석을 제거한 시점이며, 표면 도금물질 색은 회색이 되고, 구리주석 합금 이 보입니다. 이 때 카운터 기록은 순주석 두께를 나타냅니다. 두 번째 종료는 이 합금층 측정이 끝난 시점입니다. R-47과 R-50 측정 시에는 전해액을 교체하여 측정하면 합금층이 제거되었을 때 정지되고 하지인 구리가 나타납니다. 본 계기는 측정 종료 시점에서 자동으 로 순주석의 도막두께, 합금층의 도막두께, 총주석 합계 두께가 계산되어 표시됩니다.

## 2.5.2 Sn-Cu

합금층을 측정할지 말지는 그림44의 '합금층을 측정한다' 앞에 체크 표시 유무에 따라 설정 이 가능합니다. 합금층을 측정한다 앞에 체크표시를 한 경우 그림48이 화면에 나타납니다.

| 測定条件      | 资定                 |                  |           |            | ×                                 |
|-----------|--------------------|------------------|-----------|------------|-----------------------------------|
| 基本データ     | 合金係数 :             | ポンプ・電解シ          | 夜·感度│出力で  | 電流 自動停止    | ·重量計算                             |
| ファイル      | 6:                 |                  |           |            |                                   |
| 納入先       |                    |                  |           |            |                                   |
| 品名        |                    |                  |           |            |                                   |
| ∏∥hNo.    |                    |                  |           |            |                                   |
| 測定者       |                    |                  |           |            |                                   |
| 皮膜<br>レンジ | 1層<br>Sn<br>1/10 💌 | 2層<br>Cu<br>1/10 | 3層<br>    | 4層         | 5層                                |
|           | 層を測定する             |                  | 素地<br> Fe | 単位<br>µm ▼ | カ <sup>*</sup> スケット<br>B <b>・</b> |
| 771N IL   | <u>~</u>           |                  | ок        | キャンセル      | 適用( <u>A</u> )                    |

그림48

다음은 다층측정으로 측정합니다. 측정법은, 2.2 「단층측정」 또는 2.4 「다층측정」단락을 참조합니다.

2.6

합금층 측정은, 2.5 「Sn·Cu를 측정」단락을 참조합니다. 파일 선택, 설정은 2.2 「단층측정」단락을 참조합니다. 측정조건 설정을 클릭하여, 기본 데이터, 펌프·전해액·감도, 출력전류, 자동정지, 중량계 산 등을 설정해 주십시오.

## 2.7

측정 종료와 종료 후 처리는, 2.2.8 「측정종료」, 2.2.9 「측정종류 후 처리」 단락을 참조 해 주십시오.

## 3. WT

**3.1 WT** 각부 명칭

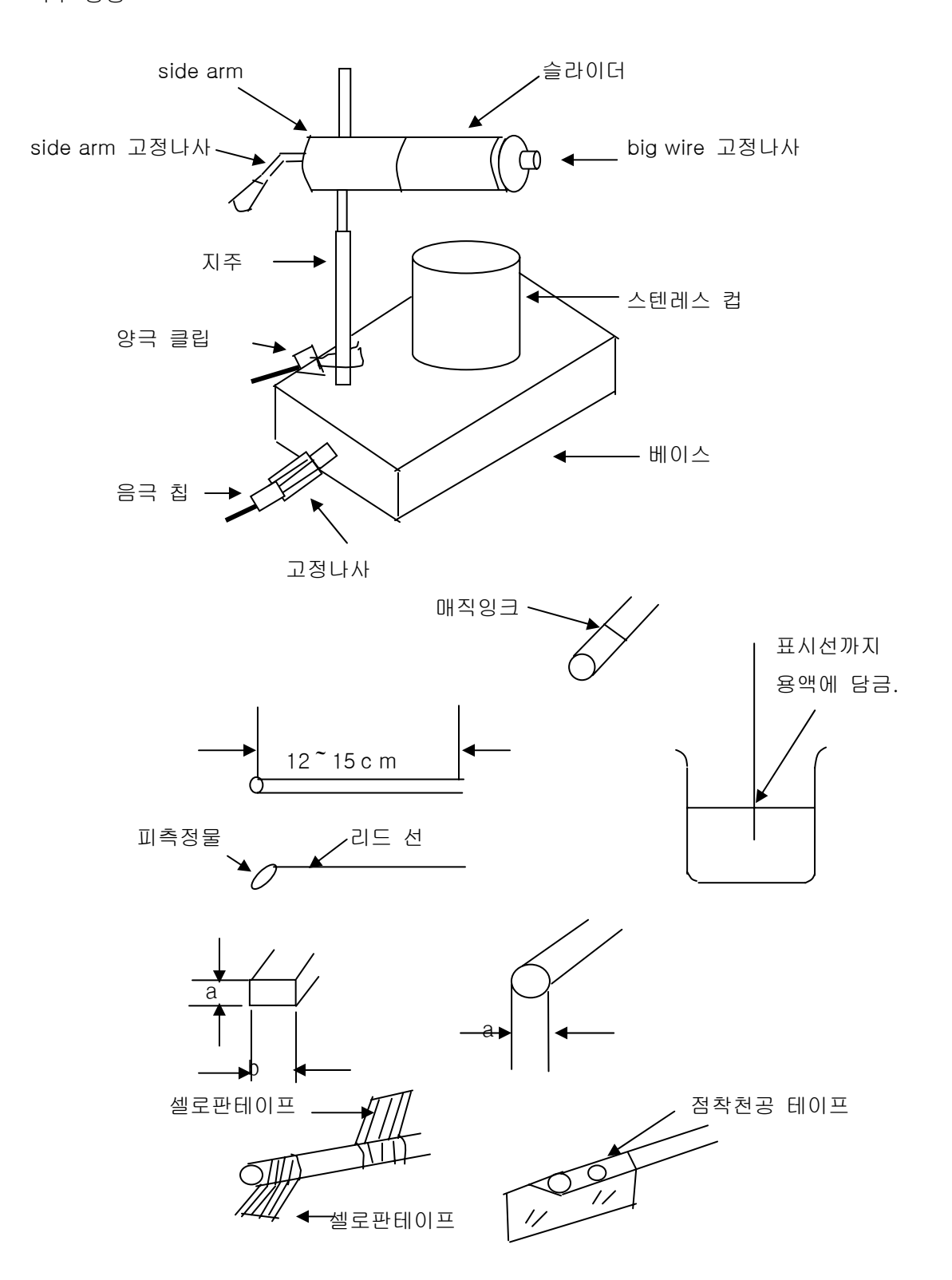

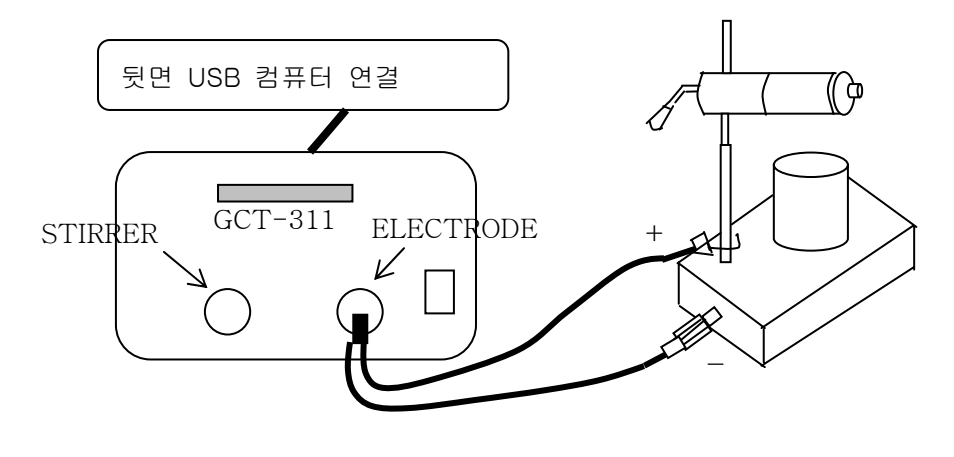

그림49

3.2 WT

3.2.1

우선 파일 선택을 하고, 가스켓 항목에서 WT를 설정합니다. 파일 선택, 설정은 2.2 「단층측정」단락을 참조해 주십시오. 측정조건 설정에서, 가스켓을 WT로 선택하고, 다음(N)을 클릭합니다. 측정물에 따라 그림50의 항목 중 둥근 막대(**丸棒**)를 선택합니다.

이 때, 길이를 먼저 입력할 경우에는, 직경, 길이를 입력하고, 완료를 클릭합니다.

| WT係數設定 |                                            | ×   |
|--------|--------------------------------------------|-----|
| で 瓦種   | 直径 長さ                                      |     |
| ○ 角棒   | 辺a 辺b 長さ<br>0 mm 0 mm 0 mm<br>日 長さは後で入力する  |     |
| ○ 小部品  | 面積<br>0 mm <sup>2</sup> <b>「</b> 面積は後で入力する |     |
| ○ WT係数 | 係数<br>0 ▲ 係数は後で入力する                        |     |
|        | < 戻る(B) 完了 キャンセ                            | 216 |

3.2.2

설정은 전 단락을 참조하고, 「길이는 나중에 입력한다」에 체크 한 후, 완료를 클릭합니다.

## 3.3 WT

사용법

피측정물은 가스켓으로 측정이 불가능한 미세물질 또는 선 도금입니다. 본 계기의 양음극 리드 선을 그대로 사용하고 양극을 WT 받침대에, 음극을 고정 나사에 끼 워넣습니다. (그림49 참조) 교반은 사용하지 않습니다. 감도는 3, 4 정도 높입니다. 점착천공 테이프를 사용하는 경우 범위를 1/1로 선택하고 WT 계수를 W=2로 하면 직독이 가능합니다.

측정준비 및 측정

피측정물, 전해액, C·S, 세정액(증류수), 폐액 등을 담는 용기, 점착천공 테이프, 압지 또는 휴지, 탈지면을 준비합니다.

측정물을 측정하기 쉬운 길이(12~15cm)로 자릅니다.

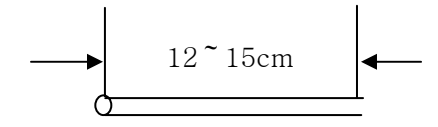

측정물이 아주 작은 경우, 하지와 같은 금속으로 리드 선을 붙입니다.

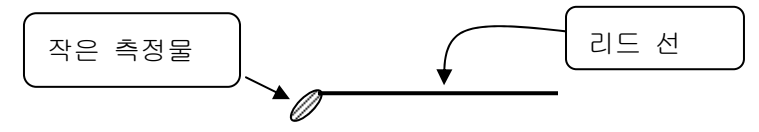

측정물의 직경(각진 선의 경우는 각 변의 길이)을 마이크로미터 또는 버니어캘리퍼스로 측 정합니다.

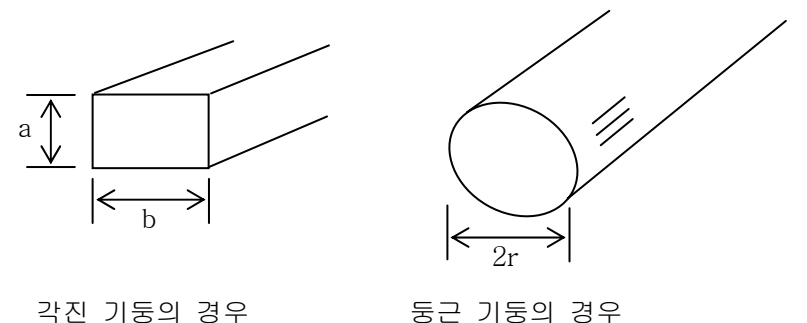

둥근 기둥의 경우

용해될 길이를 결정합니다. 길이는 선입력 또는 후입력 중 선택 가능합니다. (그림50 참조) 선입력의 경우 먼저 측정물이 용해될 길이를 정하고 나서 측정합니다. 후입력의 경우 먼저 측정물을 용해 시킨 다음 용해된 길이를 측정합니다.

어느 방법으로 하더라도 먼저 측정할 길이에 표시를 합니다. 위아래쪽에 셀로판테이프 등을 붙이면 측정값도 정확하게 나오고, 측정하기도 쉽습니다.

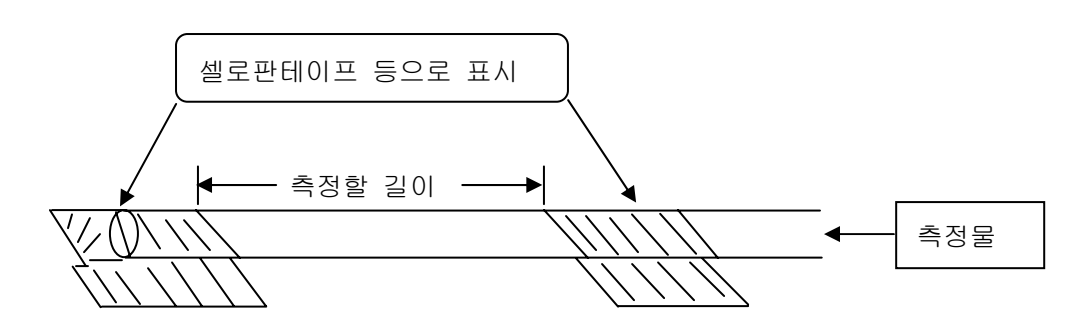

스테인리스 컵에 측정할 도금과 하지에 맞는 전해액을 넣습니다. 측정물을 C·S에 담근 탈지면으로 탈지 연마하여 물로 잘 씻습니다. 또는 점착천공 테이프를 휘감습니다.

측정물을 고정나사에 연결하여 스테인리스 컵에 수직으로 내려 용액에 담급니다.

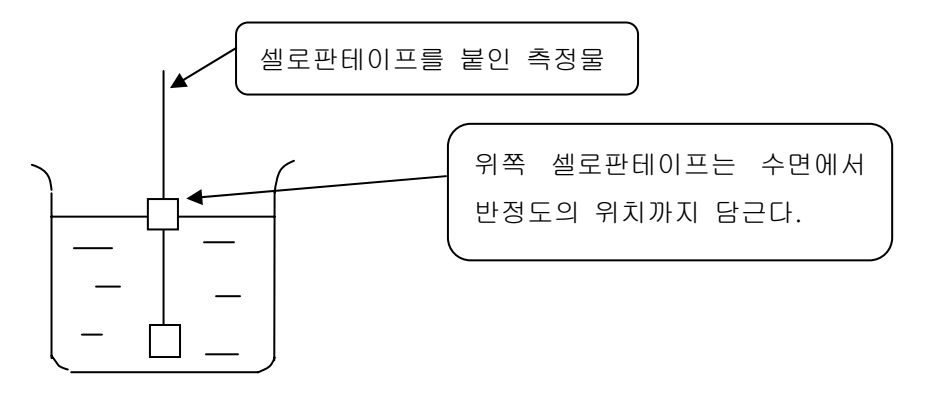

측정시작. (측정F2)를 클릭합니다. 또는, 키보드에서 F2를 누릅니다.

WT 사용상 주의항목

- \* WT 계수는 선 직경(또는 선 폭과 두께)과 전해길이, 또는 전해면적을 입력하면 자동으로 설정되지만, 0.08~1.2 사이가 되도록, 굵기에 따라 측정길이를 바꿔서 측정해 주십 시오. 전해 측정한 후 그 길이를 실측하고, '길이는 나중에 입력한다'를 클릭하여 측정 후에 입력하는 방법이 보다 측정을 정확하게 할 수 있습니다.
- \* WT 스텐레스 컵은 측정 후 반드시 물로 잘 씻은 후, 마른 천으로 닦아 주십시오.
- \* 전해액은 통상 6시간 정도 반복하여 사용 가능하므로, 저장용 병에 옮겨서 보관해 주십
   시오. 측정회수에 관계없이, 측정이 불안정해진 경우에는 신속히 교체해 주십시오.
- \* 측정 중에는 측정물과 측정기가 움직이지 않도록 주의합니다.
- \* 만약 설정을 잘못한 경우 "정지(F3)" 버튼을 클릭하여 측정을 중단하고, 새로운 샘플로 측정을 다시 해주십시오.
- \* WT 측정 샘플은 특히 주의를 기울여 전처리를 합니다. 래커 등이 부착되어 있을 때는 용해제를 사용하고, 그 외에는 C·S로 꼼꼼히 탈지연마 합니다.
- \* 감도를 최대 8로 해도 자동 종점이 생기지 않는 경우가 있습니다. 이러한 경우에는 레 벨계 표시가 위로 이동한 시점에서 "정지(F3)" 버튼으로 정지시켜 주십시오. 측정 수치 가 깜박일 때 종료되는 경우에는 도금이 얇거나 측정물과 전극 리드 등이 접촉불량을 일으키는 것으로 간주됩니다. 이 경우 하지가 나와 있지 않은지 점검하여 감도를 낮춘 후 레벨계의 흔들리는 상태를 보고, 각 접속부를 체크 하여 주십시오. 감도는 가능한 한 낮게 하여 자동 종료되는 것이 바람직하므로 자동 설정된 감도가 너무 높을 때는, 감도를 더 낮춰서 측정합니다.
- \* 샘플에 핀홀 등이 있으면, 측정이 불가능한 경우가 있습니다.
- \* 측정 중 스테인리스 비커에 샘플이 닿지 않도록 주의합니다.

# 4. STEP ( Nickel)

4.1 (Ag)

비교전극 외관

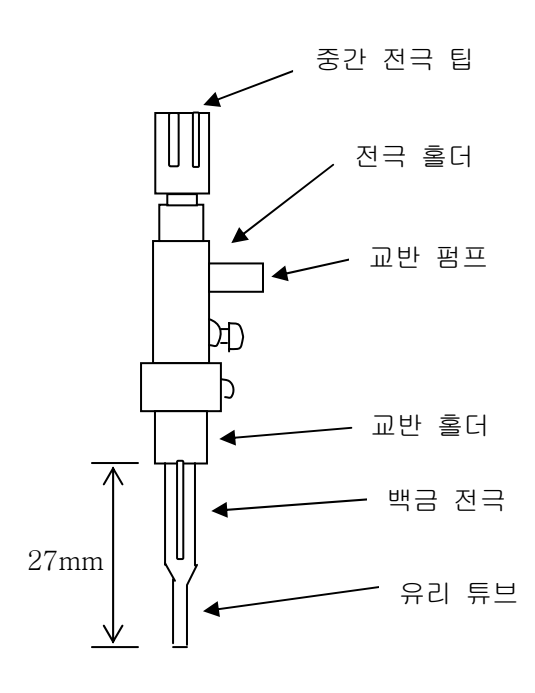

연결방법

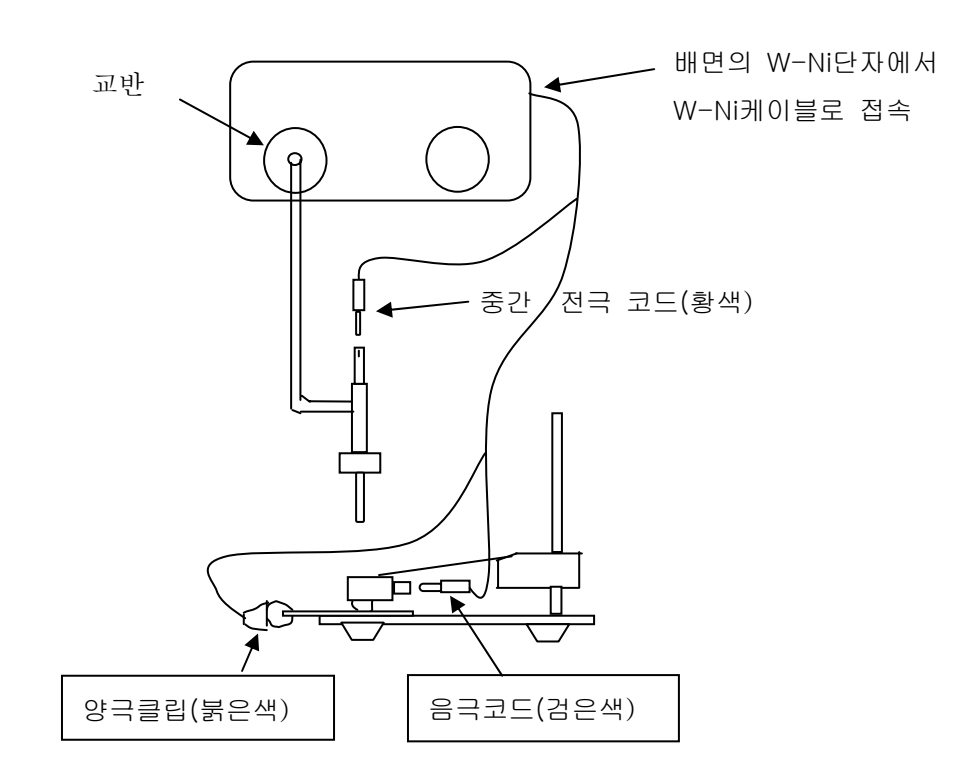

#### 사용법

본체 뒷면에 W-Ni용 케이블을 연결합니다. 양극 클립은 측정물에, 음극 코드는 셀 홀더에 연결합니다. 중간 전극 칩은 비교전극 윗부분에 접속합니다. 교반 호스는 비교전극에 접속합니다. 전해액은 R-82를 사용하여 측정은 전위 그래프 감시측정으로 실행합니다. 교정은 W-Ni 표준판에 따라 STEP 전위가 나오면 좋은 것으로 간주합니다. 셀은 3~4회마다 세정해 주십시오. (전위 그래프에 노이즈 발생) 백금 전위는 사용 후 세정(피카르 등으로 연마)을 잘 해둡니다. 유리 튜브 선단부와 백금 전극의 거리는 5~6mm정도를 기준으로 합니다. 백금 전극 대신 염화은전극도 사용이 가능합니다. 염화은전극인 경우 사용 후 잘 세정하여 건조 시킵니다. 세게 문지르면 염화은이 벗겨지므로 주의해 주십시오. 염화은전극의 경우에는 은 표면에 균일하게 염화은을 생성시키기 위해 실측정에 들어가기 전에 수회 예비측정을 실행해 주십시오.

#### 4.2

파일 선택은 2.2 (단층측정) 단락을 참조해 주십시오. 빈 채널에서 새 파일 작성

빈 채널을 클릭하여 그림51과 같이 설정하십시오.

| 測定条件 | +設定     |     |     |               |       | ×     |
|------|---------|-----|-----|---------------|-------|-------|
|      |         |     |     |               |       |       |
| ファイル | 7:      |     |     |               |       |       |
| 納入的  | 先       |     |     |               |       |       |
| 品名   |         |     |     |               |       |       |
| ПуłN | o.      |     |     |               |       |       |
| 測定物  | 者       |     |     |               |       |       |
|      | 1層      | 2層  | 3層  | 4層            | 5層    |       |
| 皮膜   | Ni      | Ni  |     |               |       |       |
| レンジ  | 1/1 💌   | 1/1 | •   |               | • •   | ]     |
| R a  | 金層を測定する |     | 素地  | 単位            | ガスケット |       |
|      |         |     | Fe  | $\mu_{\rm m}$ | • A • | ]     |
|      |         |     |     |               |       |       |
| 771แ | , 1Ľ°-  |     | く戻る | (B)           | 完了    | キャンセル |

그림51

완료를 클릭합니다.

그럼 다음 표시가 나타납니다.

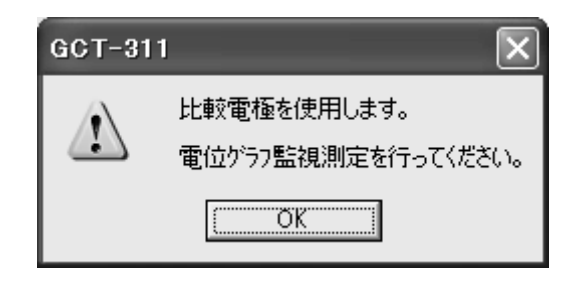

그림52

OK를 클릭하십시오.

접속도를 참조하여 연결하고, 전해액과 Ni 측정물을 설정하면 측정이 가능해집니다. 측정(F2)를 클릭하면 측정이 개시됩니다. 전위 그래프 측정은, 다음 항목에서 설정합니다.

4.3

그림52에서 OK를 클릭하고, 전위 그래프 감시 측정을 클릭합니다.

| ണ<br>GCT-       | 311        |            |         |         |        |            |           |            |      |           |   |
|-----------------|------------|------------|---------|---------|--------|------------|-----------|------------|------|-----------|---|
| 77(µ(F)         | 测定(M)      | 編集(E)      | 較正(C) i | 統計(S) ; | わかれ(の) | 保守(A)      | ∿ルフ°(H)   | _          | _    |           | _ |
| 771JU           | 選択         | 」<br>測定条件設 | 定標      | 準較正     | 臨時統計   | +   7      | ~~        |            | 表面処理 | 電位ゲラフ     | 1 |
| 77(JL )         | 7:         |            |         |         |        |            |           |            |      |           |   |
| 27110           | 1層         | 2層         | 3層      | 4層      | 5層     |            |           |            |      | -         |   |
| 皮膜<br>雷解液       | Ni<br>R-82 | Ni<br>R-82 |         |         |        | 素地<br>単位   | Fe<br>µum |            |      | i Ni      |   |
| 感度              | 自動<br>1/1  | 自動<br>1/1  |         |         |        | が放い<br>較正日 | À.        |            | No.  | [μm] [μm] |   |
| ボンプ[Hz]<br>自動停止 | 6<br>tal.  | 6<br>tal.  |         |         |        | 較芷値        |           |            |      |           |   |
|                 | -0.0       | -0.0       |         |         |        |            |           |            |      |           |   |
| データ番号           | :          |            |         |         |        |            |           |            |      |           |   |
| 皮膜              | 測定         | 値          |         |         |        |            |           | +6         |      |           |   |
|                 |            |            |         |         |        |            |           |            |      |           |   |
|                 |            |            |         |         |        |            |           |            |      |           |   |
|                 |            | ſ          |         |         |        |            |           |            |      |           |   |
|                 |            |            | 전위그     | 1래프 -   | 감시측정   | 형 클릭       |           |            |      |           |   |
|                 |            | C          |         |         | 1      |            |           |            |      |           |   |
|                 |            |            |         |         |        |            |           | <b>–</b> * |      |           |   |
|                 |            |            |         |         |        |            |           |            |      |           |   |
|                 |            |            |         |         |        |            |           |            |      |           |   |
|                 |            |            |         |         |        |            |           |            |      |           |   |
|                 |            |            |         |         |        |            |           |            |      |           |   |
|                 |            |            |         |         | ł      |            |           | -6         | 4    |           |   |
| 測定()            | F2)        | 停止(F3)     | 直前デー    | 2 キャンセル | 電位ゲラフ盟 | 観測定        | リバース      | 電流         | 追加電解 | 測定終了      |   |
| 試料をセ            | いトレてスター    | -トしてください   | ìo      |         |        |            |           |            |      |           |   |
|                 |            |            |         |         |        |            |           |            |      |           |   |

그림53

측정(F2)을 클릭하면 측정이 시작되고, 그림54와 같은 그래프가 표시됩니다.

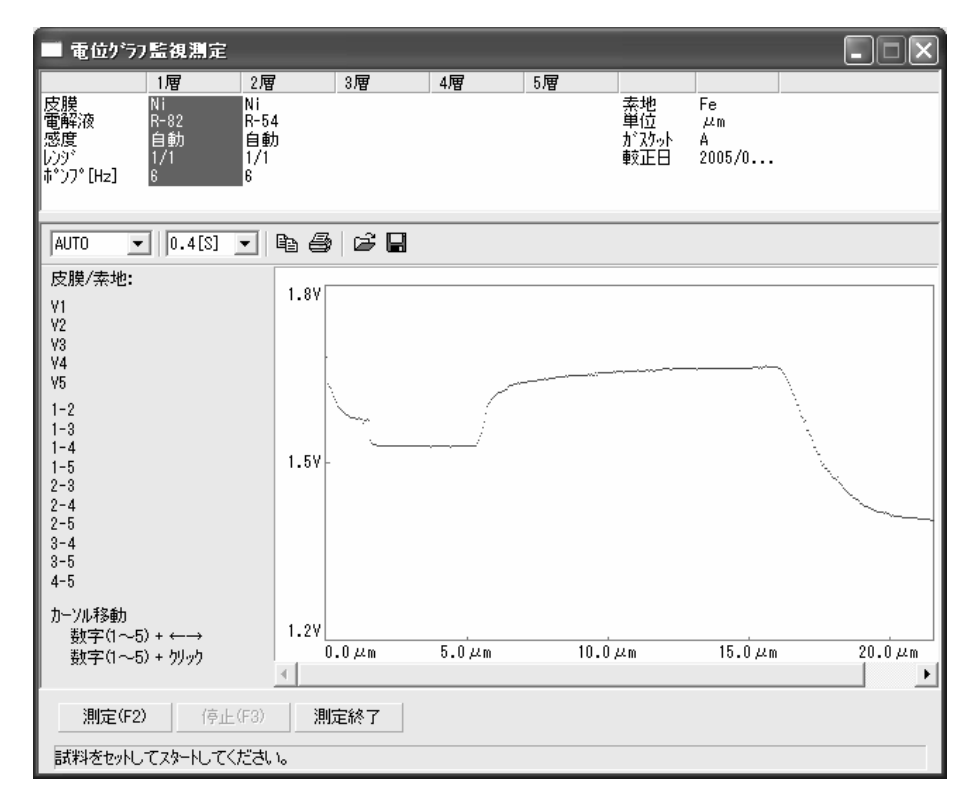

|  | 림 | 54 |
|--|---|----|
|--|---|----|

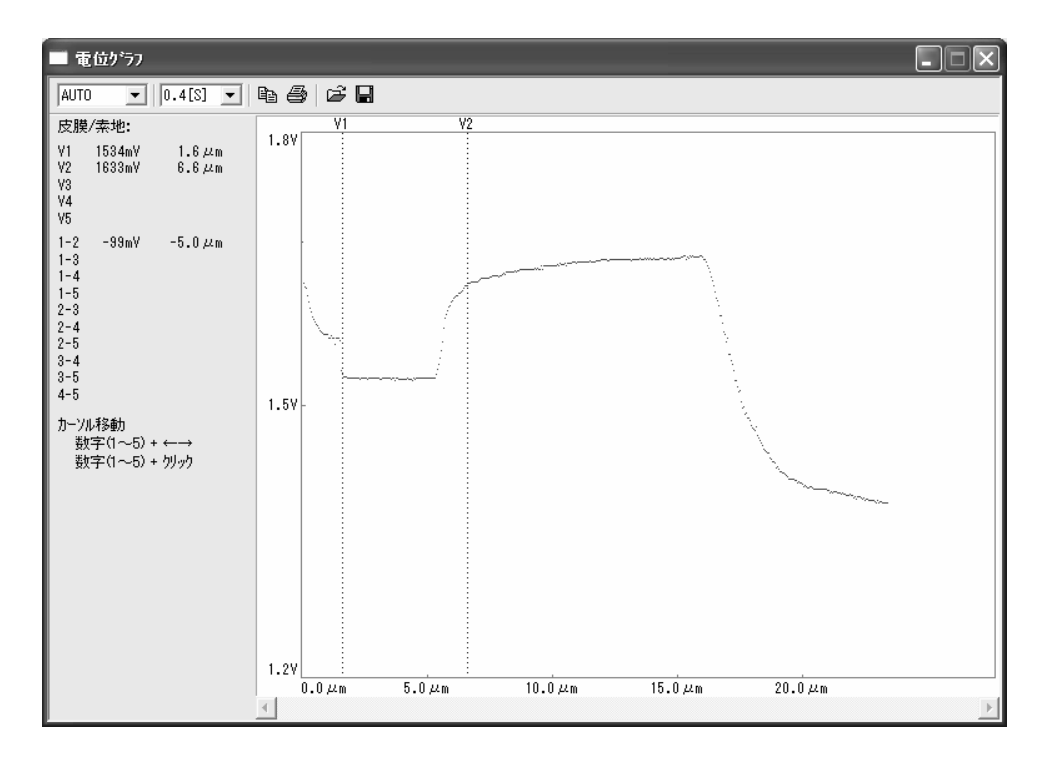

그림55

커서를 설정하여 도금두께 값을 읽습니다.
커서는 5개까지 설정할 수 있습니다. 커서 설정 방법은, 1~5의 측정 숫자를 누르면서, →키
를 누릅니다. 또는, 숫자를 누르면서 마우스 왼쪽을 클릭합니다.
커서 이동은, 커서의 숫자를 누른 상태에서 →, ←을 계속 누릅니다.
←을 계속하여 눌러서, 제일 왼쪽으로 가면 커서는 사라집니다.

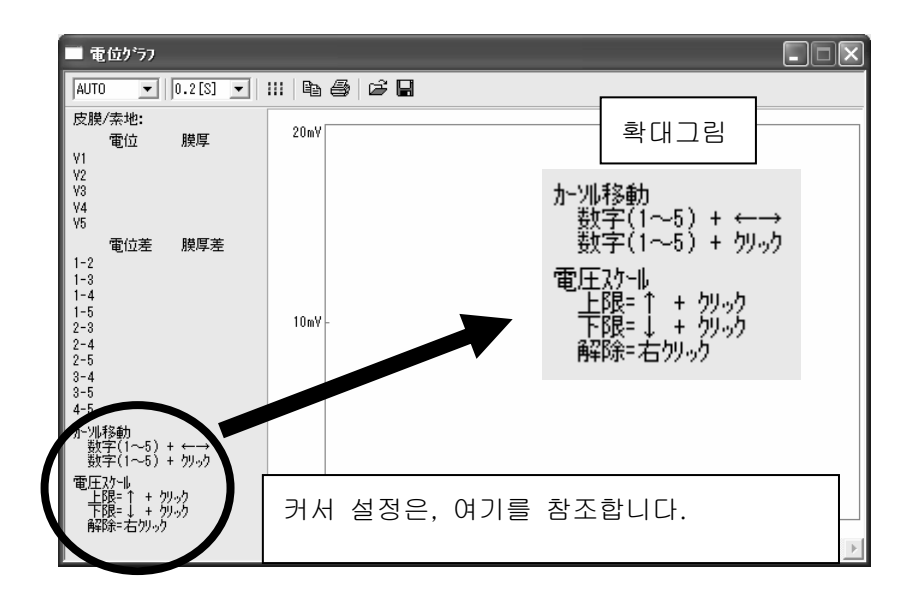

그림56

전압 스케일을 변경하고자 하는 경우에는 그림56을 참조해 주십시오.

4.4 Ni

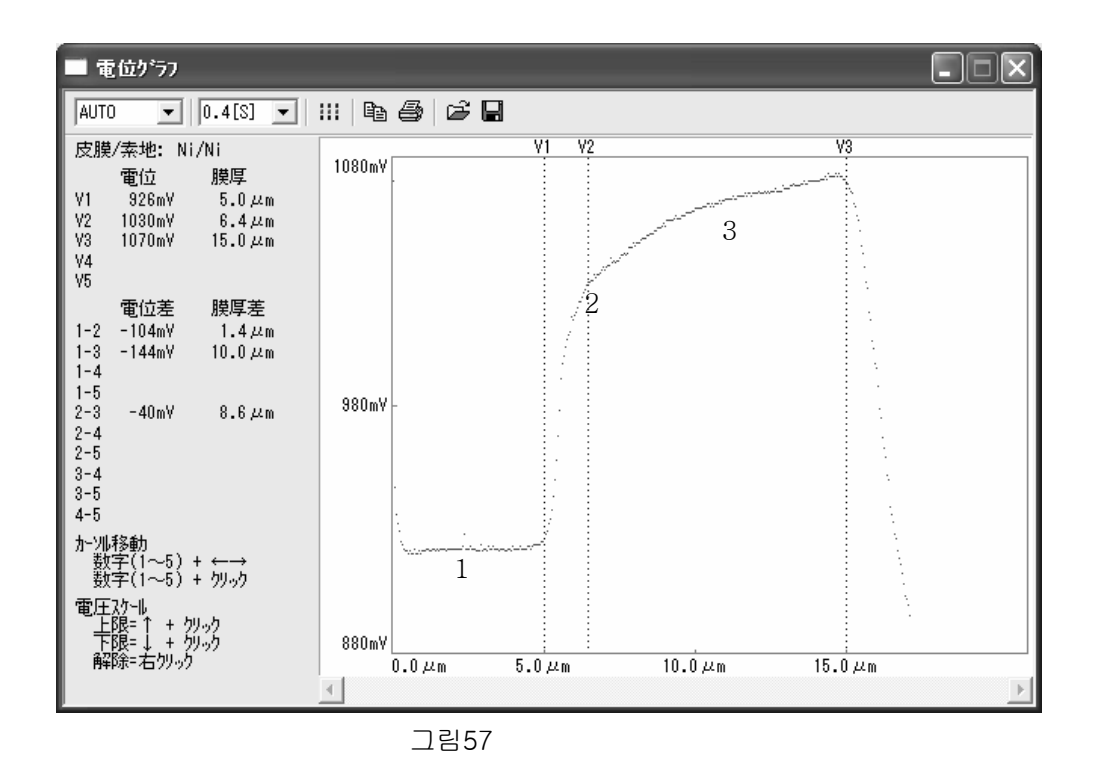

W-Ni를 측정하면 그림57과 같은 전위 그래프가 작성됩니다.

.

전위와 두께의 상관관계는 첫번째 층 Ni가 용해되고 있을 때 전위 변화가 거의 없습니다. 평행선 전위 그래프 1.

2층 Ni가 용해하기 시작하면 전위가 높아지기 시작합니다. 그래프 2. 커서 V1부터. 1번째 층의 Ni 용해가 끝나면, 전위가 최고로 높아진 상태가 됩니다. 커서 V2 그리고 다시 전위는 큰 변화 없이, 일정한 상태를 유지합니다. 그래프 3. 2번째 층이 용해하기 시작하면, 전위가 높아지기 시작합니다. 용해가 끝나면, 전위가 최고 로 높아진 상태가 됩니다. 그곳이 2번째 층의 Ni 두께, 커서 V3입니다.

4.5

W-Ni 측정 후, 필요에 따라서 측정결과를 전위 그래프에 저장, 인쇄할 수 있습니다. 저장과 인쇄는, 다음 단계를 참조합니다. 저장 방법

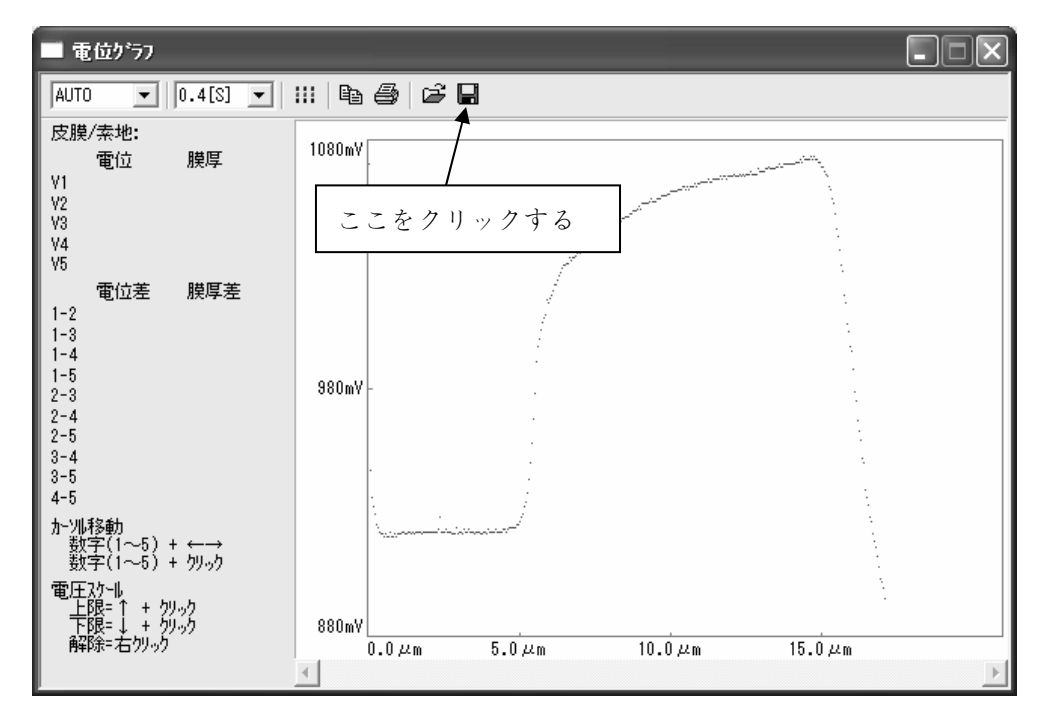

그림58

화면 중앙에 있는 플로피디스크 그림을 클릭합니다. 그러면 저장할 폴더를 지정할 수 있습니다. 그림59

| 名前を付けて保存 ?         |               |       |         |  |
|--------------------|---------------|-------|---------|--|
| 保存する場所(1):         | GCT311グラフ     | ▼ ← € |         |  |
|                    |               |       |         |  |
|                    |               |       |         |  |
|                    |               |       |         |  |
|                    |               |       |         |  |
|                    |               |       |         |  |
| ファイル名( <u>N</u> ): | Potential     |       | 保存(5)   |  |
| ファイルの種類(工):        | 電位ゲラフ (*.gra) | -     | - ++>zu |  |

그림59

원하는 저장위치 및 파일명을 지정하여 저장(保存)을 클릭하면 저장됩니다.

저장된 파일을 불러오려면...

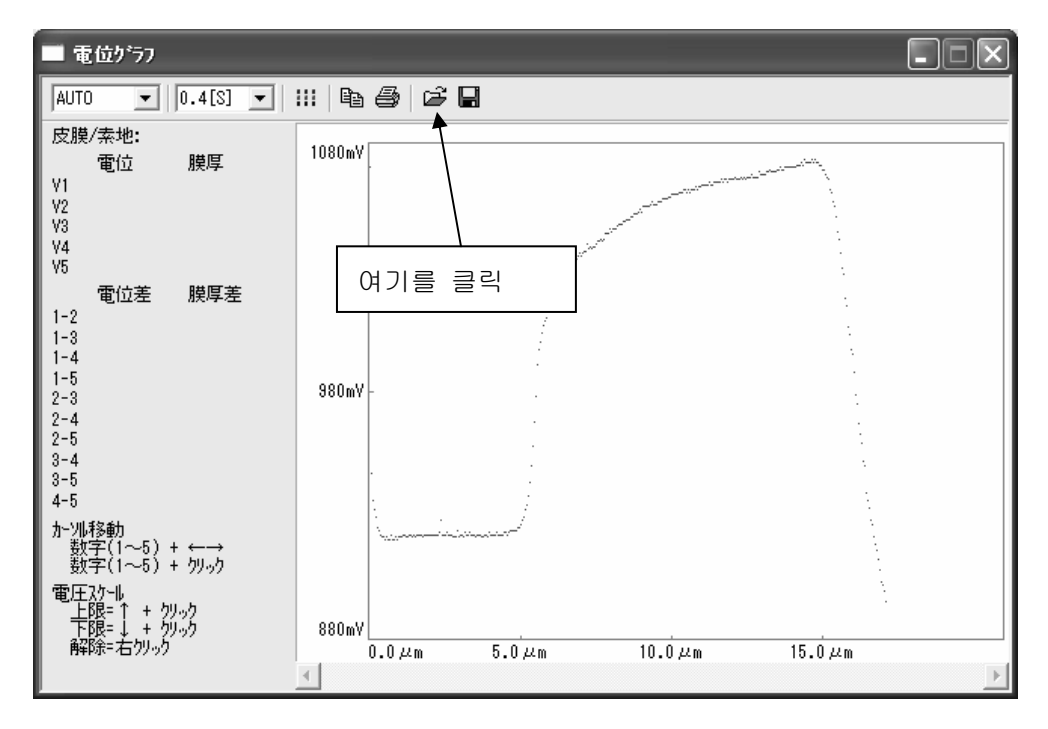

그림60

폴더가 열려 있는 모양의 아이콘을 클릭하면, 그림59와 같이 저장 폴더 내용이 표시됩니다. 불러오고 싶은 파일을 클릭하면, 그림60이 화면에 표시됩니다. 클립보드에 복사할 경우

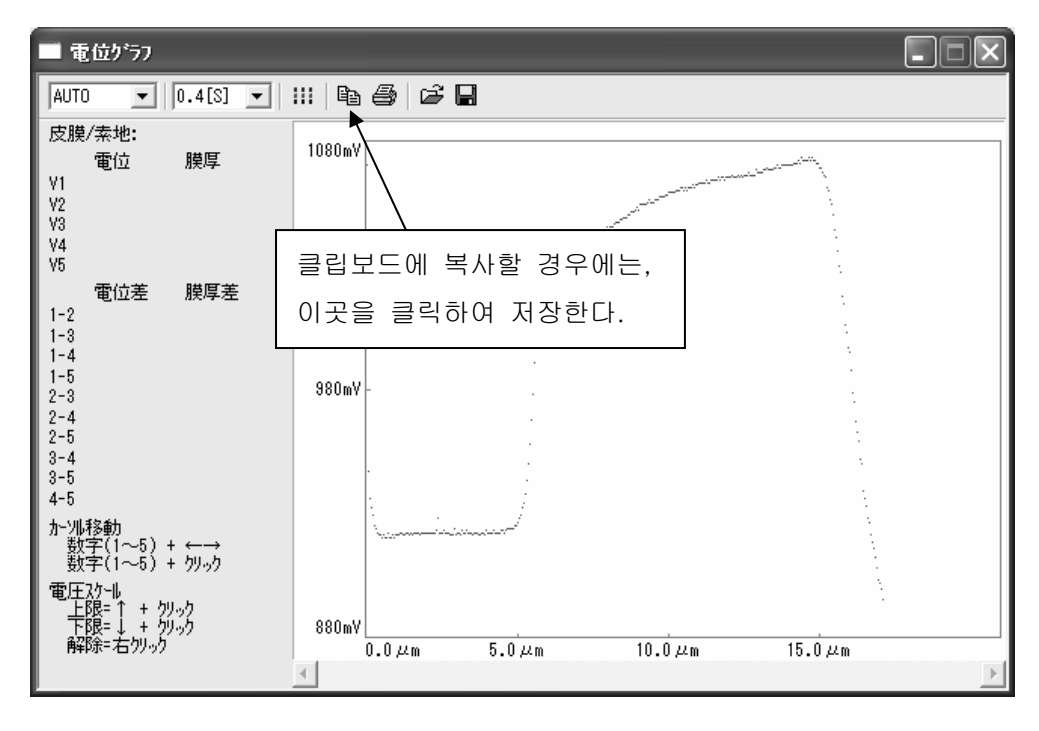

그림61

클립보드는, 워드 등의 파일에 화상으로 붙여넣기 위한 것으로, 그림61의 복사를 클릭한 후, 다른 파일에 화상으로 붙여넣을 수 있습니다.

인쇄

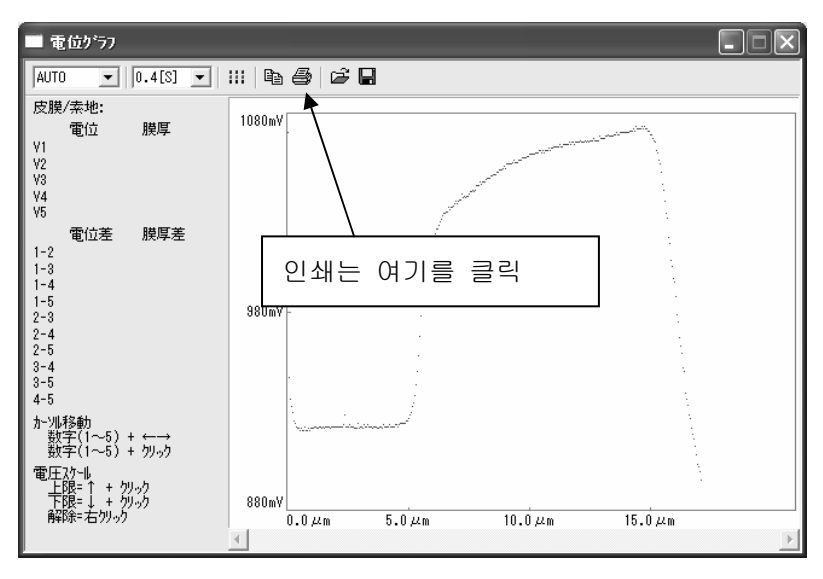

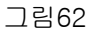

5.1

5.

| \$₩ GCT-311                                                                                                    |                                                                                                    |
|----------------------------------------------------------------------------------------------------|----------------------------------------------------------------------------------------------------|
| ファイル(E) 測定(M) 編集(E) 較正(C) 統計(S) オブション(Q) 保守(A) ヘルプ(H)                                                                                                    |                                                                                                    |
| ファイル選択 測定条件設定 橋 統計項目設定 0 デー効消去                                                                                                    | 表面処理 電位!                                                                                                    |
| ファイル 4: 臨時統計(2)                                                                                                    |                                                                                                    |
| 1層         2層         3層         4層         5層           皮膜         Cr         素地         万           電解液         R-51         運位         μm           透度         自動         パンジ         パンジ           1/1         パンジ         レ         転転日           市*フプにHz]         0         転し         転転日 | Cr         μm]           1         3.7           2         3.1           3         3.6           4         2.2 |
| <sup>デーク番号:10</sup><br>皮膜 測定値 +6<br>Cr 3.4 μm                                                                                                    | 4 3.3<br>5 4.2<br>6 3.8<br>7 3.5<br>8 4.0<br>9 3.2<br>10 3.4                                                   |

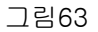

통계설정은, 그림63의 통계(S)에서 선택합니다.

통계항목 설정을 선택하여, 그림64와 같이 표시되면 필요항목을 입력합니다. 측정 시 총통계수에 미치지 못해도 "임시통계" 버튼을 클릭하면 통계처리를 실행할 수 있습 니다.

| 統計項目設定   |                      |  |  |  |  |
|----------|----------------------|--|--|--|--|
| 統計モード    | N-1 <b>•</b>         |  |  |  |  |
| 総統計数     | 30 デーク装 1            |  |  |  |  |
| リミットチェック | 🔽 行う                 |  |  |  |  |
| Cu       | 上限 下限<br>2 μm 0.3 μm |  |  |  |  |
|          | OKキャンセル              |  |  |  |  |

그림64

임시통계를 선택하면, 그림65 임시통계 화면이 표시되며, 각 버튼을 클릭하여 통계량, 측정 데이터, 막대그래프, 프로파일, X-R 관리도를 화면에 출력하거나 인쇄할 수 있습니다.

| 臨時統計                                                                                                    |                         | ×  |
|----------------------------------------------------------------------------------------------------|-------------------------|----|
| 統計量   測定データ   ヒストグラム   フロファイル   ネーR管理図                                                                    |                         |    |
| ファル 1:testmode1<br>測定日 2005/11/24~2005/11/24<br>全デーy数 5                                                   |                         |    |
| 組分け方法 すべてのデータ 測<br>全                                                                                      | 定データのページは<br>デーカが対象になり: | ます |
| 統計于 <sup>5~</sup> /按频 5                                                                                   |                         |    |
| Ni<br>合計[μm] 32.2<br>最大[μm] 6.8<br>最小[μm] 6.4<br>限[μm] 0.6<br>標準編差 0.2059<br>3 の下限 5.8222<br>3 の上限 7.0577 |                         |    |
| <u> クリップ 第一下 ペコピー</u>                                                                                     | 閉じる                     | 印刷 |

그림65

인쇄 방법은, 다음 단락에서 설명합니다.

5.2.1

그림65의 항목 중에「すべてのデータ(총 데이터)」를 클릭합니다.

| 統計モード設定                                                                                                | ×           |
|----------------------------------------------------------------------------------------------------|-------------|
| <ul> <li>細分けモード</li> <li>● すべてのデータ</li> <li>○ 部分的なデータ</li> </ul>                                       |             |
| テ <sup>2</sup> -%の範囲   1 ~   5<br>○ 一定間隔のテ <sup>2</sup> -%<br>開始テ <sup>2-</sup> % <u>1</u> 間隔 <u>1</u> |             |
| <ul> <li>○ 一定データ毎の平均値</li> <li>一組のデーク数</li> <li>1</li> <li>○ 測定日毎の平均値</li> </ul>                       | OK<br>キャンセル |
| ×-R管理図の表示条件<br>● 一組が 25~9以上で、2組以上のテ~9がある。                                                              |             |

그림 66

그림66 통계 모드 설정 화면이 나오면 용도에 따라 통계처리를 시작합니다.

- 1. 총 데이터는 지금까지 측정하여 기록한 총 데이터에 대한 통계를 냅니다.
- 부분 데이터는 지금까지 측정하여 기록한 데이터에서, 필요한 데이터 수만큼만 통 계를 냅니다.

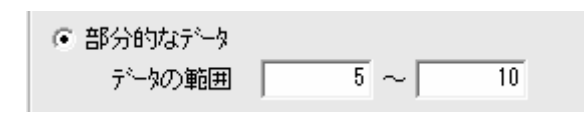

예를 들면 데이터 수가 20이고, 필요한 데이터가 5번째부터 10번째까지 일 때 왼쪽그림과 같이 설정하여, OK를 클릭 한다.

3. 일정 간격 데이터

● 一定間隔のデータ
 開始データ
 1 間隔
 2

예를 들어 데이터수가 20이고, 데이터를 1번째부터 2데이터 간격으로 통계처리 하 고자 할 경우 왼쪽과 같이 설정하고, OK를 클릭한다.

4. 일정 데이터 평균 값

| <ul> <li>一定データ毎の平均値</li> </ul> | 예를 들어 데이터 수가 10이고, 데이터를 |
|--------------------------------|-------------------------|
| →組のデー対 4                       | 4개씩 통계처리 하고자 할 경우 왼쪽 그  |
|                                | 림과 같이 설정하고, OK를 클릭한다.   |

5.2

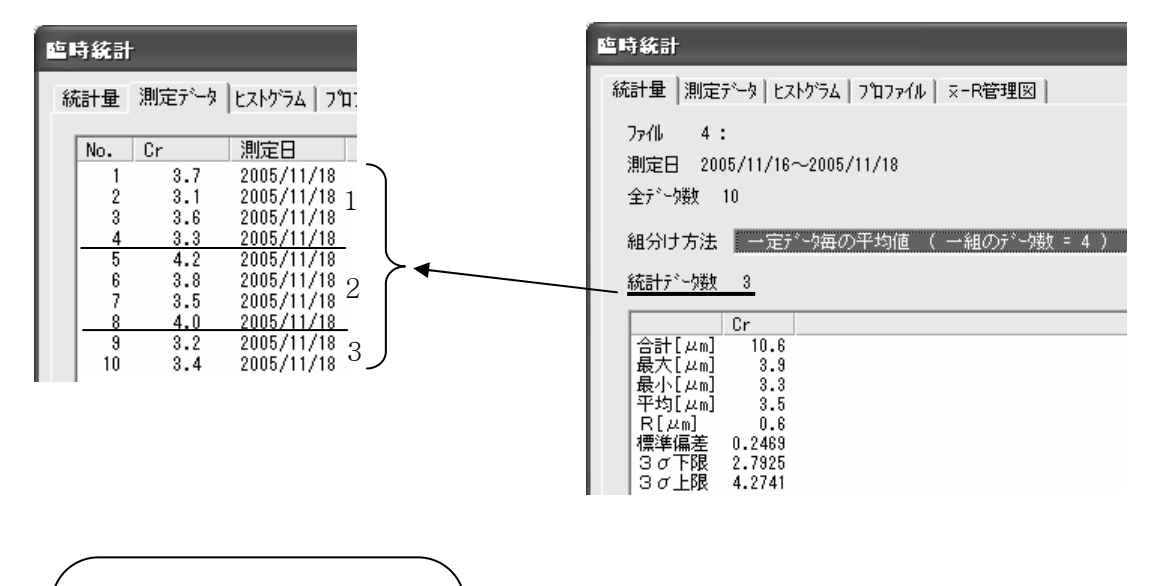

4개가 1개의 데이터가 된다. 마지막 데이터가 4개로 떨어 지지 않을 경우, 나머지 데이 터 수를 1개의 데이터로 보고, 통계처리를 한다.

## 5. 측정일 평균 값

測定日毎の平均値

날짜마다 데이터 평균 값을 통계처리하고 싶을 경우 왼쪽 그림과 같이 설정하고, OK 를 클릭한다.

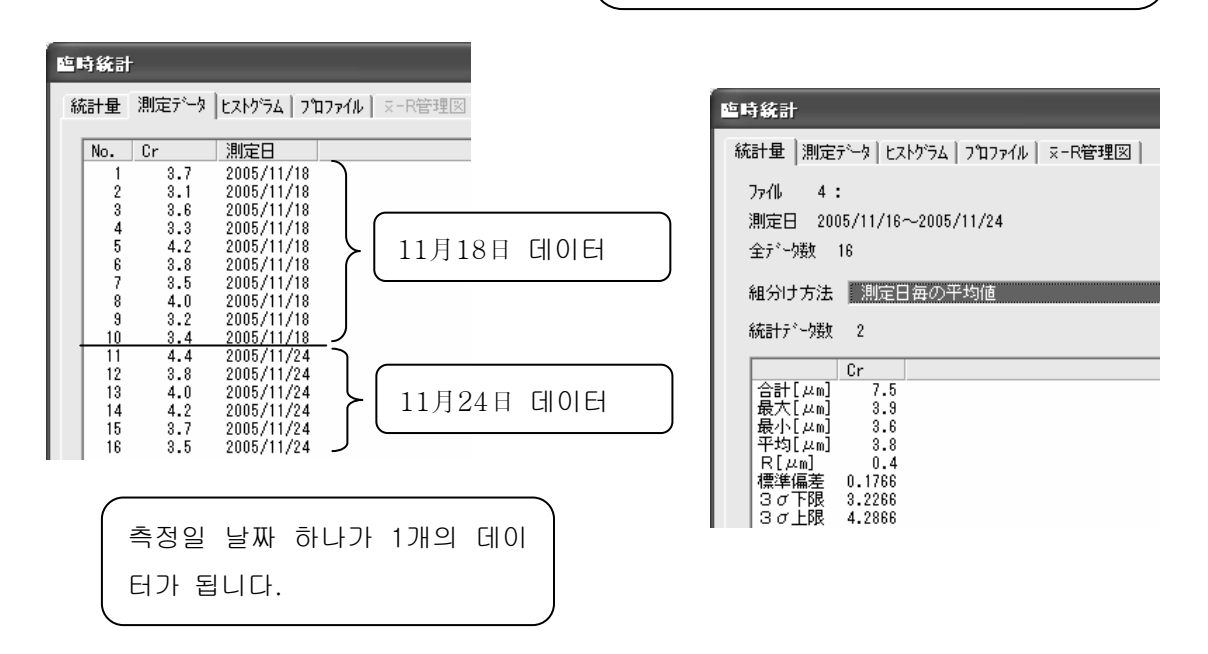

#### 5.2.2

5.2.2.1 측정 데이터와 통계결과의 인쇄 및 저장

그림65「임시통계」화면에서 측정 데이터를 클릭하십시오. 그림67이 표시됩니다.

| 臨時統計                                                                                                    | ×                                                                                                   |
|----------------------------------------------------------------------------------------------------|----------------------------------------------------------------------------------------------------|
| 統計量 測定データ   ヒストクラム   フロファイル   ヌーR管理図                                                                                                    | 1                                                                                                   |
| No. Cr 測定日<br>1 3.7 2005/11/18<br>2 3.1 2005/11/18<br>3 3.6 2005/11/18<br>4 3.3 2005/11/18<br>5 4.2 2005/11/18<br>6 3.8 2005/11/18<br>7 3.5 2005/11/18<br>9 3.2 2005/11/18<br>10 3.4 2005/11/24<br>12 3.8 2005/11/24<br>13 4.0 2005/11/24<br>14 4.2 2005/11/24<br>16 3.5 2005/11/24<br>16 3.5 2005/11/24 | 单位<br>μm<br>テ <sup>*</sup> -/璈<br>16<br><u>デキスト出力</u><br><u>変更</u><br><u>削除 (Del)</u><br><u>全消去</u> |
| <u> </u>                                                                                                    |                                                                                                    |

그러면 그림68이 표시됩니다.

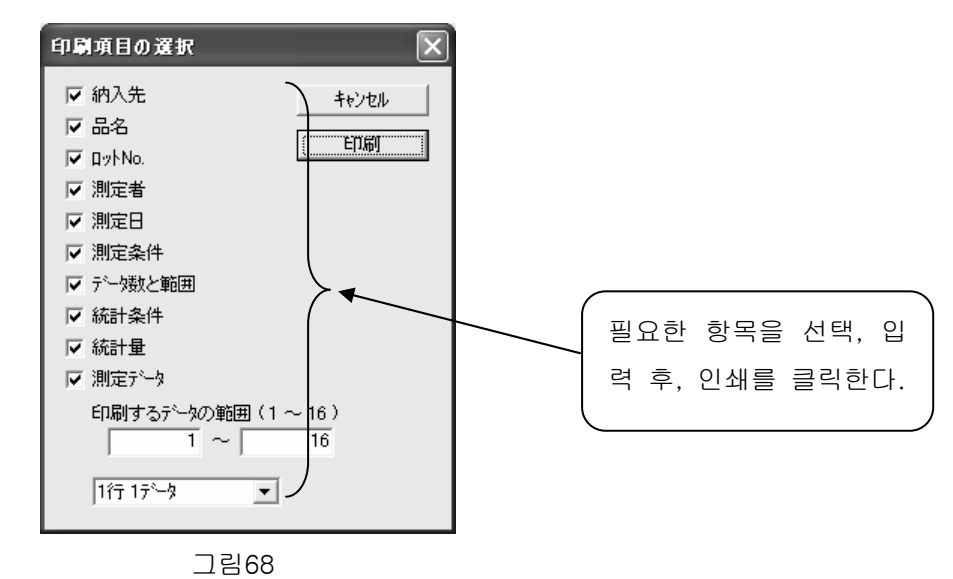

빈 항목을 체크하고, 인쇄버튼을 클릭합니다.

저장방법

그림67의 '텍스트 출력'을 클릭합니다.

| 測定データのテキスト出力                                                                         | $\mathbf{X}$                                                                                                    |                           |
|--------------------------------------------------------------------------------------|----------------------------------------------------------------------------------------------------|---------------------------|
| <sup>〒*</sup> -9範囲(1~16)<br>1 ~ 16<br>区切り文字<br>切 <sup>×</sup> ▼<br>サンフ°ル 12.3<br>出力先 | <ul> <li>出力する項目 (データの並び川順)</li> <li>データ番号</li> <li>川定日 yyyy/mm/dd ▼</li> <li>皮膜数</li> <li>皮膜名</li> <li>川定値</li> <li>単位</li> <li>注】合金層は無視します。</li> </ul> | 필요한 항목을 선택하고 OK를<br>클릭한다. |
|                                                                                      | (* 999)ホート:<br>キャンセル                                                                                                    |                           |

그림69

파일 또는 클립보드 버튼에 체크를 하고, OK버튼을 클릭하여,

파일 또는 클립보드 버튼으로 저장할 수 있습니다.

또는 그림67의 데이터를 CTRL A로 전체를 선택하거나 일부 선택하여, 클립보드에 복사를 클릭하면, 클립보드에 저장할 수도 있습니다. 5.2.2.2 측정데이터 막대그래프 인쇄 및 저장

임시통계 히스토그램을 클릭합니다.

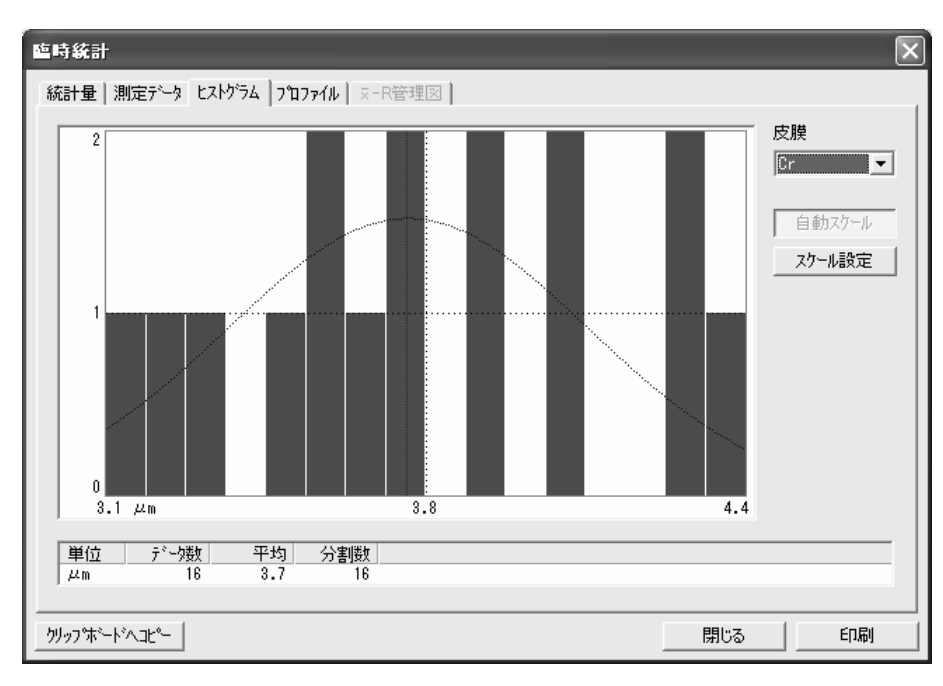

그림70

인쇄를 하려면 인쇄를 클릭하고, 저장을 하려면 클립보드에 복사를 선택합니다.

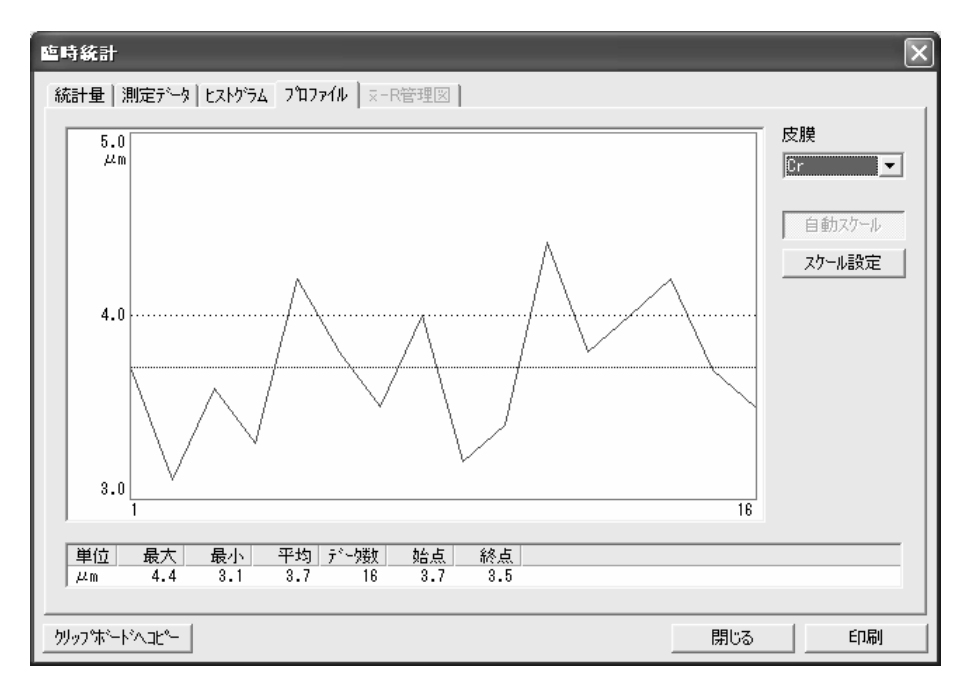

5.2.2.3 측정 데이터 프로파일 인쇄 및 저장

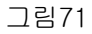

임시통계의 프로파일을 클릭합니다.

인쇄를 하려면 인쇄를 클릭하고, 저장을 하려면 클립보드에 복사를 선택합니다.

5.2.2.4 측정 데이터의 x - R 관리도 인쇄 및 저장

▼ — R 관리도는 아래 조건을 충족시켜야만 표시됩니다.

x — R관리도 표시조건

●한 세트가 2 데이터 이상이고, 2세트 이상의 데이터가 있어야 함.

설정은 구분 모드에서 해야 합니다. 아래와 같이 설정해 주십시오.

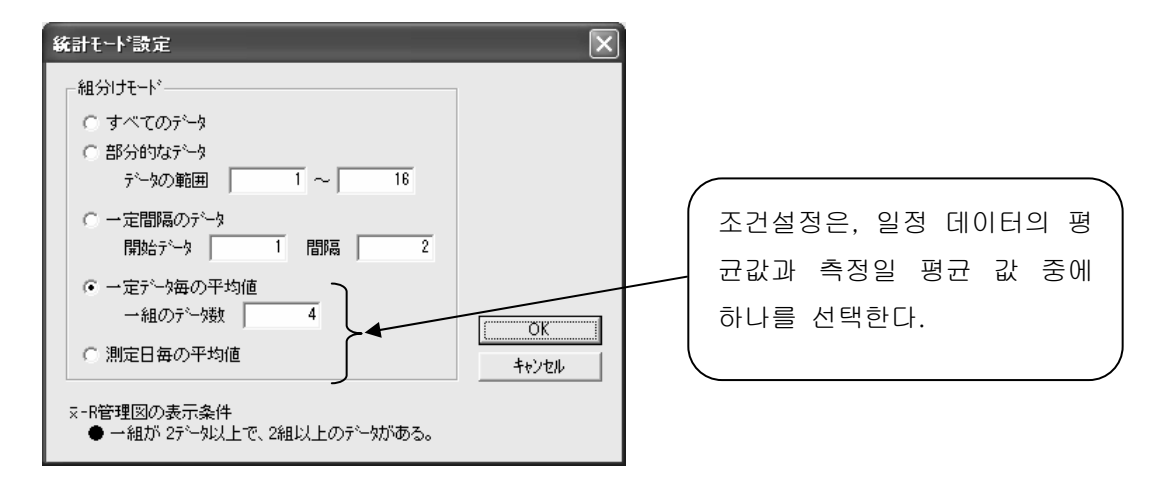

| 臨時統計 |                                                  |                                                                   |                                                                                                    |  |  |
|------|--------------------------------------------------|-------------------------------------------------------------------|----------------------------------------------------------------------------------------------------|--|--|
| 統計量  |                                                  | 測定データ                                                             | EZF2,22                                                                                                    |  |  |
|      | No.<br>1<br>2<br>3<br>4<br>5<br>6<br>7<br>8<br>9 | Cr<br>3.7<br>3.1<br>3.6<br>3.3<br>4.2<br>3.8<br>3.5<br>4.0<br>3.2 | 測定日<br>2005/11/18<br>2005/11/18<br>2005/11/18<br>2005/11/18<br>2005/11/18<br>2005/11/18<br>2005/11/18<br>2005/11/18 |  |  |
| -    | 10<br>11<br>12<br>13<br>14<br>15<br>16           | 3.4<br>4.4<br>3.8<br>4.0<br>4.2<br>3.7<br>3.5                     | 2005/11/18<br>2005/11/24<br>2005/11/24<br>2005/11/24<br>2005/11/24<br>2005/11/24<br>2005/11/24                      |  |  |

| 이 보기는 한 묶음이 4기 | 왜 데이터이며, |
|----------------|----------|
| 4세트의 데이터가 있기 [ | 때문에, 조건을 |
| 충족하는 것이다.      |          |

다음과 같이 그림72가 표시됩니다.

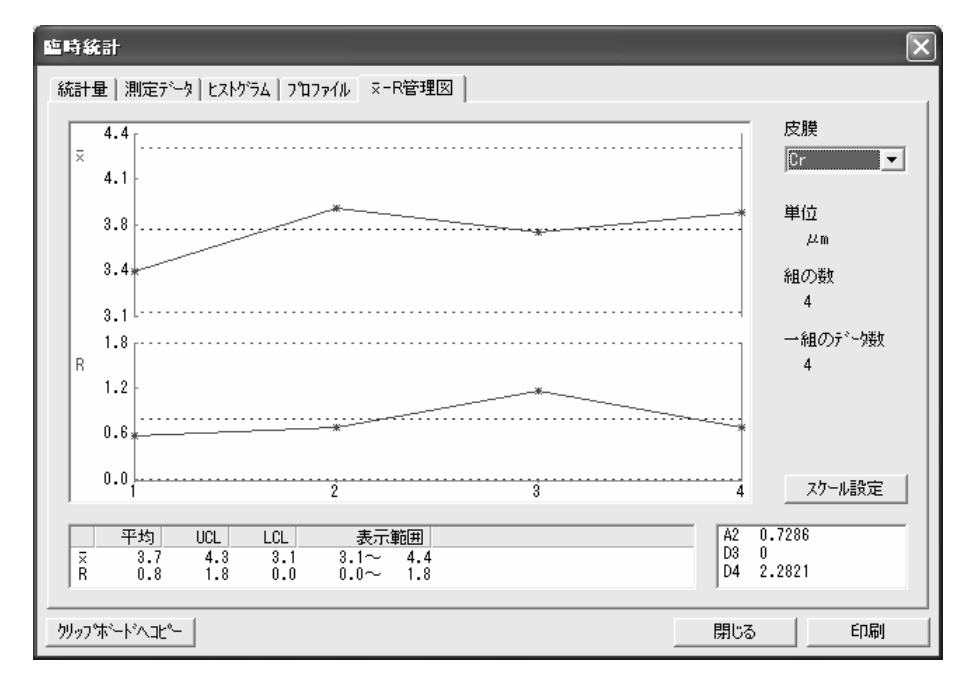

그림72

인쇄를 하려면 인쇄를 클릭하고, 저장을 하려면 클립보드에 복사를 선택합니다.

### 5.3 DDE

5.3.1 DDE

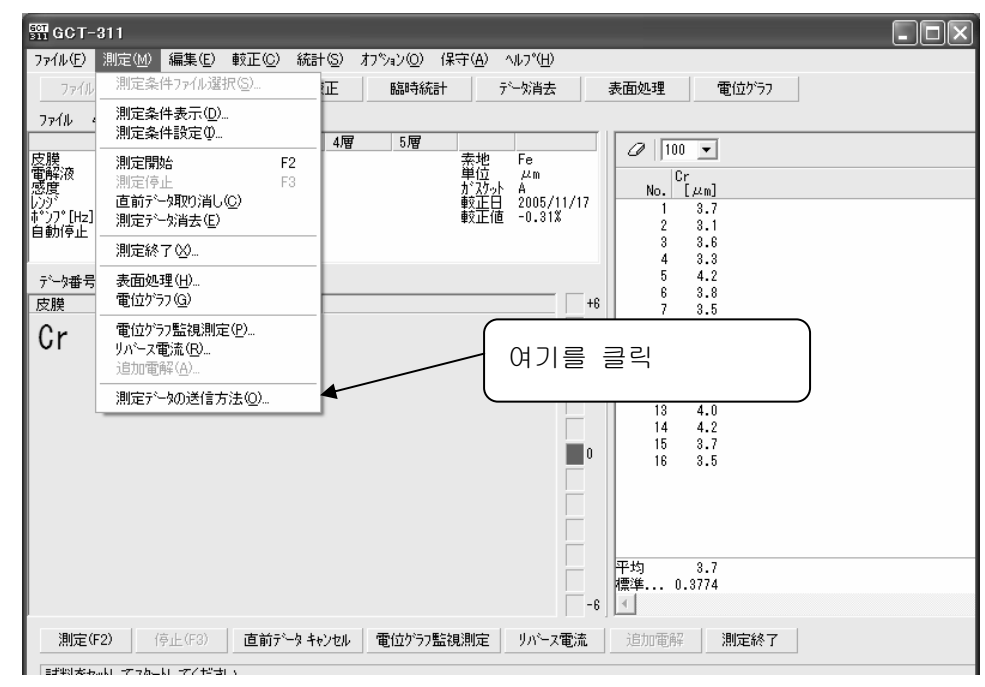

그림73

그림 73의 측정 데이터 송신방법을 클릭하여 주십시오.

그리고 DDE 출력을 클릭합니다.

| 測定結果の送信方法           | $\mathbf{X}$                                                                                                    |
|---------------------|----------------------------------------------------------------------------------------------------|
| RS-232C出力 DDE出力     |                                                                                                    |
| ☞ 出力する              | 出力する項目(☆〜気の並び順)<br>「 デ〜欠番号<br>「 測定日 yyyyy/mm/dd ▼<br>「 皮膜数<br>「 皮膜名<br>「 測定値 「 単位を付ける<br>注】合金層は無視します。<br>区切り文字 切び |
| サンフ°ル<br>12.34 1.00 |                                                                                                    |
|                     | OK キャンセル                                                                                                    |

그림74

그림74가 화면에 출력되면, 출력할 항목, 구획문자 등을 설정하고, OK를 클릭하여 주십시오.

5.3.2 DDE (HELP )

| 501<br>311 GCT- | -311           |                |     |       |                   |                |                  |   |      |     |   |
|-----------------|----------------|----------------|-----|-------|-------------------|----------------|------------------|---|------|-----|---|
| 771N(E)         | 測定( <u>M</u> ) | 編集( <u>E</u> ) | 較正心 | 統計(S) | オプション( <u>O</u> ) | 保守( <u>A</u> ) | ^ルフ°( <u>H</u> ) |   |      |     |   |
| 7.71            | 選択             | 測定条件影          | 定 1 | 票準較正  | 臨時統               | iat 🛛          | ヘルプの目次(出) ◀ _ 理  | ( | 여기를  | 클릭해 | 주 |
| ファイル            | 4 :            |                |     |       |                   |                | パージョン情報(A)       |   |      |     |   |
|                 | 1層             | 2層             | 3層  | 4層    | 5層                |                |                  |   | 입지오. |     |   |
| ノア1ル            | 4:<br>1層<br>Cr | 2層             | 3層  | 4層    | 5層                | 去地             | Fe 0 100         |   | 십시오. |     |   |

도움말 목차를 클릭하여 주십시오. 도움말에서 DDE(그림75)를 참조하여 주십시오.

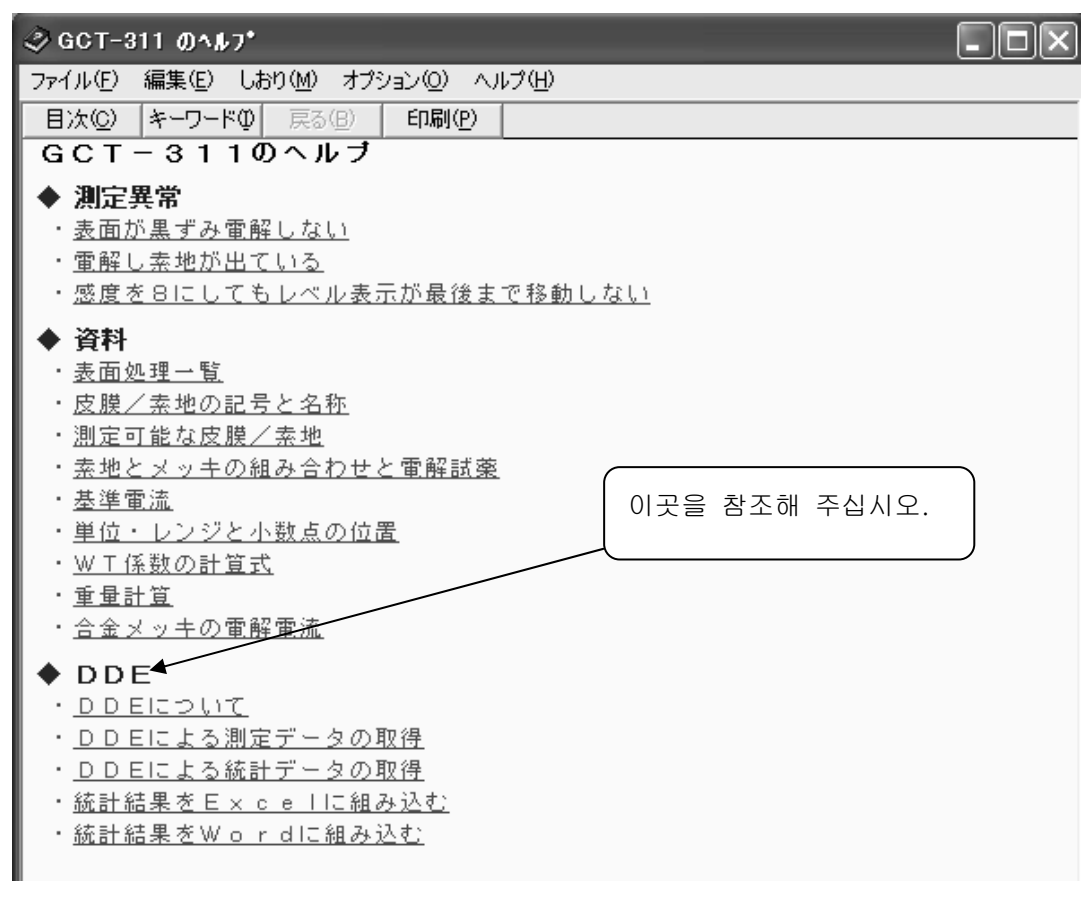

그림75

## 5.3.3 DDE

설치 CD 중 (GCT-311DDE.xls)을 참조하여 주십시오.

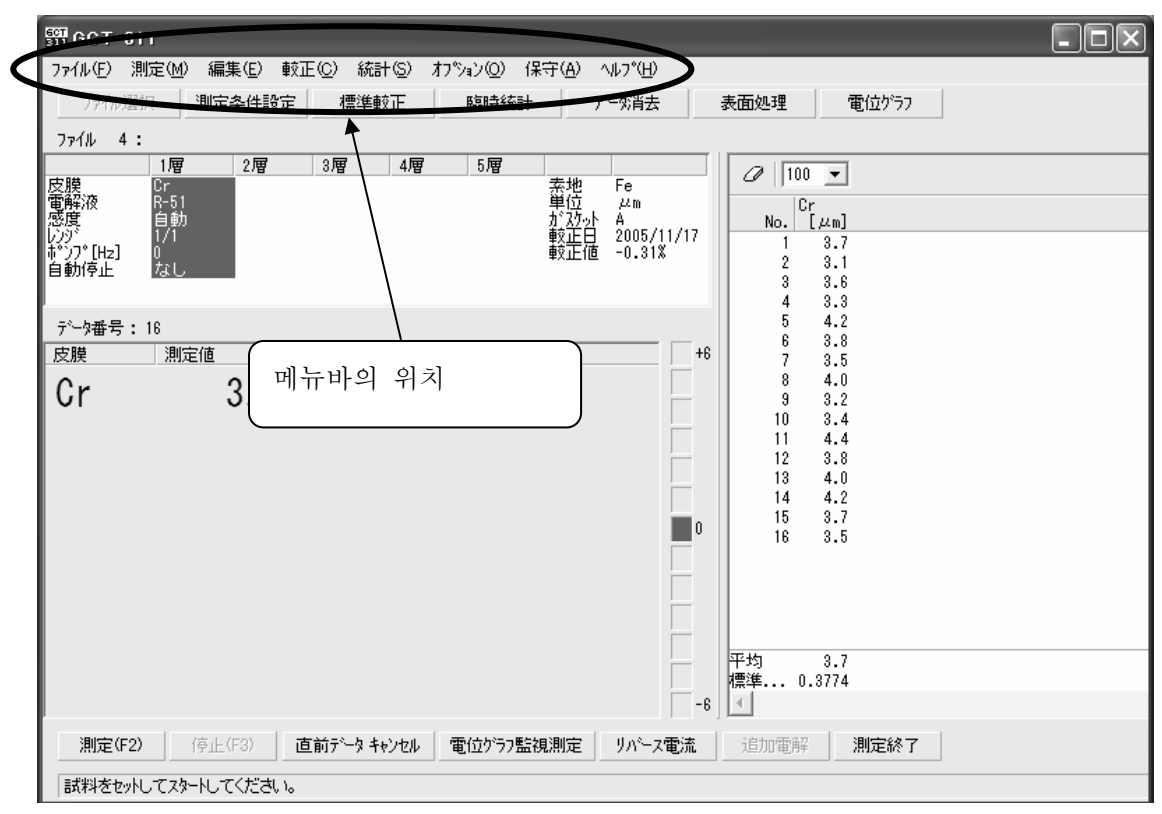

그림76

## 6.1

| ទី፻፹ GCT-311         |                                       | - OX |
|----------------------|---------------------------------------|------|
| ファイル(E) 測定(M) 編集(E   | ) 較正(©) 統計(©) オブション(©) 保守(A) ヘルプ(H)   |      |
| 測定条件デー外消去(D)         | 安定 標準較正 臨時統計 デーが消去 表面処理 <b>電位がう</b> フ |      |
| 全データー括消去( <u>A</u> ) |                                       |      |
| GCT-311 の終了 🖄        | 3層 4層 5層 // 100 -                     |      |

## 측정조건 데이터 삭제(<u>D</u>)...

을 선택하면, 그림2가 화면에 표시됩니다. 작성되어 있는 파일을 선택하여 클릭하면, 그림78이 화면에 표시됩니다. 빨간 글씨로 「이 측정조건 데이터를 삭제합니다.」가 좌측 하단에 표시됩니다. 파일이 필요하지 않으면, OK를 클릭하여 삭제합니다.

주의: 한번 삭제된 파일은 다시 복원되지 않습니다. 확인 후 삭제해 주십시오.
| 測定条件<br>77化 4:<br>納入先<br>品名<br>測定者<br>ロットNo.<br>デ <sup>*</sup> 少数 17<br>測定日 2005/11/18~2005/11/24 |                 |                                  |                                       |
|---------------------------------------------------------------------------------------------------|-----------------|----------------------------------|---------------------------------------|
| 皮膜 Cr<br>電解液 R-51<br>感度 自動<br>レンジ 1/1<br>ポンプ[H2] 0<br>自動停止 なし                                     |                 | 素地<br>単位<br>が スケット<br>較正日<br>較正値 | Fe<br>µm<br>A<br>2005/11/17<br>-0.31% |
| この測定条件が少を削除します。                                                                                   | <u>ОК</u> ++уел |                                  | 印刷                                    |

그림78

- 총 데이터 일괄 삭제(<u>A</u>)...
- 를 선택하면 그림79가 화면에 표시됩니다.

| 全产。今一括消去                                       |
|------------------------------------------------|
| ○ すべてのチャネルの測定テ~タを消去する。                         |
| ○ すべてのチャネルの測定条件テーシを消去する。<br>測定テータ、統計項目も消去されます。 |
| ОК <b>Т+721</b>                                |

그림79

채널, 데이터가 필요하지 않으면, 양쪽을 모두 선택하고 OK를 클릭하여 삭제하여 주십시오. 주의: 한번 삭제된 파일은 다시 복원되지 않습니다. 확인 후 삭제해 주십시오.

'GCT-311 종료(x)'를 선택하면 그림80이 출력됩니다.

| GCT-31 |                   |   |
|--------|-------------------|---|
| ♪      | プログラムを終了してよろしいですか | ? |
|        | <u>まいで</u> いいえ(N) |   |

| GCT-311을 종료할 때 「예」를    |
|------------------------|
| 클릭합니다.                 |
| 이 때 컴퓨터 상에 GCT-311 화면이 |
| 없어진 후 본체 전원 스위치를 꺼주    |
| 십시오.                   |
|                        |

그림81에서 측정을 선택합니다.

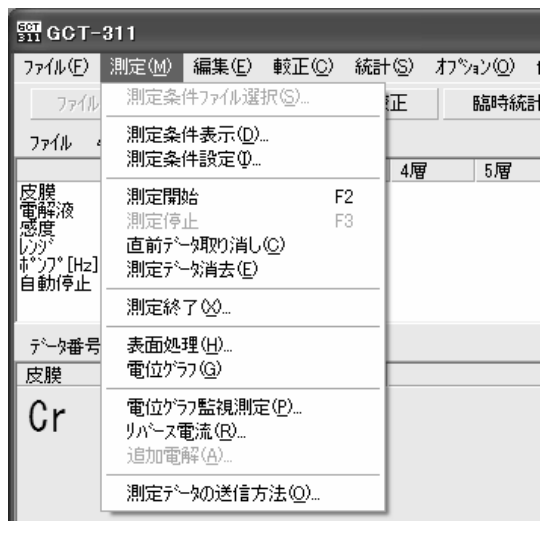

그림81

측정조건 파일선택(<u>S</u>)...를 선택하면 그림2와 같이 파일선택 화면이 출력됩니다. 경우에 따라 기존의 파일을 선택하거나, 신규 파일을 작성합니다. 조작법은 2.2 측정 단락을 참조해 주십시오.

측정조건 표시(<u>D</u>)...를 선택하면,

| 測定条件                                            |                 | $\mathbf{X}$ |
|-------------------------------------------------|-----------------|--------------|
| ንァብዙ 4 :                                        |                 |              |
| 納入先                                             |                 |              |
|                                                 |                 |              |
| 測定者                                             |                 |              |
| 山小下NO。<br>二···································· |                 |              |
| / 1/2005 /11 /18~2005 /11 /24                   |                 |              |
| 2003/11/10 -2003/11/24                          |                 |              |
| 皮膜 Cr                                           | 素地              | Fe           |
| 電解液 R-51                                        | 単位              | μm           |
| 感度 自動                                           | <i>ከ</i> * スケット | A            |
| 1/1 1/1                                         | 較正日             | 2005/11/17   |
| #°')7°[Hz] Ο                                    | 較正値             | -0.31%       |
| 自動停止 なし                                         |                 |              |
|                                                 |                 |              |
|                                                 |                 |              |
|                                                 | ·······         | CORI (       |
|                                                 |                 | C 1 Mp J     |
|                                                 |                 |              |

그림82

그림82 화면이 출력되어 선택한 파일의 측정조건이 표시됩니다.

측정조건설정(1)...를 선택하면 측정설정화면이 나옵니다.

6.2

설정법은 2.2 측정단락을 참조해 주십시오.

**측정개시**는, 측정할 때 선택합니다. 보통 좌측 하단의 측정 버튼을 클릭하거나 키보드의 F2 를 누릅니다. 측정에 관한 사항은 2.2 측정 단락을 참조해 주십시오.

**측정정지**는, 측정을 중단할 때 선택합니다. 보통 좌측 하단 정지버튼을 클릭하거나 키보드 의 F3을 누릅니다. 측정에 관한 사항은 2.2 측정 단락을 참조해 주십시오.

이전 데이터 취소(<u>C</u>)...는, 최신 데이터만 삭제합니다. 선택을 하면..

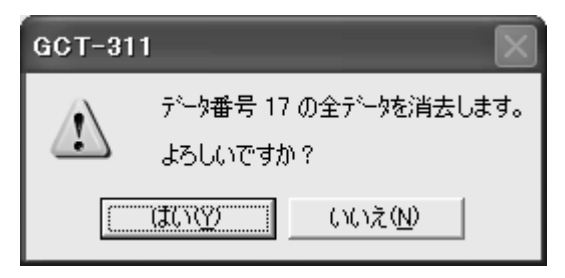

그림83이 화면에 표시됩니다. 「예」를 클릭해 주십시오.

측정 데이터 삭제(E)...는, 선택한 파일에 잇는 총 데이터를 삭제합니다.

| GCT-31 | 1 🛛 📉                | 그림84가 화면에 표시됩니다. |
|--------|----------------------|------------------|
|        | このファイルの全測定データを消去します。 | 확인 후에「예」를 클릭합니다. |
| ÷      | よろしいですか?             |                  |
|        | <u> (れいか)</u> いいえい)  |                  |

측정종료(<u>X</u>)... 는 파일을 닫을 때 선택합니다. 화면 우측 하단의 측정종류를 클릭하여 종료 할 수도 있습니다.

표면처리(<u>H</u>)... 는 각 도금 표면처리 시 표면 처리법을 볼 때 선택합니다. 2.2.4 피측정물 처리 단락을 참조하십시오.

전위그래프(G)... 는, 최신 데이터를 전위그래프로 측정할 때 사용합니다.

전위그래프 감시측정(<u>P</u>)... 은, 측정 중 데이터의 전위를 실시간으로 측정할 수 있습니다. 전위그래프 감시측정에 관해서는, 4.STEP(다층Ni) 측정 단락을 참조합니다.

역전류(<u>R</u>)... 는, 표면활성화 또는 측정부분의 후처리를 할 때 선택합니다.

| リパース電流     | × |
|------------|---|
| 電流値 🛛 🛄 mA |   |
| 動作時間 10 秒  |   |
|            | _ |
| START 閉じる  |   |

선택을 하면, 그림85와 같이 화면에 표시됩니다. 폐액을 폐액병으로 추출한 후, 세정액(증류수)을 주입합니다. 교반 튜브를 셀에 삽입하고, 전류 값 을 설정합니다. START를 클릭하고, 셀, 가스켓 내부, 교반 튜브를

세정합니다. 그 다음 폐액을 제거하고 탈지면을 붙 인 면봉 등으로 내부를 깨끗이 닦습니다.

그림85

추가전해(<u>A</u>)... 는 다층, 합금층을 측정할 때, 전해 될 카운트와 전위변화가 멈출 때까지 전 해 할지를 설정합니다. 선택을 하게 되면, 그림86이 표시됩니다.

| 追加電解 🛛 🗙         |  |  |  |  |  |
|------------------|--|--|--|--|--|
| ○ 次のカウントだけ追加電解する |  |  |  |  |  |
| 0 カウント           |  |  |  |  |  |
| ○ 電位変化で止まるまで電解する |  |  |  |  |  |
| ▼ ブランキンがタイムを設定する |  |  |  |  |  |
| 5秒               |  |  |  |  |  |
|                  |  |  |  |  |  |
|                  |  |  |  |  |  |
| STADT            |  |  |  |  |  |
|                  |  |  |  |  |  |

'다음 카운트만 추가전해 한다'와 '전위변화에서 멈출 때까지 전해 한다.' 중 하나를 선택하고 START를 클릭한다. 측정 데이터 송신방법(O)...을 선택하면, 측정결과의 송신을 엑셀 및 워드로 출력할 때 RS-232C와 DDE 중 선택하는 화면이 나옵니다.

| 測定結果の送信方法                                                                                                    | $\mathbf{X}$                                                                                                    |
|----------------------------------------------------------------------------------------------------|----------------------------------------------------------------------------------------------------|
| RS-232C出力 DDE出力                                                                                                    |                                                                                                    |
| <ul> <li>□ 出力する</li> <li>RS-232Cハ<sup>6</sup>ラメータ</li> <li>ホ<sup>o</sup>・ト番号</li> <li>○C0M1 ▼</li> <li>通信速度</li> <li>9800 ▼</li> <li>ハ<sup>o</sup>リティビ<sup>o</sup>ット</li> <li>偶数 ▼</li> <li>デ<sup>i</sup> つ い<sup>i</sup> の小長</li> <li>7じ<sup>i</sup> の小</li> <li>ストッフ<sup>o</sup>じ<sup>i</sup> のト長</li> <li>1じ<sup>i</sup> の小</li> <li>マ</li> <li>終端文字</li> <li>CR/LF</li> </ul> | <ul> <li>出力する項目(データの並び順)</li> <li>「データ番号</li> <li>「測定日 yyyy/mm/dd ▼</li> <li>「皮膜数</li> <li>「皮膜名</li> <li>「測定値 「単位を付ける</li> <li>注】合金層は無視します。</li> </ul> |
| 12.34,1.00                                                                                                    | CK キャンセル                                                                                                    |

RS232C 또는 DDE를 선택하고, 설정한 후 '출력한다'에 체크표 시를 하고 OK를 클릭합니다.

그림87

6.3

그림88에서 편집을 선택합니다.

| 뗾 GCT-                                      | ·311                                     |                                                                       |                                                             |     |     |       |                |            |                              |                                     |
|---------------------------------------------|------------------------------------------|-----------------------------------------------------------------------|-------------------------------------------------------------|-----|-----|-------|----------------|------------|------------------------------|-------------------------------------|
| 771N(E)                                     | 測定(M)                                    | 編集(E)                                                                 | 較正( <u>C</u> )                                              | 統計  | t©) | オフ°ショ | 17( <u>0</u> ) | 保守         | < <u>(Α</u> ) ^              | ₩7°( <u>H</u> )                     |
| ファイル<br>ファイル                                | ·選択                                      | <ul> <li>感度(S)</li> <li>電解液</li> <li>電流い</li> </ul>                   | )<br>( <u>E</u> )<br>i <sup>s</sup> /*(R)                   |     | 范   |       | 臨時統            | ≣ <b>†</b> | Ŧ                            | 一外消去                                |
| 皮膜<br>電解液<br>感度<br>い?)<br>キ。27°[H2]<br>自動停止 | 1層<br>Cr<br>R-51<br>自動<br>1/1<br>0<br>なし | ポッフ <sup>®</sup><br>自動停<br>フ <sup>*</sup> ランキン<br>単位(U)<br>合金係<br>追加電 | y (g)<br>腹(P)<br>止(A)<br>かタイム(B)<br>かなイム(B)<br>数(G)<br>翻(C) |     | 4層  |       | 5層             | 式当力車車      | ₩位<br>料位<br>か<br>か<br>日<br>値 | Fe<br>µm<br>A<br>2005/11/<br>-0.31% |
|                                             |                                          |                                                                       | 그림                                                          | 김88 | 3   |       |                |            |                              |                                     |

감도(<u>S</u>)...를 선택하면, 그림89가 화면에 표시됩니다.

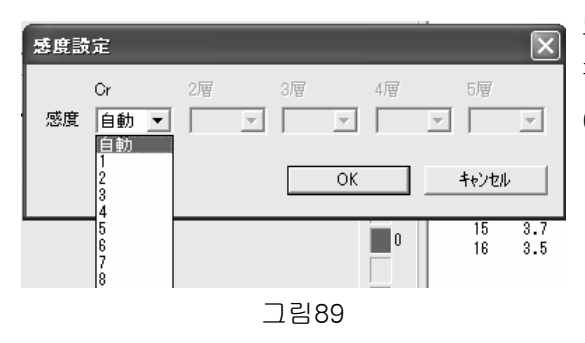

도금 전해상황(전해가 되어도 멈추지 않는 경우, 혹은 전해 되지 않아도 멈추는 경우.) 에 따라 자동에서 8 까지 선택합니다. 전해액(<u>E</u>)... 을 선택하면, 그림90이 화면에 표시됩니다.

| Cr         2層         3層         4層         5層           電解液         R-51         OK         キャンセル | 電解液設定          |    |    |    |       | X |
|----------------------------------------------------------------------------------------------------|----------------|----|----|----|-------|---|
| OK ++v)th                                                                                          | Cr<br>電解液 R-51 | 2層 | 3層 | 4層 | 5層    | _ |
|                                                                                                    |                |    |    | эк | キャンセル |   |

전해액의 파란 부분을 클릭하면 전해액의 일람표가 나옵니다.

사용할 전해액을 선택하고, OK를 클릭해 주 십시오.

사용할 전해액이 적절하면 파란 부분을 선택할 필요는 없습니다.

전류 범위(R)... 를 선택하면, 그림91이 화면에 표시됩니다.

電流レンジ設定 2層 3層 4層 5層 Cr 1/1 271 1/1 4/10 2/10 1/10 OK キャンセル 4/100 2/100 1/100 15 3.7 3.5 0 16 그림91

도금 두께 등에 따라 2/1부터 1/100 을 선택이 가능하며 선택 후 OK를 클 릭합니다.

펌프 속도(P)...를 선택하면, 그림92가 화면에 표시됩니다.

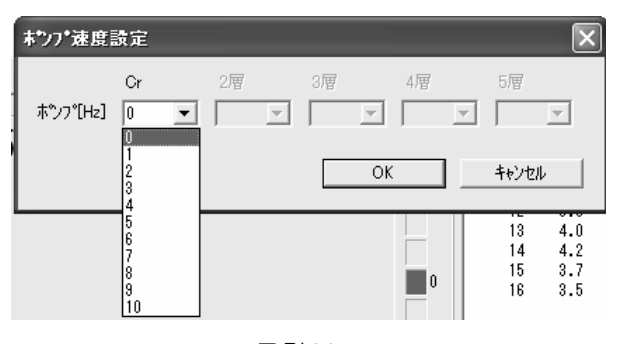

전해 할 도금이나 도금 두께에 따라 펌프 속도를 0부터 10까지 선택한 후 OK를 클릭합니다.

그림92

자동정지(<u>A</u>)... 를 선택하면, 그림93이 화면에 표시됩니다.

| 自動停止誘 | 定                            |                               |                                |                    | ×                 |
|-------|------------------------------|-------------------------------|--------------------------------|--------------------|-------------------|
| 自動停止  | Cr<br>▼ 20<br>□ 0.0<br>[ µm] | 2層<br>「なし<br>[µm]             | 3層<br>「なし<br>[µm]              | 4層<br>□ なし<br>[µm] | 5層<br>「なし<br>[µm] |
| 参考    | ガスケット<br>A<br>B<br>C         | Cr<br>15 µm<br>18 µm<br>23 µm | その他<br>25 µm<br>30 µm<br>40 µm |                    |                   |
|       |                              |                               | OK                             |                    | キャンセル             |

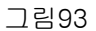

도금이 두껍거나 하여, 전해액을 교환해야 할 때, 자동 정지될 두께를 임의로 설정할 수 있 습니다.

'なし'에 체크를 제거하고, 임의의 숫자를 입 력한 후 OK를 클릭합니다.

'なし'에 체크 한 경우에는 입력 한 임의의 두께에서 전해가 자동정지 됩니다.

그림90

불감시간(B)... 을 선택하면 그림94가 화면에 표시됩니다.

| ブランキングタイム設定         | X          |
|---------------------|------------|
| Cr<br>ブランキングダイム 📃 秒 |            |
|                     | OK ++>tell |

| 7 | 릳 | 94 |
|---|---|----|
|   |   | 54 |

단위(U)... 를 선택하면, 그림95가 화면에 표시됩니다.

| 単位設活 | 定          | $\mathbf{X}$ |
|------|------------|--------------|
| 単位   | µm ▼<br>µm | OK           |
|      | mil<br>MI  |              |

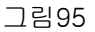

합금계수(G)... 를 선택하면, 그림96가 화면이 표시됩니다.

| 合金係數設  | 定     | ×              |
|--------|-------|----------------|
| Sn の係数 | 0.25  | 基準値にリセット       |
| Cuの係数  | 0.323 | 基準値にリセット       |
|        |       |                |
|        |       |                |
|        | UK    | <u>+++/U//</u> |

그림96

도금 관계에서 감도를 높게 설정할 수 밖에 없고, 블랭킹 타임이 종료된 후 곧바로 정지 되는 경우에 블랭킹 타임을 늘려서 설정할 수 있습니다.

숫자를 입력하고 OK를 클릭합니다.

원하는 측정단위를 선택할 수 있습니다. nm은 1/1000, mil은 1/1000인치, Mi는 1µ 인치, 1/1,000,000인치 입니다. 1,4m은, 39.37MI입니다. 필요한 단위를 선택하고, OK를 클릭합니다.

측정할 합금에 맞춰 계수를 임의로 설정할 수 있습니 다.

각 합금의 계수를 입력하여 OK를 클릭합니다.

한번 설정하면, 측정을 종료해도 설정 값은 그대로 유지됩니다.

새로 합금을 측정할 때는, 기준 값으로 재설정하거나 다시 설정해 주십시오.

추가전해(C)... 6.2 측정 단락 추가전해를 참조해 주십시오.

그림97에서 교정을 선택합니다.

| 60T<br>311 | GCT   | -31 | 1             |     |      |    |                  |                  |    |    |                |     |               |          |                 |
|------------|-------|-----|---------------|-----|------|----|------------------|------------------|----|----|----------------|-----|---------------|----------|-----------------|
| 77         | ィル(E) | )測  | 定( <u>M</u> ) | 編集  | (E)  | 較正 | E( <u>C</u> )    | 統計               | Ś  | わや | 1)( <u>0</u> ) | 保   | 守( <u>A</u> ) | $\sim 1$ | ,7°( <u>H</u> ) |
|            | 771   | ル選択 | र             | 測定義 | \$件影 | 標  | SELLER<br>SELLER | 正(C).            |    |    | 臨時紛            | Cē+ |               | ₹°       | <b>穷消去</b>      |
| 2          | 71N   | 6:  |               |     |      | 18 | EXENTEX          | IE ( <u>G</u> ). |    | 1  |                |     |               |          |                 |
|            |       |     | 1層            |     | 2層   |    | 3層               |                  | 4層 |    | 5層             |     |               |          |                 |
| 皮          | 膜     |     | Sn            |     | 合金   | Ŧ  | Cu               |                  |    |    |                |     | 素地            |          | Fe              |
|            |       |     |               |     |      | 그림 | 님97              |                  |    |    |                |     |               |          |                 |

표준교정(<u>C</u>)... 을 선택하면, 그림6이 화면에 표시됩니다. 2.2.3 표준교정 단락을 참조해 주십시오.

추측교정(<u>G</u>)... 을 선택하면, 그림98이 화면에 표시됩니다.

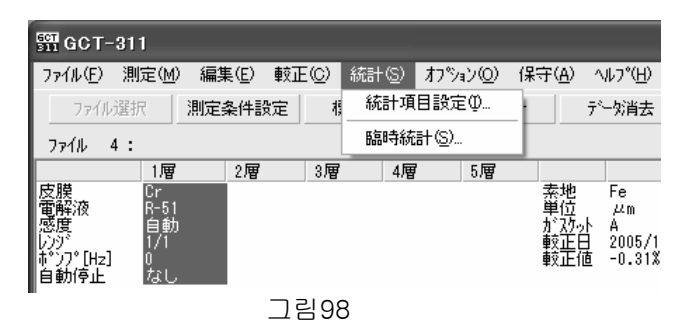

가스켓 교정 값을 임의로 설정할 수 있 습니다.

교정 값에 숫자를 입력하고, 적용, OK 순으로 클릭합니다.

6.5

그림99에서 통계를 클릭합니다.

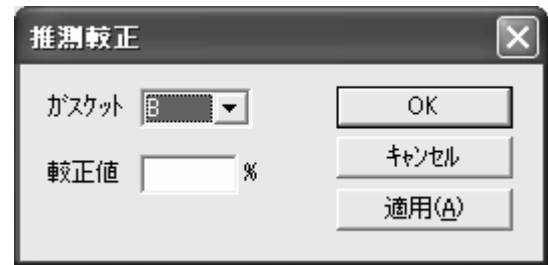

그림99

통계항목설정(I)... 을 선택하면, 그림100이 화면에 나타납니다.

| 統計項目設定 🗙              | 統計項目設定                                    |
|-----------------------|-------------------------------------------|
| 統計モード なし ▼            | 統計モート* なし 💌                               |
| 総統計数 0 <b>デーク数</b> 16 | 総統計数<br>N<br>N-1<br>ア <sup>*</sup> ー2数 16 |
| リミットチェック 🥅 行う         | リミットチェック 🥅 行う                             |
| 上限    下限              | 上限 下限                                     |
| Cr 0 μm 0 μm          | Cr 0 μm 0 μm                              |
| [OK] キャンセル            | ОК <b>+</b> +уъл                          |
| 그림100                 | 그림101                                     |

통계 모드는, 그림101과 같이 なし, N, N-1 세 개 모드로 설정할 수 있습니다.

한계 체크 실행에 체크표시를 하면 상하한 설정을 할 수 있습니다. 예를 들면, 그림102와 같이 설정합니다.

| 統計項目記    | <sub>费定</sub> 🗙 |
|----------|-----------------|
| 統計モード    | なし 💌            |
| 総統計数     |                 |
| リミットチェック | 🔽 行う            |
| Cr       | 上限 下限           |
|          | <u>ОК</u> ++уен |

상한 값 4/m, 하한 값 3.5/m로 설정하면 정상범위는 3.5/m 부터 4/m가 됩니다. 그 범위를 벗어나 있으면 그림103과 같이 측정 데이터에 상하하 값이 표시되고, 데이터가 규격 내이지 규격 입이지

상하한 값이 표시되고, 데이터가 규격 내인지 규격 외인지 쉽게 볼 수 있습니다.

그림102

| 右 | 诗統計 |          |                                |
|---|-----|----------|--------------------------------|
| 彩 | 計量  | 測定データ ピス | <b>、トグラム   プロファイル  </b> ヌーR管理図 |
|   | No. | Cr       | 測定日                            |
|   | 1   | 3.7      | 2005/11/18                     |
|   | 2   | 3.1 下限   | 2005/11/18                     |
|   | 3   | 3.6      | 2005/11/18                     |
|   | 4   | 3.3 下限   | 2005/11/18                     |
|   | 5   | 4.2 上限   | 2005/11/18                     |
|   | 6   | 3.8      | 2005/11/18                     |
|   | 7   | 3.5      | 2005/11/18                     |
|   | 8   | 4.0      | 2005/11/18                     |
|   | 9   | 3.2 下限   | 2005/11/18                     |
|   | 10  | 3.4 下限   | 2005/11/18                     |
|   | 11  | 4.4 上限   | 2005/11/24                     |
|   | 12  | 3.8      | 2005/11/24                     |
|   | 13  | 4.0      | 2005/11/24                     |
|   | 14  | 4.2 上限   | 2005/11/24                     |
|   | 15  | 3.7      | 2005/11/24                     |
|   | 16  | 3.5      | 2005/11/24                     |
|   |     | _        | 1림103                          |

값이 3.5부터 4.0의 범위에서는 규격 내이기 때 문에, 아무것도 표시되지 않습니다. 임시통계(S)... 를 선택하면, 그림65가 화면에 표시됩니다. 5. 데이터 처리 단락을 참조하여 주십시오.

6.6

그림104에서 옵션을 선택합니다.

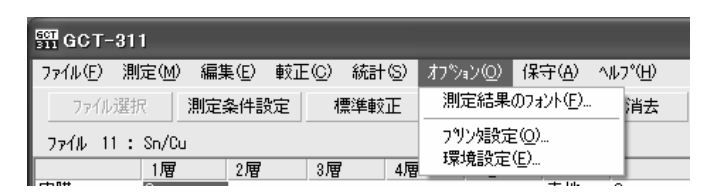

그림104

측정결과 폰트(<u>F</u>)... 를 선택하면, 그림105가 화면에 나타납니다.

| フォント                                                                                                    |                                                  | ?                                                               |  |
|----------------------------------------------------------------------------------------------------|--------------------------------------------------|-----------------------------------------------------------------|--|
| フォント名(E):<br>MSゴシック<br>Th MSゴシック<br>MY Big<br>MY Boli<br>Th NSimSun<br>Th OCRB<br>Ø Palatino Linotype<br>Ø Palatino Linotype | <u>スタイル(Y):</u><br>標準<br>標準<br>料体<br>太子<br>太子 料体 | サイズ(S):<br>20 OK<br>18 へ<br>22 + 24<br>24<br>24<br>26 1<br>36 ♥ |  |
| 文字師0<br>□ 取0消し線(A)<br>□ 下線(U)<br>色(C):<br>■黒<br>■                                                                            | サンブル<br>Aaああア<br>文字セット(B)<br>旧本語                 | ア亜<br>-                                                         |  |

그림105

알맞은 폰트를 선택해 주십시오.

프린터 설정(O)... 를 선택하면 그림106이 화면에 나타납니다.

| 書体 MS ゴシック                                                                                                    | 💌 サイズ 12 💌 |
|----------------------------------------------------------------------------------------------------|------------|
| ール紙ブリンタを使用する                                                                                                    |            |
| 790次名 Citizen CT-S300                                                                                                    |            |
| *<br>書体 MS ゴシック                                                                                                    |            |
| 🕫 測定データを 1データ / 行でブリントする                                                                                                    |            |
|                                                                                                    |            |
| <ul> <li>測定データを5データ / 行で7リントする</li> <li>ヘヘクタロ チョージャング ボック・キョン たいまいまい インジョン しょう ション・ション (1) (1) (1) (1) (1) (1) (1) (1) (1) (1)</li></ul> |            |

사용할 프린터를 선택해 주십시오. 본체, 사이즈를 선택합니다.

※ 롤지 프린터는 옵션입니다.

그림106

#### 環境設定 X -リストのクリック方法 -필요에 따라 선택, 변경합니다. ◎ ポイントして選択し、シングルクリックで実行 ● シングルクリックで選択し、ダブルクリックで実行 -サウント・-測定終了 ☑ 鳴らす \_ テスト \_ 変更 Buzzer7.wav 測定停止 ▶ 鳴らす テスト 変更 Buzzer6.wav 自動停止 ☞ 鳴らす テスト 変更 Buzzer5.wav ☞ 鳴らす テスト 変更 Buzzer2.wav ንግ–ንንችክ 클릭 회수 선택 ▼ 鳴らす テスト 変更 Buzzer3.wav 測定不良 較正不良 ☑ 鳴らす テスト 変更 Buzzer4.wav ▼ I-FI ▼ 鳴らす \_ テスト \_ 変更 \_ Buzzer9.wav 사운드 선택, 변경 ОК ++>tell уteyh

### 환경 설정(E)... 를 선택하면, 그림107이 화면에 나타납니다.

그림107

## 6.7

그림108 화면을 선택합니다.

| SE GCT             | -311                             |       |      |       |                    |                         |                                        |   |
|--------------------|----------------------------------|-------|------|-------|--------------------|-------------------------|----------------------------------------|---|
| 771N(E)            | 」 測定(M)                          | 編集(E) | 較正⊙) | 統計(S) | オフ°ション( <u>O</u> ) | 保守( <u>A</u> )          | Λ/J7°( <u>H</u> )                      |   |
| 7ምና<br><b>7ምናル</b> | ル選択 <mark>第</mark><br>11 : Sn/Cu | 则定条件影 | 定 1  | 票準較正  | 臨時統                | 攪拌木?<br>感度テス<br>定電流     | ソプチェック(₽)<br>:ト( <u>S</u> )<br>チェック(©) |   |
| 皮膜<br>電解液<br>感度    | 1層<br>Sn<br>R-47<br>1            | 2層    | 3.暦  | 4層    | 5層                 | 装置の <del>;</del><br>定電流 | チェック( <u>M</u> )<br>較正( <u>A</u> )     | - |

그림108

이 단락은 저장에 관련된 단락이며, 사용자가 저장할 수 있는 항목은, 교반 펌프 체크와 정 전류 체크 뿐입니다.

그 외 항목에 관해서는 제조사에 문의해 주십시오.

교반 펌프 체크(P)... 를 선택하면, 그림109가 화면에 나타납니다.

| 提拌ボンプチュ | · <b>?</b> 7 | ×    |
|---------|--------------|------|
| 動作周波数   | 1 Hz 💌       | □ ON |
|         | <u>B</u>     | 103  |

GCT-311 본체의 STILLER에서 교반용 치구를 접속합 니다. 동작 주파수를 선택하고, ON에 체크를 합니다.

완료되면, '닫음'을 클릭합니다.

그림109

감도테스트(<u>S</u>)... 를 선택하면, 그림110 이 화면에 표시됩니다.

| 感度テスト    |                    |                  |                   |                   |    | X                    |  |
|----------|--------------------|------------------|-------------------|-------------------|----|----------------------|--|
| 皮膜       | ⊙ Cr               | C Ni             | C Cu              | C Zn              | +6 | ሁ^`ルメ <del>ー</del> タ |  |
|          | C Au<br>C Sn       | ⊖ in<br>⊝ Pb     | C Ag              | C BRS             |    | ∪ mv<br>からつ表示        |  |
| がスケット    | ΘA                 | СВ               | 00                |                   |    | 0 mV                 |  |
| 電流レンジ    | € 2/1<br>€ 1/10    | ⊂ 1/1<br>⊂ 4/100 | ○ 4/10<br>○ 2/100 | C 2/10<br>C 1/100 |    | メッキ終点検出<br>リセット      |  |
| 感度       | ● 自動<br>○ 4<br>○ 8 | C 1<br>C 5       | C 2<br>C 6        | C 3<br>C 7        | -6 |                      |  |
| 177.2 m/ | A 🗌 電流             | を流す              |                   |                   | C  | 閉じる                  |  |

그림110

정전류 체크(C)... 를 선택하면 그림111 이 화면에 나타납니다.

| 定電流チュゥ   | ク                                                                     |                      |                      | ×                      |
|----------|-----------------------------------------------------------------------|----------------------|----------------------|------------------------|
| 皮膜       | <ul> <li>○ Or</li> <li>○ Au</li> <li>○ Sn</li> <li>○ Ou/Zn</li> </ul> | C Ni<br>C In<br>C Pb | C Cu<br>C Cd<br>C As | C Zn<br>C BRS<br>C BCr |
| ガスケット    | ΘA                                                                    | С В                  | 00                   |                        |
| 電流レンジ    | <ul><li>€ 2/1</li><li>€ 1/10</li></ul>                                | ○ 1/1○ 4/100         | C 4/10<br>C 2/100    | ○ 2/10<br>○ 1/100      |
| 177.2 m4 | - 🗆 電流:                                                               | (                    | #C3                  |                        |

GCT-311 본체의 ELECTRODE를 디지털 멀티 미터 에 접속하여, 도금, 가스켓, 전류 범위를 선택하고, '전류를 통하게 한다'에 체크표시를 하고, 디지털 멀 티 미터 값을 확인합니다.

그림111

※ 디지털 멀티 미터 값이 정전류 오차 ±1% 이내인 것을 확인합니다.
 ±1% 오차범위에서 벗어나 있으면, 제조사로 문의해 주십시오.

장치 체크(<u>M</u>)... 를 선택하면, 그림112 이 화면에 나타납니다.

| 装置のチェック 🗙                      |        |
|--------------------------------|--------|
| 皮膜 がスケット レンジ 感度<br>Ni A 1/1 1  |        |
| 🖂 W-Ni                         | 제조사 전용 |
| 34.2 mA 🦵 電流を流す                |        |
| レベル表示用電位 グラフ表示用電位<br>0 mV 0 mV |        |
| かられたい リセット                     |        |
| 『易『雲播コート"オーフジ                  |        |
| HC3                            |        |

그림112

정전류 교정(A)... 를 선택하면, 그림113 이 화면에 나타납니다.

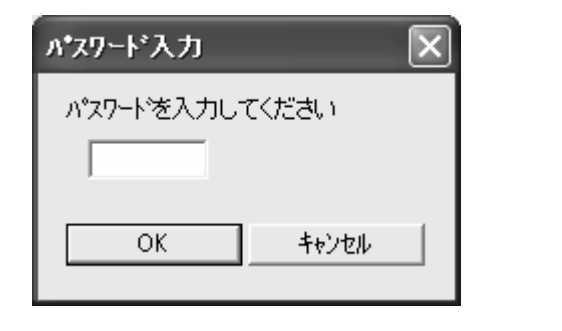

제조사 전용

113

그림114 화면을 선택합니다.

| Sect-       | 311        |       |       |       |          |      |               |                  |               |     |
|-------------|------------|-------|-------|-------|----------|------|---------------|------------------|---------------|-----|
| 771N(E)     | 測定(M)      | 編集(E) | 較正(C) | 統計(S) | オプション(型) | ) 保守 | 守( <u>A</u> ) | ^ルフ°( <u>H</u> ) |               |     |
| ファイル        | 選択         | 測定条件記 | 定     | 標準較正  | 臨時       | 統計   |               | ∿ルプの目ンタ          | <u>(H</u> )   | 理   |
| 771H 1      | 1 : Sn/Cu  | I     |       |       |          |      |               | バージョン情報          | 報( <u>A</u> ) |     |
|             | 1層         | 2層    | 3月    | ダイ 相  | 5層       |      |               |                  |               | 1   |
| 皮膜<br>  雷解液 | Sn<br>R-47 |       |       |       |          |      | 素地<br>単位      | Cu<br>22m        |               |     |
| 感度          | 1          |       |       |       |          |      | デガッ           | · ć              |               | No. |
|             |            |       |       |       |          |      |               |                  |               |     |

그림114

도움말 목차(H)...를 선택하면, 그림115이 화면에 나타납니다.

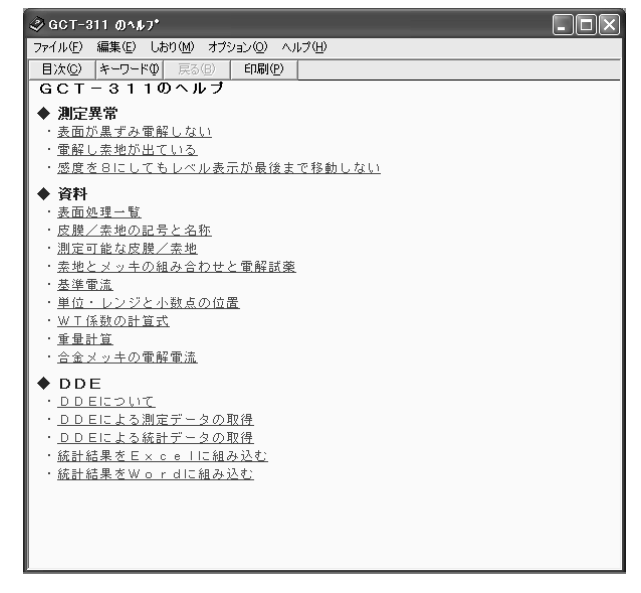

필요한 사항을 선택하여 도움말 내용 을 참조합니다.

그림115

버전 정보(A) 를 선택하면 그림116이 화면에 나타납니다.

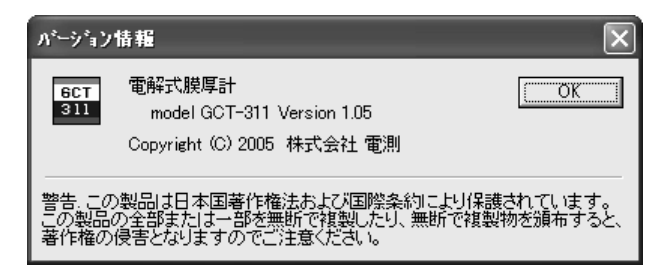

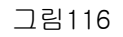

현재 사용되고 있는 소프트웨어의 버전을 확인할 수 있습니다.

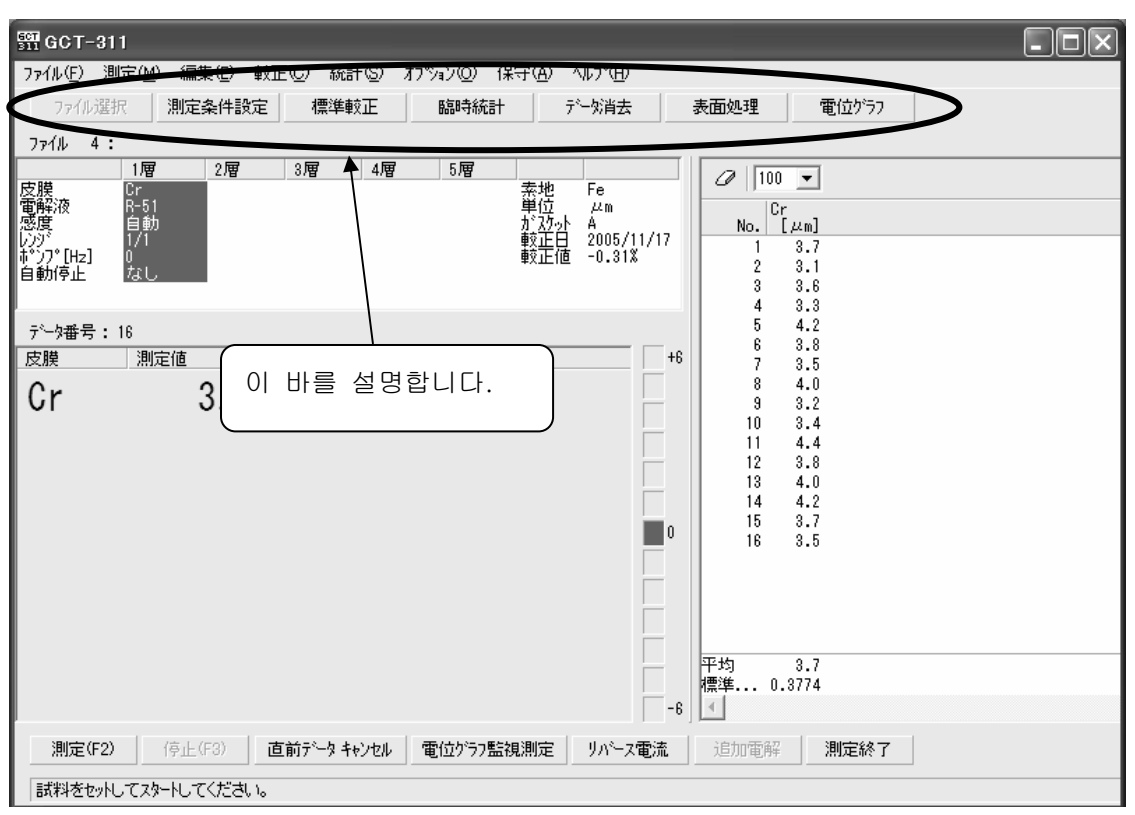

그림117

7.1

| 🛐 GCT-311                                             |                 |  |  |  |  |  |  |  |
|-------------------------------------------------------|-----------------|--|--|--|--|--|--|--|
| ファイル(F) 測定(M) 編集(E) 較正(C) 統計(S) オブション(Q) 保守(A) ヘルプ(H) |                 |  |  |  |  |  |  |  |
| 7ァイル選択 測定条件設定 標準較正 臨時統計 デーツ消去                         | 表面処理 電位ゲラフ      |  |  |  |  |  |  |  |
| ファイル 選択されていません。                                       | ファイル 選択されていません。 |  |  |  |  |  |  |  |
| 1層 2層 3層 4層 5層                                        |                 |  |  |  |  |  |  |  |
|                                                       |                 |  |  |  |  |  |  |  |
|                                                       |                 |  |  |  |  |  |  |  |
|                                                       |                 |  |  |  |  |  |  |  |
|                                                       |                 |  |  |  |  |  |  |  |
| [   여기늘 글닥안나.                                         |                 |  |  |  |  |  |  |  |
|                                                       |                 |  |  |  |  |  |  |  |

그림118

그림118에서 파일 선택을 클릭하면, 그림2와 같이 선택화면이 나타납니다. 사용법은 2.측정 단락을 참조해 주십시오.

| SEE GCT | -311            |                    |                           |           |                          |                      |                      |        |
|---------|-----------------|--------------------|---------------------------|-----------|--------------------------|----------------------|----------------------|--------|
| 771N(E) | 測定(M            | ) <u>編集(E)</u> 較正( | <u>C</u> ) 統計( <u>S</u> ) | オプション②) 保 | (守( <u>A</u> ) へ         | √l/7°( <u>H</u> )    |                      |        |
| 771     | ル選択             | 測定条件設定             | 標準較正                      | 臨時統計      | Ŧ                        | 一%消去                 | 表面処理                 | 電位ゲラフ  |
| ファイル    | 4 :             | <b></b>            |                           |           |                          |                      |                      |        |
| cts 11# | 1層              | 2層                 | 3層 4層                     | 5層        | -                        |                      | Ø 100 -              | 1      |
|         | cr<br>R-5<br>自動 |                    |                           |           | 茶地<br>単位<br>が <u>な</u> か | Fe<br>μm<br>A        | Cr<br>No. [μm        | ]      |
| しンジ     | 1/1<br>] 0      |                    |                           |           | 較止日<br>較正値               | 2005/11/17<br>-0.31% | 1 3.                 | 7      |
| 自動停止    |                 | 여기를 클              | 릭한다.                      |           |                          |                      | 2 3.<br>3 3.<br>4 3. | 6<br>3 |

그림119

그림119의 파일 선택을 클릭하면, 그림3과 같이 선택화면이 나타납니다. 사용법은 2.측정 단락을 참조해 주십시오.

7.3

| 511 GCT-311                                       |                                            |  |  |  |  |  |
|---------------------------------------------------|--------------------------------------------|--|--|--|--|--|
| ファイル(E) 測定(M) 編集(E) 較正(C) 統計                      | 計⑤ オブション◎ 保守(A) ヘルプ(H)                     |  |  |  |  |  |
| ファイル選択 測定条件設定 🤇 標準載                               | 較正 論時統計 デーダ消去 表面処理 電位がう7                   |  |  |  |  |  |
| ファイル 4:                                           |                                            |  |  |  |  |  |
| 1層 2層 3層                                          | 4層 5層<br><u></u> <i>5</i> 層 <i> 1</i> 00 ▼ |  |  |  |  |  |
| と勝次 B-51<br>電解液 R-51                              |                                            |  |  |  |  |  |
| 28년 日朝)<br>  八字 1/1                               | が A797 A No. [μm]<br>較正日 2005/11/17 1 A スプ |  |  |  |  |  |
| hឺ Σ̄Τ [Hz] 0                                     | 較正值 -0.31% 3.1                             |  |  |  |  |  |
| 自動停止  なし                                          |                                            |  |  |  |  |  |
|                                                   |                                            |  |  |  |  |  |
| 에 여기들 글닥한다. 이 이 이 이 이 이 이 이 이 이 이 이 이 이 이 이 이 이 이 |                                            |  |  |  |  |  |
|                                                   | )                                          |  |  |  |  |  |

그림120

그림120의 파일 선택을 클릭하면, 그림6과 같이 선택화면이 나타납니다. 사용법은 '2.2.3 표준교정'에 관한 단락을 참조해 주십시오.

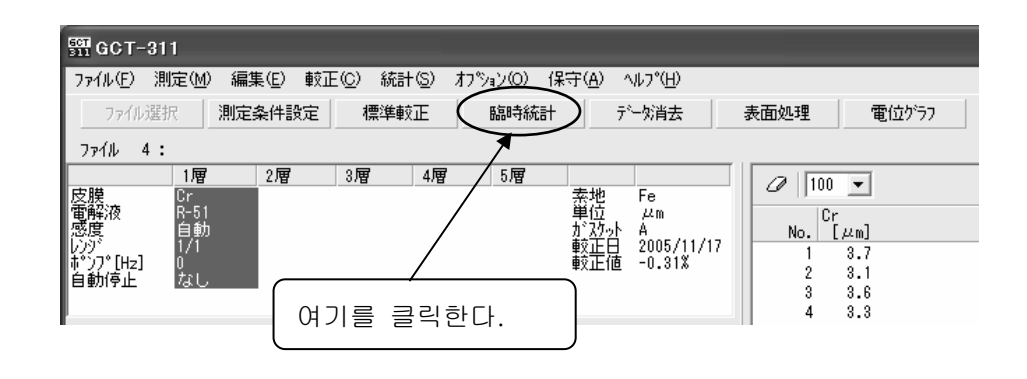

#### 그림121

그림121의 파일 선택을 클릭하면, 그림65와 같이 선택화면이 나타납니다. 사용법은, 5.데이터 처리 단락을 참조해 주십시오.

7.5

| 🚰 GCT-311                               |                                         |
|-----------------------------------------|-----------------------------------------|
| ファイル(E) 測定(M) 編集(E) 車                   | 征(©) 統計(©) わかり)(@) 保守( <u>A) へいつ(H)</u> |
| ファイル選択 測定条件設定                           | 標準較正 臨時統計 デーが消去 表面処理 電位がうフ              |
| ファイル 4:                                 | ×                                       |
| 1層 2層<br>皮膜 Cr                          | 3層 4層 5層 20 100 ▼                       |
| (1) (1) (1) (1) (1) (1) (1) (1) (1) (1) | 単位 μm<br>か?カット A Mo Cr uml              |
| レンジ・1/1<br>本**ロ*「H=1 0                  | <u>較芷白</u> 2005/11/17 1 3.7             |
| 。<br>自動停止 <u>なし</u>                     | 여기를 클릭한다. 2 3.1<br>4 3.8                |

그림122

그림122의 파일선택을 클릭하면, 그림84와 같이 선택화면이 나타납니다. 사용법은, 6.2 측정 단락을 참조해 주십시오.

| 떍 GCT-311                                                                                                    |                 |             |                                        |                         |                                                                                                    |
|----------------------------------------------------------------------------------------------------|-----------------|-------------|----------------------------------------|-------------------------|----------------------------------------------------------------------------------------------------|
| ファイル(E) 測定(M)                                                                                                    | 編集(E)   較正(C)   | 統計(S) 打や    | ₽)(Q) 保守( <u>A</u> )                   | ^ルフ°( <u>H</u> )        |                                                                                                    |
| ファイル選択 <u></u><br>ファイル 4:                                                                                                    | 定条件設定 机         | 票準較正        | 臨時統計                                   | デーダ消去                   | 表面処理 電位かうフ                                                                                                    |
| 1層<br>皮膜<br>電解液<br>感度<br>1/1<br>がフプ[Hz]<br>自動<br>す*ンプ[Hz]<br>自動<br>に<br>1/1<br>た<br>1/1<br>た<br>1/1<br>た<br>1/1<br>た<br>1/1<br>た<br>1/1<br>た<br>1/1<br>た<br>1/1<br>た<br>1/1<br>た<br>1/1<br>た<br>1/1<br>た<br>1/1<br>た<br>1/1<br>た<br>1/1<br>た<br>1/1<br>た<br>1/1<br>た<br>1/1<br>た<br>1/1<br>た<br>1/1<br>た<br>1/1<br>た<br>1/1<br>た<br>た<br>1/1<br>た<br>た<br>1/1<br>た<br>た<br>1/1<br>た<br>た<br>た<br>た<br>た<br>た<br>た<br>た<br>た<br>た<br>た<br>た<br>た | 2)197 3)197<br> | · 4層<br>여기를 | 5 <b>層</b><br>素地<br>がか。<br>較正<br>클릭한다. | μm<br>→ A<br>2005/11/17 | Image: No.         Cr<br>[μm]           1         3.7           2         3.1           3         3.6           4         3.3 |

그림123

그림123의 파일선택을 클릭하면, 그림9와 같이 선택화면이 나타납니다. 사용법은, '2.2.4 피측정물 처리' 단락을 참조해 주십시오.

7.7

| 560 GCT-                                                | 311                                      |         |            |                     |                                                            |                              |                                               |                                             |
|---------------------------------------------------------|------------------------------------------|---------|------------|---------------------|------------------------------------------------------------|------------------------------|-----------------------------------------------|---------------------------------------------|
| 771N(E)                                                 | 測定(M)                                    | 編集(E) 較 | E(C) 統計(S) | オプション(0)            | 保守( <u>A</u> )                                             | ∿μフ°( <u>H</u> )             |                                               | $\frown$                                    |
| ファイル<br>ファイル                                            | 選択 :                                     | 測定条件設定  | 標準較正       | 臨時紡                 | ēŧ+                                                        | 카ー奶肖去                        | 表面処理                                          | 電位がうフ                                       |
| 皮膜<br>電解液<br>感が<br>いり<br>キャンフ <sup>®</sup> [H2]<br>自動停止 | 1層<br>Cr<br>R-51<br>自動<br>1/1<br>0<br>なし | 2厢      | 3.層 4病     | <b>9</b> 5層<br>(여기를 | 素地位<br>がひか<br>較正<br>副の一一一一一一一一一一一一一一一一一一一一一一一一一一一一一一一一一一一一 | Fe<br>서 A<br>2005/11/<br>한다. | 17<br>17<br>17<br>1<br>17<br>1<br>2<br>3<br>4 | 00 ▼<br>Cr [µm]<br>3.7<br>3.1<br>3.6<br>3.3 |

그림124

그림124 파일선택을 클릭하면, 그림54와 같이 선택화면이 나타납니다. 사용법은, '4.3 전위 그래프 측정' 단락을 참조해 주십시오.

8.1

GCT-311 설치CD를 컴퓨터 CD드라이브에 넣으면 다음 화면이 출력됩니다.

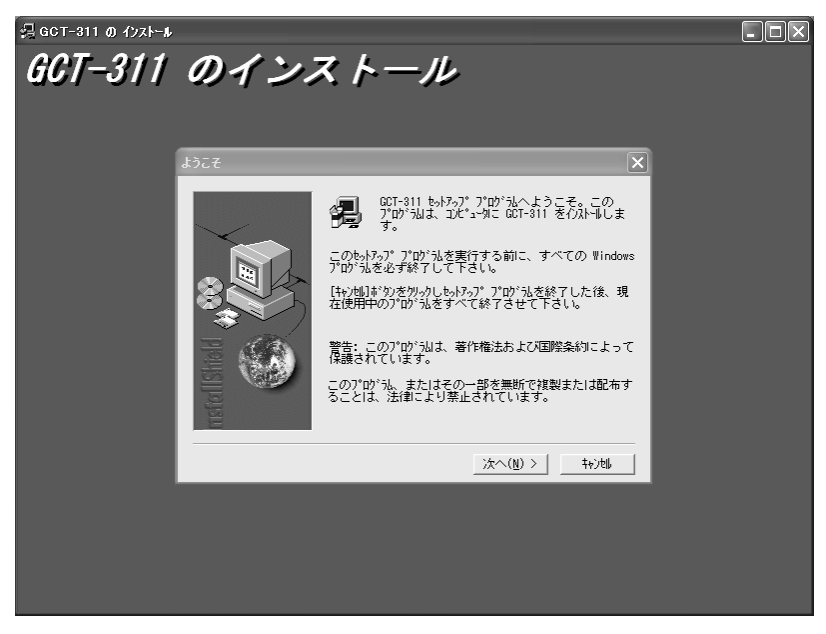

그림125

그림125에서 다음(<u>N</u>)을 클릭하고, 다음 화면에서도 다음을 클릭합니다. 그러면 설치가 시작됩니다.

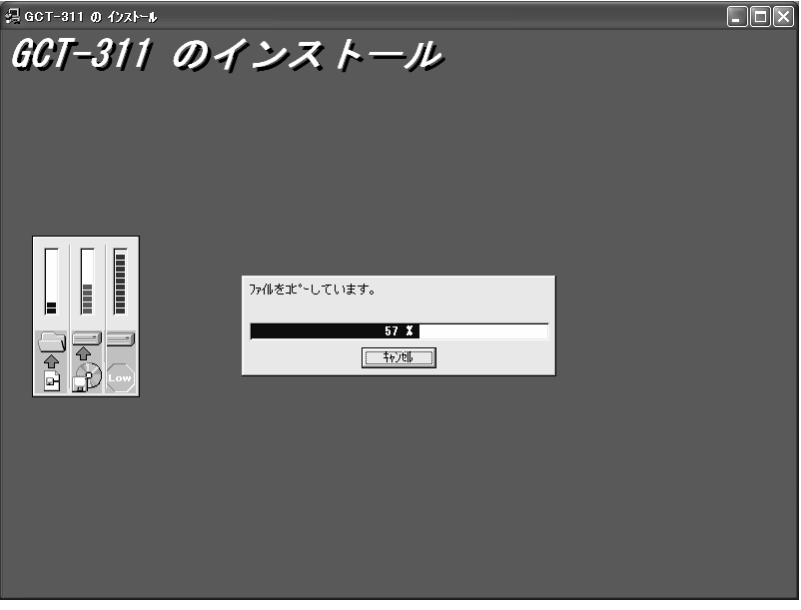

그림126

그림126은 설치 중 화면입니다. 설치가 끝나면, 그림127이 화면이 나타납니다.

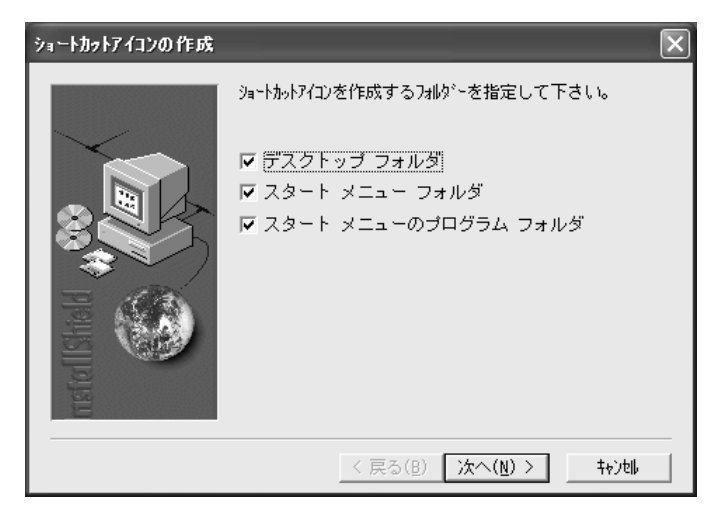

그림127

| 情報 | $\mathbf{X}$   |
|----|----------------|
| Ū, | インストールが完了しました。 |
|    | <u>OK</u>      |

그림128

설치가 끝나고, 그림128이 화면에 나타나면 OK를 클릭합니다.

# 8.2 USB

GCT-311과 컴퓨터를 연결합니다. 접속방법은 2.1.2 본체와 측정대 연결 단락을 참조해 주 십시오.

연결을 하면, 다음 화면이 나타납니다.

| 新しいハードウェアの検出ウィザ | 4-4                                                                                     |                |
|-----------------|-----------------------------------------------------------------------------------------|----------------|
|                 | 新しいハードウェアの検索ウィザードの開始                                                                    | 「소프트웨어를 자동으로~」 |
|                 | このウィザードでは、次のハードウェアに必要なソフトウェアをインストールします:<br>Universal USB Driver (4)                     | 를 선택한다.        |
|                 | ハードウェアに付属のインストール CD またはフロッピー ディ<br>スクがある場合は、挿入してください。                                   |                |
|                 | インストール方法を選んでください。<br>③ <u>レフトウェアを自動的にインストールする(確要)</u> ④<br>一覧または特定の場所からインストールする (詳細)(S) |                |
|                 | 続行するには、 [次へ] をクリックしてください。                                                               |                |
|                 | 〈戻る個〉 次へ個 〉 キャンセル                                                                       |                |

그림129

다음 을 클릭합니다.

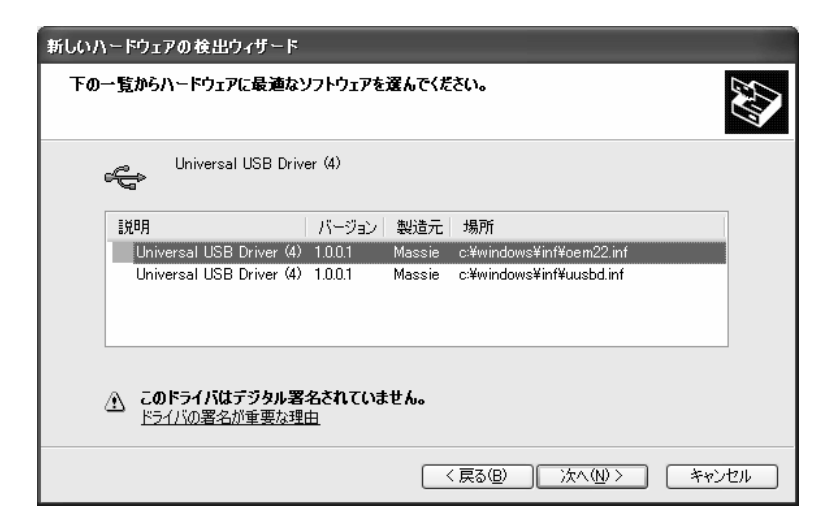

그림130

그림130이 화면에 표시되면, 다음을 클릭합니다.

| 新しいハードウェアの検出ウィザード |                                        |                           |       |
|-------------------|----------------------------------------|---------------------------|-------|
| <b>ソフトウェアを</b> ~  | (ンストールしています。お待ちくた                      | ະະດາ                      | £     |
| ¢                 | Universal USB Driver (4)               |                           |       |
|                   | じん<br>uusbd.sys<br>コピー先: C:¥WINDOWS¥S; | S<br>D<br>ystem32¥Drivers |       |
|                   |                                        |                           |       |
|                   |                                        | < 戻る(B) 次へ(W) > キ         | キャンセル |

그림131

드라이버 설치가 시작됩니다.

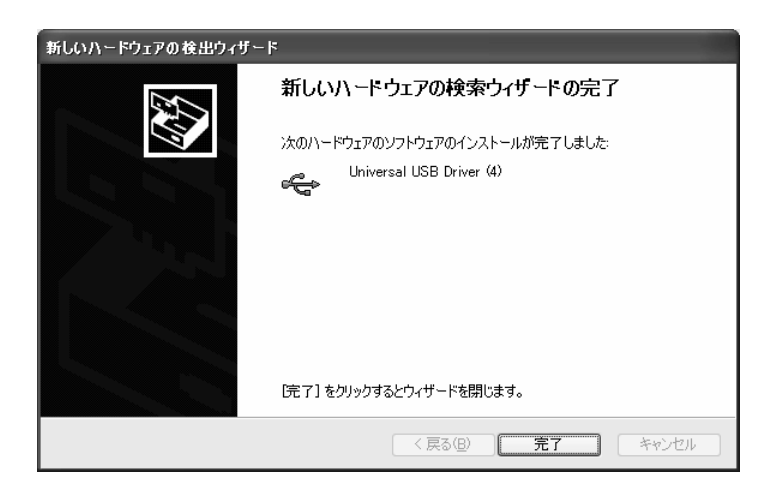

그림132

설치가 끝나면, 그림132가 화면에 나타납니다. 완료를 클릭하면, 설치가 종료되고, 본 계기를 사용할 수 있습니다. 그림133이 화면에 나타납니다.

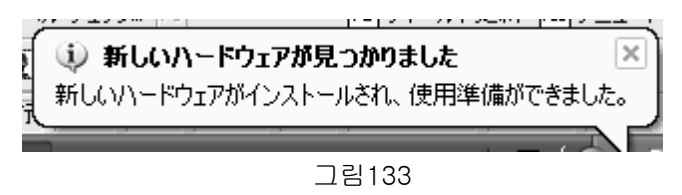

주의: 사용할 컴퓨터의 USB단자가 여러 개 있어 어디에서도 접속하여 사용 가능한 상태로 하려면, 모든 USB단자에 설치해야 합니다.

본 소프트웨어의 버전에 따라 설치 화면이 설명서와 다른 경우가 있습니다.

8.3

세척액(증류수) 주입

세척액(증류수)을 넣고, 사용해 주십시오.

병을 잡고 누르면 노즐에서 물이 분출됩니다.(노즐은 수면에서 떨어져 있어야 합니다.) 그림134 참조

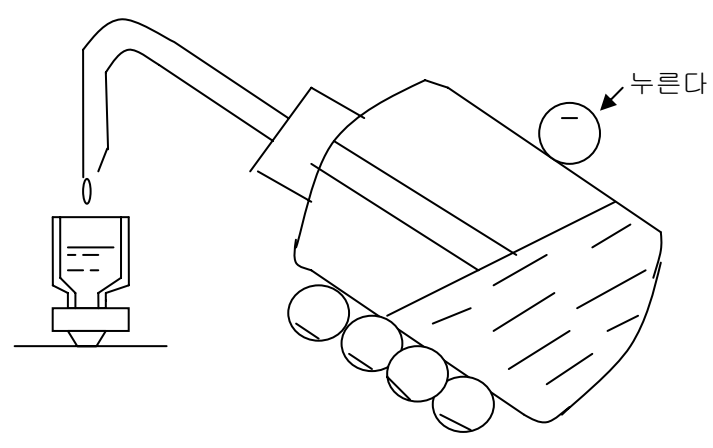

그림134

폐액 흡입

세정병의 안쪽 튜브를 캡에서 5~10mm인 곳에서 절단하여 사용합니다. 흡입 전에 병을 눌 러서, 병 안쪽 공기를 내보냅니다.

물의 흡입은 병의 탄력을 이용합니다.

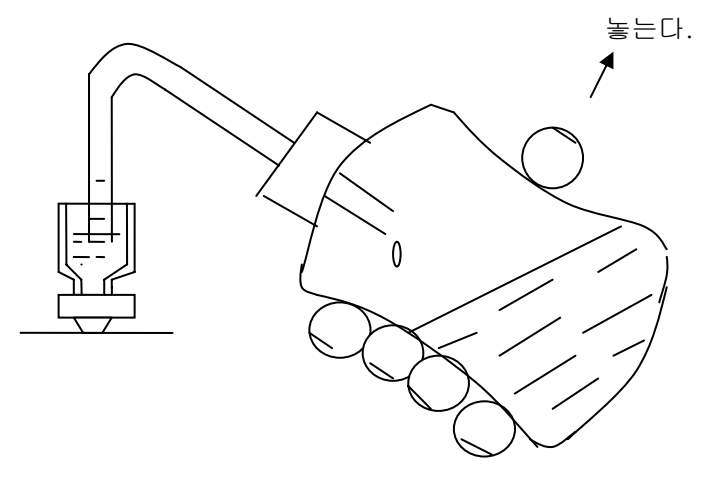

```
135
```

이 항목은 별지의 「전해액 선택표」를 참조해 주십시오.